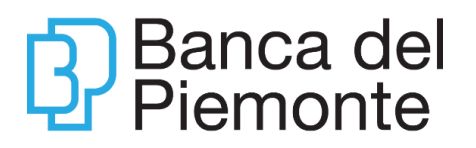

# GUIDA OPERATIVA AL SERVIZIO DI INTERNET BANKING – BP*now*

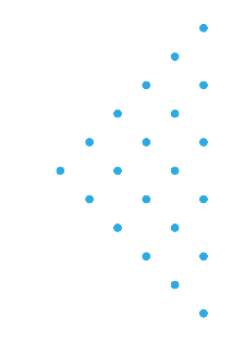

# Sommario

|                                                                                                    | 4                                                                                                    |
|----------------------------------------------------------------------------------------------------|----------------------------------------------------------------------------------------------------|
| REQUISITI TECNOLOGICI                                                                                                    | 6                                                                                                    |
|                                                                                                    |                                                                                                    |
| ASSISTENZA                                                                                                    | 6                                                                                                    |
|                                                                                                    |                                                                                                    |
| CREDENZIALI                                                                                                    | 7                                                                                                    |
|                                                                                                    | _                                                                                                    |
|                                                                                                    | ······ / _                                                                                                    |
|                                                                                                    |                                                                                                    |
| PASSCODE MONOUSO (OTP ONE TIME PASSCODE)                                                                                                    |                                                                                                    |
|                                                                                                    |                                                                                                    |
| KEY TOKEN BP                                                                                                    | 8                                                                                                    |
|                                                                                                    |                                                                                                    |
| COSA FARE IN CASO DI PROBLEMI CON LE CREDENZIALI                                                                                                    | <u>9</u>                                                                                                    |
|                                                                                                    |                                                                                                    |
| ACCOUNT BLOCCATO                                                                                                    | 9                                                                                                    |
| CODICE UTENTE DIMENTICATO                                                                                                    | 9                                                                                                    |
| RESET PASSWORD IN USO                                                                                                    |                                                                                                    |
| PASSWORD INIZIAL E DIMENTICATA                                                                                                    | 9                                                                                                    |
|                                                                                                    | وع<br>۵                                                                                                    |
|                                                                                                    | رع<br>م                                                                                                    |
|                                                                                                    | J                                                                                                    |
|                                                                                                    | 10                                                                                                    |
|                                                                                                    | 10                                                                                                    |
|                                                                                                    |                                                                                                    |
|                                                                                                    |                                                                                                    |
| PRIMO ACCESSO CON MOBILE TOKEN BP – REGISTRAZIONE AL SERVIZI                                                                                                    | 0 10                                                                                                    |
| PRIMO ACCESSO CON MOBILE TOKEN BP – REGISTRAZIONE AL SERVIZI<br>ACCESSI SUCCESSIVI CON MOBILE TOKEN BP – UTILIZZO DEL SERVIZIO                                                                                                    | O 10<br>13                                                                                                    |
| PRIMO ACCESSO CON MOBILE TOKEN BP – REGISTRAZIONE AL SERVIZI<br>ACCESSI SUCCESSIVI CON MOBILE TOKEN BP – UTILIZZO DEL SERVIZIO<br>ACCESSO DA SITO                                                                                                    | <b>0 10</b><br><b>13</b><br>13                                                                                                    |
| PRIMO ACCESSO CON MOBILE TOKEN BP – REGISTRAZIONE AL SERVIZI<br>ACCESSI SUCCESSIVI CON MOBILE TOKEN BP – UTILIZZO DEL SERVIZIO<br>ACCESSO DA SITO<br>ACCESSO DA APP                                                                                                    | <b>0 10</b><br><b> 13</b><br>13<br>14                                                                                             |
| PRIMO ACCESSO CON MOBILE TOKEN BP – REGISTRAZIONE AL SERVIZI<br>ACCESSI SUCCESSIVI CON MOBILE TOKEN BP – UTILIZZO DEL SERVIZIO<br>ACCESSO DA SITO<br>ACCESSO DA APP<br>PRIMO ACCESSO CON KEY TOKEN BP – REGISTRAZIONE AL SERVIZIO                                                                                                    | 010<br>13<br>13<br>14<br>15                                                                                                    |
| PRIMO ACCESSO CON MOBILE TOKEN BP – REGISTRAZIONE AL SERVIZI<br>ACCESSI SUCCESSIVI CON MOBILE TOKEN BP – UTILIZZO DEL SERVIZIO<br>ACCESSO DA SITO<br>ACCESSO DA APP<br>PRIMO ACCESSO CON KEY TOKEN BP – REGISTRAZIONE AL SERVIZIO<br>ACCESSI SUCCESSIVI CON KEY TOKEN BP – UTILIZZO DEL SERIVZIO                                                                                                    | 010<br>13<br>13<br>14<br>15<br>17                                                                                                 |
| PRIMO ACCESSO CON MOBILE TOKEN BP – REGISTRAZIONE AL SERVIZI<br>ACCESSI SUCCESSIVI CON MOBILE TOKEN BP – UTILIZZO DEL SERVIZIO<br>ACCESSO DA SITO<br>ACCESSO DA APP<br>PRIMO ACCESSO CON KEY TOKEN BP – REGISTRAZIONE AL SERVIZIO<br>ACCESSI SUCCESSIVI CON KEY TOKEN BP – UTILIZZO DEL SERIVZIO<br>ACCESSO DA SITO                                                                                                    | 010<br>13<br>13<br>14<br>14<br>15<br>17<br>17                                                                                     |
| PRIMO ACCESSO CON MOBILE TOKEN BP – REGISTRAZIONE AL SERVIZI<br>ACCESSI SUCCESSIVI CON MOBILE TOKEN BP – UTILIZZO DEL SERVIZIO<br>ACCESSO DA SITO<br>ACCESSO DA APP<br>PRIMO ACCESSO CON KEY TOKEN BP – REGISTRAZIONE AL SERVIZIO<br>ACCESSI SUCCESSIVI CON KEY TOKEN BP – UTILIZZO DEL SERIVZIO<br>ACCESSO DA SITO<br>ACCESSO DA APP                                                                                                    | 010<br>13<br>13<br>14<br>14<br>15<br>17<br>17<br>18                                                                               |
| PRIMO ACCESSO CON MOBILE TOKEN BP – REGISTRAZIONE AL SERVIZI<br>ACCESSI SUCCESSIVI CON MOBILE TOKEN BP – UTILIZZO DEL SERVIZIO<br>ACCESSO DA SITO<br>ACCESSO DA APP<br>PRIMO ACCESSO CON KEY TOKEN BP – REGISTRAZIONE AL SERVIZIO<br>ACCESSI SUCCESSIVI CON KEY TOKEN BP – UTILIZZO DEL SERIVZIO<br>ACCESSO DA SITO<br>ACCESSO DA APP<br>APP BP <i>NOW</i> – FINGERPRINT E FACE ID                                                                                                    | 010<br>13<br>13<br>14<br>14<br>15<br>17<br>17<br>17<br>18<br>18                                                                   |
| PRIMO ACCESSO CON MOBILE TOKEN BP – REGISTRAZIONE AL SERVIZI<br>ACCESSI SUCCESSIVI CON MOBILE TOKEN BP – UTILIZZO DEL SERVIZIO<br>ACCESSO DA SITO<br>ACCESSO DA APP<br>PRIMO ACCESSO CON KEY TOKEN BP – REGISTRAZIONE AL SERVIZIO<br>ACCESSI SUCCESSIVI CON KEY TOKEN BP – UTILIZZO DEL SERIVZIO<br>ACCESSO DA SITO<br>ACCESSO DA SITO<br>ACCESSO DA APP<br>APP BP <i>NOW</i> – FINGERPRINT E FACE ID                                                                                                    | 010<br>13<br>13<br>14<br>14<br>15<br>17<br>17<br>17<br>18<br>18                                                                   |
| PRIMO ACCESSO CON MOBILE TOKEN BP – REGISTRAZIONE AL SERVIZI<br>ACCESSI SUCCESSIVI CON MOBILE TOKEN BP – UTILIZZO DEL SERVIZIO<br>ACCESSO DA SITO<br>ACCESSO DA APP<br>PRIMO ACCESSO CON KEY TOKEN BP – REGISTRAZIONE AL SERVIZIO<br>ACCESSI SUCCESSIVI CON KEY TOKEN BP – UTILIZZO DEL SERIVZIO<br>ACCESSO DA SITO<br>ACCESSO DA SITO<br>ACCESSO DA APP<br>APP BP <i>NOW</i> – FINGERPRINT E FACE ID                                                                                                    | 0                                                                                                    |
| PRIMO ACCESSO CON MOBILE TOKEN BP – REGISTRAZIONE AL SERVIZI<br>ACCESSI SUCCESSIVI CON MOBILE TOKEN BP – UTILIZZO DEL SERVIZIO<br>ACCESSO DA APP<br>PRIMO ACCESSO CON KEY TOKEN BP – REGISTRAZIONE AL SERVIZIO<br>ACCESSI SUCCESSIVI CON KEY TOKEN BP – UTILIZZO DEL SERIVZIO<br>ACCESSO DA SITO<br>ACCESSO DA APP<br>APP BP <i>NOW</i> – FINGERPRINT E FACE ID<br>FUNZIONALITA'                                                                                                    | 010<br>13<br>13<br>14<br>14<br>15<br>17<br>17<br>17<br>18<br>18<br>18<br>20                                                       |
| PRIMO ACCESSO CON MOBILE TOKEN BP – REGISTRAZIONE AL SERVIZI<br>ACCESSI SUCCESSIVI CON MOBILE TOKEN BP – UTILIZZO DEL SERVIZIO<br>ACCESSO DA SITO<br>ACCESSO DA APP<br>PRIMO ACCESSO CON KEY TOKEN BP – REGISTRAZIONE AL SERVIZIO<br>ACCESSI SUCCESSIVI CON KEY TOKEN BP – UTILIZZO DEL SERIVZIO<br>ACCESSO DA SITO<br>ACCESSO DA SITO<br>ACCESSO DA APP<br>APP BP <i>NOW</i> – FINGERPRINT E FACE ID<br>FUNZIONALITA'                                                                                                    | 010<br>13<br>13<br>14<br>15<br>17<br>17<br>17<br>18<br>18<br>20<br>20                                                             |
| PRIMO ACCESSO CON MOBILE TOKEN BP – REGISTRAZIONE AL SERVIZI<br>ACCESSI SUCCESSIVI CON MOBILE TOKEN BP – UTILIZZO DEL SERVIZIO<br>ACCESSO DA SITO<br>ACCESSO DA APP<br>PRIMO ACCESSO CON KEY TOKEN BP – REGISTRAZIONE AL SERVIZIO<br>ACCESSI SUCCESSIVI CON KEY TOKEN BP – UTILIZZO DEL SERIVZIO<br>ACCESSO DA SITO<br>ACCESSO DA SITO<br>ACCESSO DA APP<br>APP BP <i>NOW</i> – FINGERPRINT E FACE ID<br>FUNZIONALITA'                                                                                                    | 010<br>13<br>13<br>14<br>14<br>15<br>17<br>17<br>17<br>18<br>18<br>20<br>20<br>22<br>22                                           |
| PRIMO ACCESSO CON MOBILE TOKEN BP – REGISTRAZIONE AL SERVIZI<br>ACCESSI SUCCESSIVI CON MOBILE TOKEN BP – UTILIZZO DEL SERVIZIO<br>ACCESSO DA SITO<br>ACCESSO DA APP<br>PRIMO ACCESSO CON KEY TOKEN BP – REGISTRAZIONE AL SERVIZIO<br>ACCESSI SUCCESSIVI CON KEY TOKEN BP – UTILIZZO DEL SERIVZIO<br>ACCESSO DA SITO<br>ACCESSO DA SITO<br>ACCESSO DA APP<br>APP BP <i>NOW</i> – FINGERPRINT E FACE ID<br>FUNZIONALITA'                                                                                                    | 010<br>13<br>13<br>14<br>14<br>15<br>17<br>17<br>17<br>18<br>18<br>18<br>20<br>20<br>22<br>22                                     |
| PRIMO ACCESSO CON MOBILE TOKEN BP – REGISTRAZIONE AL SERVIZI<br>ACCESSI SUCCESSIVI CON MOBILE TOKEN BP – UTILIZZO DEL SERVIZIO<br>ACCESSO DA SITO<br>ACCESSO DA APP<br>PRIMO ACCESSO CON KEY TOKEN BP – REGISTRAZIONE AL SERVIZIO<br>ACCESSI SUCCESSIVI CON KEY TOKEN BP – UTILIZZO DEL SERIVZIO<br>ACCESSO DA SITO<br>ACCESSO DA SITO<br>ACCESSO DA APP<br>APP BP <i>NOW</i> – FINGERPRINT E FACE ID<br>FUNZIONALITA'<br>HOME<br>LA MIA SITUAZIONE<br>SALDO E MOVIMENTI                                                                   | 010<br>                                                                                                    |
| PRIMO ACCESSO CON MOBILE TOKEN BP – REGISTRAZIONE AL SERVIZI<br>ACCESSI SUCCESSIVI CON MOBILE TOKEN BP – UTILIZZO DEL SERVIZIO<br>ACCESSO DA SITO<br>ACCESSO DA APP<br>PRIMO ACCESSO CON KEY TOKEN BP – REGISTRAZIONE AL SERVIZIO<br>ACCESSI SUCCESSIVI CON KEY TOKEN BP – UTILIZZO DEL SERIVZIO<br>ACCESSO DA SITO<br>ACCESSO DA SITO<br>ACCESSO DA APP<br>APP BP <i>NOW</i> – FINGERPRINT E FACE ID<br>FUNZIONALITA'<br>HOME<br>LA MIA SITUAZIONE<br>SALDO E MOVIMENTI<br>ELENCO DOMICILIAZIONI SDD                                      | 0                                                                                                    |
| PRIMO ACCESSO CON MOBILE TOKEN BP – REGISTRAZIONE AL SERVIZI<br>ACCESSI SUCCESSIVI CON MOBILE TOKEN BP – UTILIZZO DEL SERVIZIO<br>ACCESSO DA APP<br>PRIMO ACCESSO CON KEY TOKEN BP – REGISTRAZIONE AL SERVIZIO<br>ACCESSI SUCCESSIVI CON KEY TOKEN BP – UTILIZZO DEL SERIVZIO<br>ACCESSO DA SITO<br>ACCESSO DA SITO<br>ACCESSO DA APP<br>APP BP <i>NOW</i> – FINGERPRINT E FACE ID<br>FUNZIONALITA'<br>HOME<br>LA MIA SITUAZIONE<br>SALDO E MOVIMENTI<br>ELENCO DOMICILIAZIONI SDD<br>FINANZIAMENTI                                        | 010<br>13<br>13<br>14<br>15<br>17<br>17<br>17<br>18<br>18<br>20<br>20<br>20<br>22<br>22<br>22<br>24<br>25<br>26                   |
| PRIMO ACCESSO CON MOBILE TOKEN BP – REGISTRAZIONE AL SERVIZI<br>ACCESSI SUCCESSIVI CON MOBILE TOKEN BP – UTILIZZO DEL SERVIZIO<br>ACCESSO DA SITO<br>ACCESSO DA APP<br>PRIMO ACCESSO CON KEY TOKEN BP – REGISTRAZIONE AL SERVIZIO<br>ACCESSI SUCCESSIVI CON KEY TOKEN BP – UTILIZZO DEL SERIVZIO<br>ACCESSO DA SITO<br>ACCESSO DA SITO<br>ACCESSO DA APP<br>APP BP <i>NOW</i> – FINGERPRINT E FACE ID<br>FUNZIONALITA'<br>HOME<br>LA MIA SITUAZIONE<br>SALDO E MOVIMENTI<br>ELENCO DOMICILIAZIONI SDD<br>FINANZIAMENTI<br>ELENCO PAGAMENTI | 010<br>13<br>13<br>14<br>14<br>15<br>17<br>17<br>17<br>18<br>18<br>18<br>20<br>20<br>20<br>22<br>22<br>24<br>22<br>24<br>25<br>26 |
| PRIMO ACCESSO CON MOBILE TOKEN BP – REGISTRAZIONE AL SERVIZI<br>ACCESSI SUCCESSIVI CON MOBILE TOKEN BP – UTILIZZO DEL SERVIZIO<br>ACCESSO DA APP<br>PRIMO ACCESSO CON KEY TOKEN BP – REGISTRAZIONE AL SERVIZIO<br>ACCESSI SUCCESSIVI CON KEY TOKEN BP – UTILIZZO DEL SERIVZIO<br>ACCESSO DA SITO<br>ACCESSO DA SITO<br>ACCESSO DA APP<br>APP BP <i>NOW</i> – FINGERPRINT E FACE ID<br>FUNZIONALITA'<br>HOME<br>LA MIA SITUAZIONE<br>SALDO E MOVIMENTI<br>ELENCO DOMICILIAZIONI SDD<br>FINANZIAMENTI<br>ELENCO PAGAMENTI                    | 010<br>13<br>13<br>14<br>14<br>15<br>17<br>17<br>17<br>18<br>18<br>20<br>20<br>20<br>22<br>22<br>24<br>25<br>26<br>28             |

| OT ENALION       31         MODIG TOKEN BP       31         Key Token BP       36         Bonifico Urgente Italia       40         Bonifico Urgente Italia       43         Bonifico Urgente Italia       43         Bonifico Urgente Italia       43         Bonifico Urgente Italia       43         Bonifico Estero       43         Bonifico Estero       43         Bonifico Estero       43         Bonifico Estero       43         Bonifico PerioDico       45         RICARICA CELLULARE       47         Bollo Auto, BolLETTINI CBILL/PAGOPA       50         Bollo Auto, BolLETTINI CBILL/PAGOPA       50         Bollo Auto, BolLETTINI CBILL/PAGOPA       50         RICARICA CARTA PREPAGATA       60         Movimenti Carta Prepagata       61         CARTE       62         RICARICA CARTA CONTO BP CON IBAN       67         TRADING ONLINE       61         Movimenti Carta Conto BP CON IBAN       67         TRADING ONLINE       70         Struazione Tittica       73         Posizione Sintetica       73         Posizione Sintetica       74         Poluzze       79 <th></th> <th>. 30</th> |                                                  | . 30      |
|----------------------------------------------------------------------------------------------------|--------------------------------------------------|-----------|
| Mobile Token BP       31         Key Token BP       36         Bonifico Sepa       40         Bonifico Urgente Italia       43         Revoca bonifici in autonomia       43         Bonifico Estero       43         Bonifico Estero       43         Bonifico Estero       43         Bonifico Perilopico       45         Ricarica Cellulare       47         BolleTTIN POSTALE       48         F24       50         Bollouton, BolleTTIN CBILL/PAGOPA       52         Ricarica Cellulare       62         Mova Domicilizzione SDD       60         Gestione consensi PSD2       61         CARTE       62         CARTA DI DEBITO E-Commerce       62         Ricarica Carta PREPAGATA       65         Movimenti Carta PREPAGATA       65         Movimenti Carta PREPAGATA       67         Movimenti Carta PREPAGATA       67         Movimenti Carta PREPAGATA       69         Movimenti Carta PREPAGATA       69         Movimenti Carta PREPAGATA       69         Ricarica Carta PREPAGATA       69         Ricarica Carta PREPAGATA       69         Ricarica Carta PREPAGATA       69                     |                                                  | 30        |
| Key Token BP       36         Bonifico Sepa       40         Bonifico Urgente Italia       43         Bonifico Estero       43         Bonifico Estero       43         Bonifico Estero       43         Bonifico PeriloDico       45         RicARICA CELLULARE       47         Bolle Consension       50         Bollo Auto, Bollettini CBILL/PAGOPA       52         RIBA, In SCADENZA       50         Bollo Auto, Bollettini CBILL/PAGOPA       52         RIBA, In SCADENZA       50         Bollo Auto, Bollettini CBILL/PAGOPA       52         RIBA, In SCADENZA       59         Nuova Domiculazione SDD       60         Gestione Consensi PSD2       61         CARTE       63         RICARICA CARTA PREPAGATA       64         Movimenti CARTA CONTO BP Con IBAN       66         Movimenti CARTA CONTO BP Con IBAN       66         Movimenti CARTA CONTO BP Con IBAN       67         Traduog Online       70         Struazione Sintetica       73         Posizione Sintetica       73         Posizione Sintetica       73         Questionario Mifid       83         Questionario Mifid<            | Mohile Token BP                                  | 31        |
| BONIFICO       30         Bonifico Urgente Italia.       40         Bonifico Urgente Italia.       43         Bonifico Urgente Italia.       43         Bonifico Estero       43         Bonifico PERIODICO.       45         RICARICA CELLULARE.       47         BOLLO AUTO, BOLLETTINI CBILL/PAGOPA.       52         RI.BA. IN SCADENZA       59         NUOVA DOMICILIAZIONE SDD.       60         GESTIONE CONSENSI PSD2       61         CARTE       62         CARTA DI DEBITO E-COMMERCE       63         RICARICA CARTA PREPAGATA.       64         MOVIMENTI CARTA PREPAGATA.       65         RICARICA CARTA PREPAGATA.       65         RICARICA CARTA PREPAGATA.       66         MOVIMENTI CARTA CONTO BP CON IBAN       67         TRADING ONLINE.       69         QUOTAZIONI       70         SITUAZIONE TITOLI       72         TITOLI IN SCADENZA.       73         POLIZZE.       79         APD BPNOW       80         RINNOVO DOCUMENTI.       82         RINNOVO DOCUMENTI.       82         RINNOVO DOCUMENTI.       82         RUNNOVO DOCUMENTI.       82                                      | Key Token BP                                     | 36        |
| Donifico Sepa       40         Bonifico Urgente Italia       43         Revoca bonifici in autonomia       43         Bonifico Estero       43         Bonifico DereioDico       45         RICARICA CELLULARE       47         BOLLETTINI CBILL/PAGOPA       52         BOLLO AUTO, BOLLETTINI CBILL/PAGOPA       52         NUOVA DOMICILIAZIONE SDD       60         GESTIONE CONSENSI PSD2       61         CARTE       62         CARTE       62         CARTA       62         CARTA DI DEBITO E-COMMERCE       63         RICARICA CARTA PREPAGATA       64         MOVIMENTI CARTA PREPAGATA       64         MOVIMENTI CARTA PREPAGATA       66         MOVIMENTI CARTA CONTO BP CON IBAN       67         TRADING ONLINE       69         QUOTAZIONI       70         SITUAZIONE TITOLI       72         TITOLI IN SCADENZA       73         WEB COLLABORATION       74         POSIZIONE SINTETICA       82         RINNOVO DOCUMENTI       82         RINNOVO DOCUMENTI       82         Rinnovo documento d'Identità       83         Questionario Mifid       83 <tr< td=""><td></td><td>10</td></tr<>      |                                                  | 10        |
| Domifico Urgente Italia       43         Bonifico Urgente Italia       43         Bonifico Estero       43         Bonifico Estero       43         Bonifico Estero       43         Bonifico Estero       43         Bonifico Estero       45         Ricarica Cellulare       47         Bolle Consensi Patte       48         F24       50         Bollo Auto, BolletTTINI CBILL/PAGOPA       52         RiBa IN SCADENZA       59         Nuova Domicilazione SDD       60         Gestione consensi PSD2       61         CARTE       62         CARTE       62         CARTE       62         CARTA DI DEBITO E-COMMERCE       63         RICARICA CARTA PREPAGATA       64         MOVIMENTI CARTA PREPAGATA       65         RICARICA CARTA PREPAGATA       69         Quotazioni       70         SITUAZIONE TITOLI       70         SITUAZIONE TITOLI       71         Polizze       73         Posizione SINTETICA       73         Posizione SINTETICA       73         Posizione SINTETICA       74         Polizze       79                                                                                 | Bonifico Sena                                    | . 40      |
| Dominic o Light       43         Bonifico Estero       43         Bonifico Estero       43         Bonifico PerioDico       45         ICARICA CELULLARE       47         Bolle TTINO POSTALE       48         F24       50         Bollo Autro, BolletTINI CBILL/PAGOPA       52         RI.Ba. IN SCADENZA       59         NUOVA DOMICILIAZIONE SDD       60         Gestione consensi PSD2       61         CARTE       63         RICARICA CARTA PREPAGATA       64         Movimenti CARTA PREPAGATA       64         Movimenti CARTA PREPAGATA       66         Movimenti CARTA Conto BP con IBAN       67         RICARICA CARTA CONTO BP con IBAN       69         Quotazioni       70         Situazione Titoli       72         Titoli IN SCADENZA       73         Posizione Sintetica       73         Web Collaboration       74         Polizze       79         RinNovo Documento d'Identità       82         Questionario Mifdi       83         Questionario Mifdi       83         Questionario Mifdi       83         Questionario Mifdi       83         <                                           | Bonifico I Irgente Italia                        | .40       |
| Norod Joint Data Joint       43         Bonifico Estero.       43         Bonifico Estero.       45         RICARICA CELLULARE       47         BOLLETTINI OPOSTALE       48         F24       50         BOLLO AUTO, BOLLETTINI CBILL/PAGOPA       52         RI.BA. IN SCADENZA       59         NUOVA DOMICLIAZIONE SDD       60         GESTIONE CONSENSI PSD2       61         CARTA DI DEBITO E-COMMERCE       63         RICARICA CARTA PREPAGATA       64         MOVIMENTI CARTA PREPAGATA       64         MOVIMENTI CARTA CONTO BP CON IBAN       67         TRADING ONLINE       69         QUOTAZIONI       70         SITUAZIONE TITOLI       72         TITOLI IN SCADENZA       73         VEB COLLABORATION       74         POLIZZE       79         APP BPNOW       80         RINNOVO DOCUMENTI       82         RinNOVO DOCUMENTI       82         Questionario di Identità       82         Questionario Mifid       83         Questionario Mifid       83         Questionario Mifid       83         Questionario Mifid       93         Questiona                                               | Revoca honifici in autonomia                     | .43       |
| Dominico Deriodico - 45<br>Ricarica Cellulare                                                                                                    | Bonifico Estero                                  | .43       |
| BOINTOUCHINGUE       47         BICARICA CELLULARE       47         BOLLETTINO POSTALE       48         F24       50         BOLLO AUTO, BOLLETTINI CBILL/PAGOPA       52         RIBA. IN SCADENZA       59         NUOVA DOMICILAZIONE SDD.       60         GESTIONE CONSENSI PSD2       61         CARTE       62         CARTA DI DEBITO E-COMMERCE       63         RICARICA CARTA PREPAGATA       64         MOVIMENTI CARTA PREPAGATA       65         RICARICA CARTA CONTO BP CON IBAN       66         MOVIMENTI CARTA CONTO BP CON IBAN       67         TRADING ONLINE       69         QUOTAZIONE TITOLI       70         SITUAZIONE TITOLI       72         TITOLI IN SCADENZA       73         POSIZIONE SINTETICA       73         WEB COLLABORATION       74         POLIZZE       79         RINNOVO DOCUMENTI       82         Rinnovo documento d'Identità       82         Questionario Mifid       83         Questionario MIFID       92         Configura i tuoi prodotti.       92         Consciamoci Titoli cointestato       98         OCUMENTI.       98                                    | BONIFICO PEDIODICO                               | .45       |
| NICANCA CELLOTARE       47         F24       50         BOLLETTINI CBILL/PAGOPA       52         RI.BA. IN SCADENZA       59         NUOVA DOMICILIAZIONE SDD       60         GESTIONE CONSENSI PSD2       61         CARTE       62         CARTA DI DEBITO E-COMMERCE       62         RICARICA CARTA PREPAGATA       64         MOVIMENTI CARTA PREPAGATA       64         MOVIMENTI CARTA CONTO BP CON IBAN       66         MOVIMENTI CARTA CONTO BP CON IBAN       67         RICARICA CARTA CONTO BP CON IBAN       67         MOVIMENTI CARTA CONTO BP CON IBAN       67         QUOTAZIONI       70         SITUAZIONE TITOLI       72         TITOLI IN SCADENZA       73         YWEB COLLABORATION       74         POSIZIONE SINTETICA       73         WEB COLLABORATION       74         POSIZIONE SINTETICA       82         RINNOVO DOCUMENTI       82         RINNOVO DOCUMENTI       82         Questionario Mifid.       82         Questionario MIGID       94         FITMAL       92         Configura 1 tuoi prodotti       92         Qoonsciamoci meglio       93                              |                                                  | .45       |
| BOLLETTINI OFOSTALE       40         F24.       50         BOLLO AUTO, BOLLETTINI CBILL/PAGOPA.       52         RI.BA. IN SCADENZA       59         NUOVA DOMICILIAZIONE SDD.       60         GESTIONE CONSENSI PSD2       61         CARTE       62         CARTA DI DEBITO E-COMMERCE       63         RICARICA CARTA PREPAGATA       64         MOVIMENTI CARTA PREPAGATA       65         MOVIMENTI CARTA CONTO BP CON IBAN       66         MOVIMENTI CARTA CONTO BP CON IBAN       67         TRADING ONLINE       69         QUOTAZIONI       70         STITUAZIONE TITOLI       72         TITOLI IN SCADENZA       73         POSIZIONE SINTETICA       73         VBE COLLABORATION       74         POLIZZE       79         APP BPNOW       80         RINNOVO DOCUMENTI       82         RINNOVO DOCUMENTI       82         Questionario di Adeguata Verifica       83         Questionario Mifid       83         Questionario MIFID       94         Firma.       95         Apertura Deposito Titoli cointestato.       98         POCUMENTI.       98                                                 |                                                  | .47<br>10 |
| BOLLO AUTO, BOLLETTINI CBILL/PAGOPA                                                                                                    | F24                                              | . 50      |
| RI.BA. IN SCADENZA       59         NUOVA DOMICILIZZIONE SDD.       60         GESTIONE CONSENSI PSD2       61         CARTE       62         CARTE       63         RICARICA CARTA PREPAGATA.       64         MOVIMENTI CARTA PREPAGATA.       65         RICARICA CARTA PREPAGATA.       65         RICARICA CARTA CONTO BP CON IBAN.       66         MOVIMENTI CARTA CONTO BP CON IBAN.       67         TRADING ONLINE       69         QUOTAZIONI.       70         SITUAZIONE TITOLI       72         TITOLI IN SCADENZA       73         WEB COLLABORATION       74         POLIZZE.       79         APP BP/NOW       80         RINNOVO DOCUMENTI.       82         Rinnovo documento d'Identità       82         Questionario di Adeguata Verifica       83         Questionario di Adeguata Verifica       93         Questionario MIFID       94         Firma       95         PONCINENTI.       98         FILIALE VIRTUALE       98         POLIZE       99         POROFILO PERSONALE       100         MODOUMENTI       98                                                                             | BOLLO AUTO, BOLLETTINI CBILL/PAGOPA              | . 52      |
| NUOVA DOMICILIAZIONE SDD       60         GESTIONE CONSENSI PSD2       61         CARTE       62         CARTA DI DEBITO E-COMMERCE       63         RICARICA CARTA PREPAGATA       64         MOVIMENTI CARTA PREPAGATA       65         RICARICA CARTA CONTO BP CON IBAN       66         MOVIMENTI CARTA CONTO BP CON IBAN       67         TRADING ONLINE       69         QUOTAZIONI       70         SITUAZIONE TITOLI       72         TITOLI IN SCADENZA       73         POSIZIONE SINTETICA       73         WEB COLLABORATION       74         POLIZZE       79         APP BPNOW       80         RINNOVO DOCUMENTI       82         RINNOVO DOCUMENTI       82         Questionario di Identità       82         Questionario Mifid.       83         Questionario MIFID       92         Configura i tuoi prodotti.       92         Conosciamoci medita       93         Questionario MIFID       94         Firma.       95         Apertura Deposito Titoli cointestato.       98         POCIMENTI.       98         FILIALE VIRTUALE       99         PR                                               | RI.BA. IN SCADENZA                               | . 59      |
| GESTIONE CONSENSI PSD2       61         CARTE       62         CARTA DI DEBITO E-COMMERCE       63         RICARICA CARTA PREPAGATA       64         MOVIMENTI CARTA PREPAGATA       65         RICARICA CARTA CONTO BP CON IBAN       66         MOVIMENTI CARTA CONTO BP CON IBAN       67         TRADING ONLINE       69         QUOTAZIONI       70         SITUAZIONE TITOLI       72         TITOLI IN SCADENZA       73         POSIZIONE SINTETICA       73         WEB COLLABORATION       74         POLIZZE       79         APP BPNOW       80         RINNOVO DOCUMENTI       82         RINNOVO DOCUMENTI       82         Questionario di Identità       82         Questionario di Adeguata Verifica       83         Questionario MIFID       92         Consciamoci meglio       93         Questionario MIFID       94         Firma       95         Apertura Deposito Titoli cointestato       98         DOCUMENTI       98         POLOZA ARCONILE       100         MOVIZZE       100         MOVIZZE       100                                                                                  | NUOVA DOMICILIAZIONE SDD                         | . 60      |
| CARTE62CARTA DI DEBITO E-COMMERCE63RICARICA CARTA PREPAGATA64MOVIMENTI CARTA PREPAGATA65RICARICA CARTA CONTO BP CON IBAN66MOVIMENTI CARTA CONTO BP CON IBAN67TRADING ONLINE69QUOTAZIONI70SITUAZIONE TITOLI72TITOLI IN SCADENZA73POSIZIONE SINTETICA73VEB COLLABORATION74POLIZZE79APP BP.NOW80RINNOVO DOCUMENTI82RINNOVO DOCUMENTI82Questionario Mifid83Questionario Mifid83Questionario MIFID91Configura i tuoi prodotti92Consciamoci meglio93Questionario Titoli cointestato98FILIALE VIRTUALE99PORDIZE99POFILO PERSONALE100MODIFICA PROFILO100MODIFICA PROFILO100                                                                                                    | GESTIONE CONSENSI PSD2                           | . 61      |
| CARTA DI DEBITO E-COMMERCE63RICARICA CARTA PREPAGATA64MOVIMENTI CARTA PREPAGATA65RICARICA CARTA CONTO BP CON IBAN66MOVIMENTI CARTA CONTO BP CON IBAN67TRADING ONLINE69QUOTAZIONI70SITUAZIONE TITOLI72TITOLI IN SCADENZA73POSIZIONE SINTETICA73WEB COLLABORATION74POLIZZE79APP BPNOW80RINNOVO DOCUMENTI82RINNOVO DOCUMENTI82Questionario Mifid.83Questionario Mifid.83Questionario Mifid.93Questionario Mifid.94FIRTE PER TE - APERTURA DEPOSITO TITOLI ONLINE91Configura i tuoi prodotti.92Consciamoci meglio93Questionario MIFID94Firma.95POCUMENTI98FILIALE VIRTUALE99PROFILO PERSONALE100MODIFICA PROFILO100MODIFICA PROFILO100                                                                                                    | CARTE                                            | . 62      |
| RICARICA CARTA PREPAGATA       64         MOVIMENTI CARTA PREPAGATA       65         RICARICA CARTA CONTO BP CON IBAN       66         MOVIMENTI CARTA CONTO BP CON IBAN       67         TRADING ONLINE       69         QUOTAZIONI       70         SITUAZIONE TITOLI       72         TITOLI IN SCADENZA       73         POSIZIONE SINTETICA       73         WEB COLLABORATION       74         POLIZZE       79         APP BPNOW       80         RINNOVO DOCUMENTI       82         RINNOVO DOCUMENTI       82         Questionario Mifid       82         Questionario Mifid       83         Questionario MIFID       91         Configura i tuoi prodotti       92         Consciamoci meglio       93         Questionario MIFID       94         Firma       95         Apertura Deposito Titoli cointestato       98         POCUMENTI       98         FILIALE VIRTUALE       99         PORILO PROSINALE       100         MODIFICA PROFILO       100                                                                                                    | CARTA DI DEBITO E-COMMERCE                       | . 63      |
| MOVIMENTI CARTA PREPAGATA       65         RICARICA CARTA CONTO BP CON IBAN       66         MOVIMENTI CARTA CONTO BP CON IBAN       67         TRADING ONLINE       69         QUOTAZIONI       70         SITUAZIONE TITOLI       72         TITOLI IN SCADENZA       73         POSIZIONE SINTETICA       73         WEB COLLABORATION       74         POLIZZE       79         APP BP <i>NOW</i> 80         RINNOVO DOCUMENTI       82         Rinnovo Documenti       82         Questionario Mifid       82         Questionario Mifid       83         Questionario MIFID       91         Configura i tuoi prodotti.       92         Consciamoci meglio       93         Questionario MIFID       94         Firma       95         Apertura Deposito Titoli cointestato       98         DOCUMENTI.       98         FILIALE VIRTUALE       99         POFILO PERSONALE       100         MODIFICA PROFILO       100                                                                                                    | RICARICA CARTA PREPAGATA                         | . 64      |
| RICARICA CARTA CONTO BP CON IBAN       66         MOVIMENTI CARTA CONTO BP CON IBAN       67         TRADING ONLINE       69         QUOTAZIONI       70         SITUAZIONE TITOLI       72         TITOLI IN SCADENZA       73         POSIZIONE SINTETICA       73         WEB COLLABORATION       74         POLIZZE       79         APP BP.NOW       80         RINNOVO DOCUMENTI       82         Rinnovo documento d'Identità       82         Questionario Mifid       83         Questionario Mifid       83         Questionario MIFID       92         Consciamoci meglio       93         Questionario MIFID       94         Firma       95         Apertura Deposito Titoli cointestato       98         DOCUMENTI       98         FILIALE VIRTUALE       99         PROFILO PERSONALE       100         Modifica Profilo       100                                                                                                    | MOVIMENTI CARTA PREPAGATA                        | . 65      |
| MOVIMENTI CARTA CONTO BP CON IBAN       67         TRADING ONLINE       69         QUOTAZIONI       70         SITUAZIONE TITOLI       72         TITOLI IN SCADENZA       73         POSIZIONE SINTETICA       73         WEB COLLABORATION       74         POLIZZE       79         APP BPNOW       80         RINNOVO DOCUMENTI       82         Rinnovo documento d'Identità       82         Questionario Mifid       82         Questionario di Adeguata Verifica       87         OFFERTE PER TE – APERTURA DEPOSITO TITOLI ONLINE       91         Conosciamoci meglio       93         Questionario MIFID       94         Firma       95         Apertura Deposito Titoli cointestato       98         DOCUMENTI       98         FILIALE VIRTUALE       99         POFILO PERSONALE       100         Modifica Profilo       100                                                                                                    | RICARICA CARTA CONTO BP CON IBAN                 | . 66      |
| TRADING ONLINE       69         QUOTAZIONI       70         SITUAZIONE TITOLI       72         TITOLI IN SCADENZA       73         POSIZIONE SINTETICA       73         WEB COLLABORATION       74         POLIZZE       79         APP BPNOW       80         RINNOVO DOCUMENTI       82         RINNOVO DOCUMENTI       82         Questionario Mifid.       82         Questionario Mifid.       83         Questionario Mifid.       83         Questionario MIFID       91         Configura i tuoi prodotti.       92         Conosciamoci meglio       93         Questionario MIFID       94         Firma       95         Apertura Deposito Titoli cointestato       98         DOCUMENTI.       98         POCUMENTI.       98         POCUMENTI.       98         PILALE VIRTUALE       99         POFILO PERSONALE       100         MODIFICA PROFILO       100                                                                                                    | MOVIMENTI CARTA CONTO BP CON IBAN                | . 67      |
| QUOTAZIONI70SITUAZIONE TITOLI72TITOLI IN SCADENZA73POSIZIONE SINTETICA73WEB COLLABORATION74POLIZZE79APP BPNOW80RINNOVO DOCUMENTI82Rinnovo documento d'Identità82Questionario Mifid.83Questionario di Adeguata Verifica87OFFERTE PER TE – APERTURA DEPOSITO TITOLI ONLINE91Conosciamoci meglio93Questionario MIFID94Firma95Apertura Deposito Titoli cointestato98DOCUMENTI98FILIALE VIRTUALE99PROFILO PERSONALE100Modifica Account104                                                                                                    | TRADING ONLINE                                   | . 69      |
| SITUAZIONE TITOLI                                                                                                    | QUOTAZIONI                                       | . 70      |
| TITOLI IN SCADENZA73POSIZIONE SINTETICA73WEB COLLABORATION74POLIZZE79APP BPNOW80RINNOVO DOCUMENTI82Rinnovo Documento d'Identità82Questionario Mifid.83Questionario di Adeguata Verifica87OFFERTE PER TE – APERTURA DEPOSITO TITOLI ONLINE91Consciamoci meglio.93Questionario MIFID92Consociamoci meglio.93Questionario MIFID94Firma.95Apertura Deposito Titoli cointestato.98PILIALE VIRTUALE99PROFILO PERSONALE100ModiFICA PROFILO100                                                                                                    | SITUAZIONE TITOLI                                | . 72      |
| POSIZIONE SINTETICA73WEB COLLABORATION74POLIZZE79APP BPNOW80RINNOVO DOCUMENTI82Rinnovo Documento d'Identità82Questionario Mifid83Questionario di Adeguata Verifica87OFFERTE PER TE - APERTURA DEPOSITO TITOLI ONLINE91Configura i tuoi prodotti92Conosciamoci meglio93Questionario MIFID94Firma95Apertura Deposito Titoli cointestato98DOCUMENTI98FILIALE VIRTUALE99PROFILO PERSONALE100ModiFICA PROFILO100                                                                                                    | TITOLI IN SCADENZA                               | . 73      |
| WEB COLLABORATION74POLIZZE.79APP BPNOW80RINNOVO DOCUMENTI82RINNOVO DOCUMENTI82Rinnovo documento d'Identità82Questionario Mifid83Questionario di Adeguata Verifica87OFFERTE PER TE – APERTURA DEPOSITO TITOLI ONLINE91Configura i tuoi prodotti92Conosciamoci meglio93Questionario MIFID94Firma95Apertura Deposito Titoli cointestato98DOCUMENTI98FILIALE VIRTUALE99PROFILO PERSONALE100ModiFICA PROFILO100                                                                                                    | POSIZIONE SINTETICA                              | . 73      |
| POLIZZE79APP BPNOW80RINNOVO DOCUMENTI82Rinnovo Documento d'Identità82Questionario Mifid83Questionario di Adeguata Verifica87OFFERTE PER TE – APERTURA DEPOSITO TITOLI ONLINE91Configura i tuoi prodotti92Conosciamoci meglio93Questionario MIFID94Firma95Apertura Deposito Titoli cointestato98DOCUMENTI98FILIALE VIRTUALE99PROFILO PERSONALE100ModiFICA PROFILO100                                                                                                    | WEB COLLABORATION                                | . 74      |
| APP BPNOW80RINNOVO DOCUMENTI82RINNOVO DOCUMENTI82Rinnovo documento d'Identità82Questionario Mifid.83Questionario di Adeguata Verifica87OFFERTE PER TE – APERTURA DEPOSITO TITOLI ONLINE91Configura i tuoi prodotti92Conosciamoci meglio93Questionario MIFID94Firma95Apertura Deposito Titoli cointestato98DOCUMENTI98FILIALE VIRTUALE99PROFILO PERSONALE100MoDIFICA PROFILO100                                                                                                    | Polizze                                          | . 79      |
| RINNOVO DOCUMENTI.82RINNOVO DOCUMENTI.82Rinnovo documento d'Identità82Questionario Mifid.83Questionario di Adeguata Verifica87OFFERTE PER TE – APERTURA DEPOSITO TITOLI ONLINE.91Configura i tuoi prodotti.92Conosciamoci meglio.93Questionario MIFID94Firma.95Apertura Deposito Titoli cointestato.98DOCUMENTI.98FILIALE VIRTUALE99PROFILO PERSONALE100Modifica ProfiLo100                                                                                                    | APP BPNOW                                        | . 80      |
| RINNOVO DOCUMENTI82Rinnovo documento d'Identità82Questionario Mifid83Questionario di Adeguata Verifica87OFFERTE PER TE – APERTURA DEPOSITO TITOLI ONLINE91Configura i tuoi prodotti92Conosciamoci meglio93Questionario MIFID94Firma95Apertura Deposito Titoli cointestato98DOCUMENTI98FILIALE VIRTUALE99PROFILO PERSONALE100Modifica Profilo100                                                                                                    | RINNOVO DOCUMENTI                                | . 82      |
| Rinnovo documento d'Identità82Questionario Mifid.83Questionario di Adeguata Verifica87OFFERTE PER TE – APERTURA DEPOSITO TITOLI ONLINE.91Configura i tuoi prodotti.92Conosciamoci meglio.93Questionario MIFID.94Firma.95Apertura Deposito Titoli cointestato.98DOCUMENTI.98FILIALE VIRTUALE.99PROFILO PERSONALE.100Modifica ProfiLo100                                                                                                    | RINNOVO DOCUMENTI                                | . 82      |
| Questionario Mifid.83Questionario di Adeguata Verifica87OFFERTE PER TE – APERTURA DEPOSITO TITOLI ONLINE.91Configura i tuoi prodotti92Conosciamoci meglio.93Questionario MIFID94Firma.95Apertura Deposito Titoli cointestato.98DOCUMENTI.98FILIALE VIRTUALE.99PROFILO PERSONALE.100MODIFICA PROFILO100                                                                                                    | Rinnovo documento d'Identità                     | . 82      |
| Questionario di Adeguata Verifica87OFFERTE PER TE – APERTURA DEPOSITO TITOLI ONLINE91Configura i tuoi prodotti.92Conosciamoci meglio93Questionario MIFID94Firma95Apertura Deposito Titoli cointestato98DOCUMENTI98FILIALE VIRTUALE99PROFILO PERSONALE100MODIFICA PROFILO100                                                                                                    | Questionario Mifid                               | . 83      |
| OFFERTE PER TE – APERTURA DEPOSITO TITOLI ONLINE       91         Configura i tuoi prodotti.       92         Conosciamoci meglio       93         Questionario MIFID       94         Firma       95         Apertura Deposito Titoli cointestato       98         DOCUMENTI       98         FILIALE VIRTUALE       99         PROFILO PERSONALE       100         MODIFICA PROFILO       100                                                                                                    | Questionario di Adeguata Verifica                | . 87      |
| Configura i tuoi prodotti.92Conosciamoci meglio93Questionario MIFID94Firma95Apertura Deposito Titoli cointestato98DOCUMENTI98FILIALE VIRTUALE99PROFILO PERSONALE100MODIFICA PROFILO100BLOCCO ACCOUNT104                                                                                                    | OFFERTE PER TE – APERTURA DEPOSITO TITOLI ONLINE | . 91      |
| Conosciamoci meglio                                                                                                    | Configura i tuoi prodotti                        | . 92      |
| Questionario MIFID       94         Firma       95         Apertura Deposito Titoli cointestato       98         DOCUMENTI       98         FILIALE VIRTUALE       99         PROFILO PERSONALE       100         MODIFICA PROFILO       100         BLOCCO ACCOUNT       104                                                                                                    | Conosciamoci meglio                              | . 93      |
| Firma                                                                                                    | Questionario MIFID                               | . 94      |
| Apertura Deposito Titoli cointestato                                                                                                    | Firma                                            | . 95      |
| DOCUMENTI                                                                                                    | Apertura Deposito Titoli cointestato             | . 98      |
| FILIALE VIRTUALE                                                                                                    | DOCUMENTI                                        | . 98      |
| PROFILO PERSONALE                                                                                                    | FILIALE VIRTUALE                                 | . 99      |
| MODIFICA PROFILO                                                                                                    | PROFILO PERSONALE                                | 100       |
| BLOCCO ACCOUNT                                                                                                    | MODIFICA PROFILO                                 | 100       |
|                                                                                                    | BLOCCO ACCOUNT                                   | 104       |

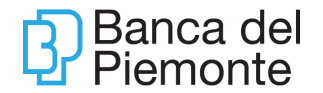

# INTRODUZIONE

BP*now* è il servizio Internet Banking della Banca del Piemonte accessibile tramite il sito www.bancadelpiemonte.it e tramite l'App per smartphone (IOS e Android). Il presente documento costituisce una guida operativa al servizio e ne descrive le principali caratteristiche funzionali.

I prodotti offerti attraverso Internet Banking – BPnow sono di seguito illustrati.

**BPnow Info** è rivolto ai Clienti Consumatori che intendono usufruire esclusivamente dell'area informativa: conti correnti (ad eccezione dei conti cosiddetti tecnici), dossier titoli e relative rubriche, elenco utenze SDD-addebiti diretti, assegni bancari BP, andamento Patrimonio, documenti in formato elettronico e live chat.

**BP***now* **Full**: è rivolto ai Clienti Consumatori:

- un'area informativa: conti correnti, finanziamenti, dossier titoli e relative rubriche, time deposit, elenco utenze SDD-addebiti diretti, assegni bancari BP, andamento Patrimonio, documenti in formato elettronico, consultazione POS e live chat.
- un'area pagamenti: bonifici-SEPA SCT, F24, ricariche telefoniche, per un massimo di tre al giorno, pagamento MAV -servizio attivo 24 ore su 24-, -, Bollettino postale anche con scansione datamatrix da App, domiciliazione utenze SDD-addebiti diretti -, bonifici urgenti, bonifici-SEPA SCT urgenti, bonifici esteri (attivabile su richiesta del cliente), ordini permanenti di bonifico, pagamenti Ri.Ba, ricarica della carta prepagata Nexi Prepaid BP, funzione di attivazione/variazione/sblocco del SecureCode™ Mastercard per effettuare acquisti on line in sicurezza su siti di commercio elettronico mediante Carta di debito BP-Card, MyBank (non attivo da App), ricarica e visualizzazione movimenti Carta Conto BP con iban ed il servizio CBILL PagoPA.
- area Trading on Line con Provider E-Class (Milano Finanza). Attraverso il Provider è anche possibile la consultazione guidata, comprensiva di commenti e notizie accessorie, sull'andamento di Azioni, ed ETF quotati presso la Borsa Italiana e le principali Borse Europee ed Americane e di obbligazioni e Titoli di Stato quotati sul mercato MOT della Borsa Italiana e sul mercato EUROTLX. Per attivare la funzione è necessario sottoscrivere e completare il contratto con Milano Finanza visualizzato all'accesso (non ci sono costi aggiuntivi a carico del cliente).
- Web collaboration: un'area dedicata per la ricezione, consultazione e sottoscrizione proposte di investimento con firma elettronica qualificata
- un'area dedicata per la Firma Documenti Rinnovo Documenti

BPnow Young: è rivolto ai Clienti Consumatori di età compresa tra i 14 e i 18 anni:

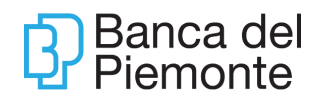

- un'area informativa: conti correnti e movimenti carta prepagata e documenti in formato elettronico
- un'area pagamenti: bonifici-SEPA SCT, ricariche telefoniche.

# **REQUISITI TECNOLOGICI**

Per accedere a BP*now* da sito web, sono necessari i seguenti browser e sistemi operativi:

- Internet Explorer 11.0.1 o Edge su Windows 8.1 o superiori;
- Firefox 62 su sistema operativo Windows 7;
- Firefox 73 su sistemi operativi Windows 10 o superiori;
- Chrome 69 su sistema operativo Windows 7;
- Chrome 80 e superiori su sistemi operativi Windows 10 o superiori;
- Safari 11 o superiori su sistema operativo Macintosh OS X versione 10.10 o superiore;
- Chrome 57 e superiori su sistemi operativi Android 5.1 o superiori;
- Safari 11.2 e superiori su sistemi operativi iOS 9 o superiori.

Per l'App sono richiesti i seguenti sistemi operativi:

- Android dalla versione 8;
- iOS dalla versione 12.

# ASSISTENZA

Oltre alla presente guida operativa l'Utente ha a disposizione i seguenti supporti:

| 800 99 80 50      | ASSISTENZA INTERNET BANKING<br>dal lunedì al venerdì 8:00-22:00<br>sabato 8:00-14:00, festività Borsa 9:00-18:00<br>+39 0131 1923198 dall'estero |
|-------------------|----------------------------------------------------------------------------------------------------|
| +39 011 23 45 679 | INFORMAZIONI PRODOTTI E SERVIZI<br>dal lunedì al venerdì 8:30-17:00<br>prefestivi 8:30-13:30<br>mail <u>servizioclienti@bancadelpiemonte.it</u>  |
| Servizio chat     | Attivabile dalla home page del sito<br>www.bancadelpiemonte.it e dalla funzione<br>UTILITA' (paragrafo 7.8) dal lunedì al venerdì<br>8:30-17:00  |

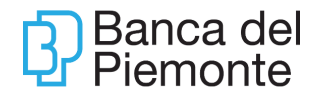

# CREDENZIALI

Per l'accertamento dell'identità in sede di accesso a BP*now* e per l'autorizzazione delle operazioni, l'Utente è garantito dai seguenti presidi di sicurezza forniti dalla Banca: CODICE UTENTE, PASSWORD e PASSCODE MONOUSO (OTP One Time Passcode) generato dal Mobile Token BP tramite l'App BP*now* o dal dispositivo Key Token BP.

La clientela PRIVATI e FAMIGLIE deve attivare in autonomia il Mobile Token BP scaricando dallo store del proprio smartphone, IOS o Android, l'App BP*now* (clicca qui per consultare le istruzioni per installare ed utilizzare il nuovo Mobile Token BP).

# CODICE UTENTE

È il codice identificativo del Cliente di 10 caratteri comunicato dalla Banca via email all'indirizzo indicato nel contratto del servizio.

Il Codice Utente non è modificabile, ma è possibile impostare un ALIAS (si rimanda al paragrafo 7.10).

### PASSWORD

La Password iniziale, alfanumerica, viene comunicata dalla Banca via SMS al numero di cellulare indicato nel contratto del servizio. Essa deve essere obbligatoriamente variata dall'Utente al primo accesso. La nuova password non deve contenere tutto o parte del nome utente, deve avere una lunghezza compresa tra gli 8 e i 30 caratteri, deve contenere caratteri provenienti dalle seguenti categorie: lettere maiuscole, lettere minuscole, numeri e caratteri speciali (@, \$;\* ...). La password impostata dal cliente non ha scadenza ma può essere autonomamente variata dal cliente in ogni momento.

Se l'Utente digita per 3 volte consecutive una Password errata, il sistema richiede, per ragioni di sicurezza, in aggiunta alle altre credenziali, la digitazione di un CAPTCHA ossia una stringa alfanumerica che viene proposta nella pagina di accesso nella forma di immagine distorta.

Al 2° inserimento di password errata e CAPTCHA corretta l'account viene bloccato. L'inserimento del CAPTCHA non prevede limiti ai tentativi di inserimento. La Password inserita viene testata solo quando il CAPTCHA inserito è corretto.

# PASSCODE MONOUSO (OTP One Time Passcode)

#### MOBILE TOKEN BP

Il Mobile Token BP permette di effettuare l'accesso a BP*now* ed autorizzare le operazioni dispositive utilizzando un codice "usa e getta" (passcode) generato dall'App installata sullo smartphone IOS o Android. Il Mobile Token è gratuito e si può attivare in autonomia dopo aver scaricato l'App (<u>clicca qui</u> per consultare le istruzioni per installare e utilizzare il nuovo Mobile Token BP).

Pagina 8 di 104

Il passcode per accedere al servizio di internet banking e per autorizzare le operazioni viene generato tramite l'App BP*now* a seguito della digitazione del PIN o, per gli smartphone abilitati, dell'apposizione dell'impronta digitale (fingerprint) o del riconoscimento facciale (faceid).

Il PIN è un codice numerico di 4 cifre che viene impostato dall'Utente in fase di installazione del Mobile Token BP.

Sbagliando 5 volte consecutive la digitazione del PIN l'account viene bloccato.

# KEY TOKEN BP

II Key Token BP è un dispositivo fisico generatore di un codice "usa e getta" da utilizzare per l'accesso a BP*now* e per autorizzare le operazioni dispositive. Il Key Token ha un costo di € 20,00 una tantum ed una durata di 5 anni.

Il Key Token BP non richiede alcuna installazione e viene consegnato all'utente dalla Filiale.

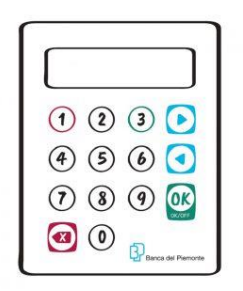

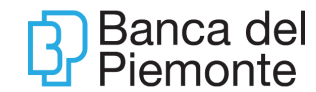

# COSA FARE IN CASO DI PROBLEMI CON LE CREDENZIALI

# ACCOUNT BLOCCATO

L'Utente deve cliccare su 'TI SEI BLOCCATO CLICCA QUI' e rispondere alle domande segrete impostate in sede di registrazione al servizio (paragrafi 6.1 e 6.3) o successivamente variate dall'Utente (paragrafo 7.10). Tale funzionalità si può utilizzare solo da desktop. In alternativa l'Utente può rivolgersi al Numero Verde (800.998.050).

### CODICE UTENTE DIMENTICATO

Se l'Utente non ricorda il proprio Codice Utente può recuperarlo sulla mail ricevuta in sede di attivazione contattando il Numero Verde, oppure recandosi in Filiale.

#### **RESET PASSWORD IN USO**

Se l'Utente non ricorda la Password in uso deve chiedere il reset al Numero Verde. Dopo il reset, deve inserire nuovamente la Password iniziale di primo accesso.

#### PASSWORD INIZIALE DIMENTICATA

Se l'Utente non ricorda la Password iniziale di accesso deve chiedere la riproduzione al Numero Verde 800-998050. La password richiesta viene inviata all'Utente tramite SMS al numero di cellulare indicato sul contratto di servizio.

#### **BLOCCO IMMEDIATO DELL'ACCOUNT**

L'Utente può bloccare l'account nei seguenti modi:

- Utilizzando l'apposita funzione "Blocco utenza" presente nella sezione Profilo (paragrafo 7.7.1) del proprio contratto BP*now*
- Inserendo ripetutamente un'errata password di accesso;
- Contattando il Numero Verde.

Si suggerisce di richiedere il blocco in caso di sospetta frode, furto o smarrimento delle credenziali di accesso o dello smartphone su cui è installato il Mobile Token e ogniqualvolta l'Utente lo ritenga opportuno. Contestualmente si rende necessario informare la propria Filiale di riferimento per richiedere un blocco cautelativo sui rapporti di conto corrente collegati all'internet banking.

Per ripristinare l'account bloccato si rimanda al precedente paragrafo 5.1.

#### SOSPENSIONE DEL SERVIZIO DISPOSTO DALLA BANCA

La Banca si riserva la facoltà, per ragioni di efficienza o sicurezza, di sospendere o bloccare il servizio in qualsiasi momento, fornendo successiva informativa al cliente.

# ACCESSO A BPnow

### PRIMO ACCESSO CON MOBILE TOKEN BP – REGISTRAZIONE AL SERVIZIO

Dopo aver scaricato ed installato l'App BP*now* sullo smartphone, occorre aprirla e digitare Codice Utente e Password.

La procedura di richiesta consensi iniziale è stata configurata per il corretto funzionamento del token software RSA, lo strumento utilizzato dall'app BPnow per l'autenticazione forte. Con autenticazione forte si intende il sistema di sicurezza che permette di identificare e autenticare in maniera univoca il cliente, riducendo i rischi legati all'accesso ai propri conti online e all'esecuzione di operazioni fraudolente da parte di soggetti terzi non autorizzati. Infatti:

- l'accesso ai "dati del telefono" viene richiesta dalla libreria RSA per ragioni tecniche: RSA accede a informazioni proprie del modello di smartphone durante il processo di registrazione del token software;
- la richiesta di accedere alla "memoria del dispositivo" e in particolare "a foto, contenuti multimediali e file sul dispositivo" serve per scrivere e leggere i dati del token software RSA.

Cliccando su ACCEDI, dopo aver prestato i consensi, viene richiesto di attivare il Mobile Token BP.

| ₿ now © %                                                                  |
|----------------------------------------------------------------------------|
| <b>Ciao!</b><br>Benvenuto in BPnow, l'app mobile<br>della tua banca.       |
| Inserisci i dati di primo accesso per attivare la tua app<br>Codice utente |
| Password                                                                   |
| Accedi                                                                     |
| Non ricordi i dati di accesso? >                                           |
| oppure                                                                     |
|                                                                            |

Cliccando su "Accedi" si inizia il processo.

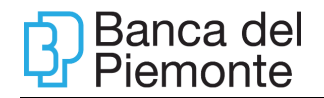

| ₿<br>now ©                                                                                                    | » Dinow              |                                                | 0       | S  |
|----------------------------------------------------------------------------------------------------|----------------------|------------------------------------------------|---------|----|
| ·                                                                                                    |                      |                                                |         | _  |
|                                                                                                    |                      |                                                |         |    |
| Per cominciare                                                                                                    | Inseri               | sci il codice di confe                         | rma     |    |
| 1. Scegli il tuo PIN: ti servirà per accedere e<br>autorizzare le tue operazioni da web                                                                                   | Inserisci il c       | odice che ti abbiamo inviato                   | via SMS | 3. |
| <ol> <li>Scegina da posswora dovra utilizzaria per<br/>accedere all'app</li> <li>Attiva il riconoscimento biometrico: potrai<br/>accedere all'app in un lampo!</li> </ol> | Inserisci c          | odice                                          |         |    |
|                                                                                                    |                      | Non hai ricevuto l'SMS?<br>Ripeti invio codice |         |    |
|                                                                                                    |                      |                                                |         |    |
|                                                                                                    | Alla conferr<br>PIN. | na, potrai configurare il tuo c                | odice   |    |
| Iniziamo                                                                                                    |                      | Avanti                                         |         |    |

Dopo aver cliccato su "**Iniziamo**" viene inviata via SMS, al numero di cellulare indicato sul contratto di servizio, la password di attivazione che occorre digitare e confermare con "**Avanti**".

Successivamente viene richiesto di impostare il codice PIN (di 4 cifre). Il PIN verrà richiesto ad ogni accesso e ogni volta sia necessario usare il Mobile Token per effettuare operazioni con BP*now* (sia da web che da App).

| ₽inow                                      | 0      | C   |
|--------------------------------------------|--------|-----|
|                                            |        | _   |
|                                            |        |     |
| Crea il tuo nuov                           | VO PIN |     |
| Scegli un PIN di 4 cifre.<br>Inserisci PIN |        |     |
| Ripeti PIN                                 |        | 7.1 |
|                                            |        | -   |
|                                            |        |     |
| Alla conferma, avrai il tuo nuovo          | PIN!   |     |
| Avanti                                     |        |     |
|                                            |        |     |

Per motivi di sicurezza, l'Utente deve cambiare la Password iniziale ricevuta dalla Banca e definirne una nuova (secondo le regole riportate nel paragrafo 4.2). La modifica della Password iniziale necessita la digitazione del PIN (impostato

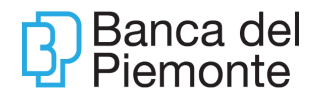

precedentemente).

|                                                                                                    | _                                                                                                |
|----------------------------------------------------------------------------------------------------|--------------------------------------------------------------------------------------------------|
| A                                                                                                    |                                                                                                  |
| ]                                                                                                    |                                                                                                  |
| Crea la tua nuova pa                                                                                                    | ssword                                                                                           |
|                                                                                                    |                                                                                                  |
|                                                                                                    |                                                                                                  |
| arte del nome utente e della data<br>eve avere una lungheza compres<br>o caratteri, deve contenere caratte<br>alle seguenti categorie: lettere ma<br>inuscole, numeri e caratteri speci<br>-Inserire nuovo password                             | di nascita,<br>sa tra gli 8 e i<br>eri provenienti<br>siuscole, lettere<br>ali (@, \$;*).        |
| arte del nome utente e della data<br>eve avere una lunghezza comprer<br>0 caratteri, deve contenere caratte<br>alle seguenti categorie. lettere ma<br>ninuscole, numeri e caratteri speci<br>Inserire nuova password<br>Ripetere nuova password | di nascita,<br>sa tra gli 8 e i<br>ri provenienti<br>iluscole, lattere<br>ali (@, \$;*).<br>()   |
| arte del nome utente e della dato eve avere una lungheza compre 0 caratteri, deve contenere caratte la esquenti catagoria: lettere ma ininuscole, numeri e caratteri speci Inserire nuova password Ripetere nuova password                      | di nascita,<br>sa tra gli 8 e i<br>eri provenienti<br>iluscole, lattere<br>ali (@, \$;*).<br>(j) |

Dopo aver cliccato su procedi, si accede all'home page dell'internet banking.

Per poter sbloccare in autonomia l'account in caso di blocco è necessario impostare le domande segrete (3 su 5), funzione attiva esclusivamente da browser e descritta nel paragrafo 6.3.

# ACCESSI SUCCESSIVI CON MOBILE TOKEN BP – UTILIZZO DEL SERVIZIO

#### ACCESSO DA SITO

Accedere al sito www.bancadelpiemonte.it e cliccare su ACCESSO e ACCEDI a BPnow.

Digitare Codice Utente, Password e premere su LOGIN.

|                                                          | Login         |          |
|----------------------------------------------------------|---------------|----------|
| nou                                                      | Codice utente | Password |
| Benvenuto nell'Internet Banking<br>di Banca del Piemonte |               | Login    |

Generare il Passcode utilizzando la sezione pubblica dell'App BP*now:* 

- 1. cliccare su "Autorizza operazioni Desktop" senza inserire Codice Utente e Password;
- 2. nella schermata successiva selezionare LOGIN;

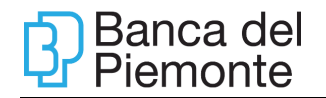

| fr₩00.                                                             |                                                                                                    | <b>⊠</b> ≪ ∰  61                                                                                                    | %                                                                                                    |
|--------------------------------------------------------------------|----------------------------------------------------------------------------------------------------|----------------------------------------------------------------------------------------------------|----------------------------------------------------------------------------------------------------|
| Operazioni Desktop                                                 |                                                                                                    | 0                                                                                                    | S                                                                                                    |
| izza operazioni De                                                 | sktop                                                                                                    |                                                                                                    |                                                                                                    |
| la modalità di gener<br>per accedere a BPno<br>zzare le opeazioni. | azione de<br>ow e QR C                                                                                                    | el passcode.<br>ode per                                                                                                    |                                                                                                    |
| (+                                                                 |                                                                                                    | 60                                                                                                    |                                                                                                    |
| LOGIN                                                              |                                                                                                    | QR Code                                                                                                    |                                                                                                    |
|                                                                    |                                                                                                    |                                                                                                    |                                                                                                    |
|                                                                    |                                                                                                    |                                                                                                    |                                                                                                    |
|                                                                    |                                                                                                    |                                                                                                    |                                                                                                    |
|                                                                    |                                                                                                    |                                                                                                    |                                                                                                    |
|                                                                    | tree a service a service | Image: Provide the second second s | Image: Second Second |

Digitare il Passcode sul sito e cliccare su PROCEDI.

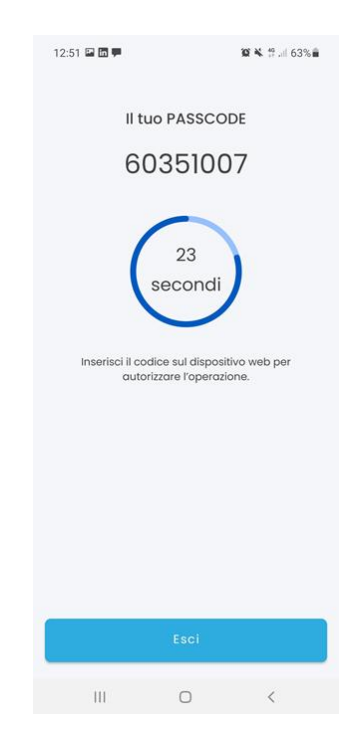

Per motivi di sicurezza il Passcode ha validità 30 secondi; trascorso tale tempo limite la procedura in automatico genera un nuovo passcode.

#### ACCESSO DA APP

Aggiornamento del 01/07/2025

Aprire l'App, digitare Codice Utente, Password e premere su ACCEDI.

Digitare il codice PIN e premere su PROCEDI.

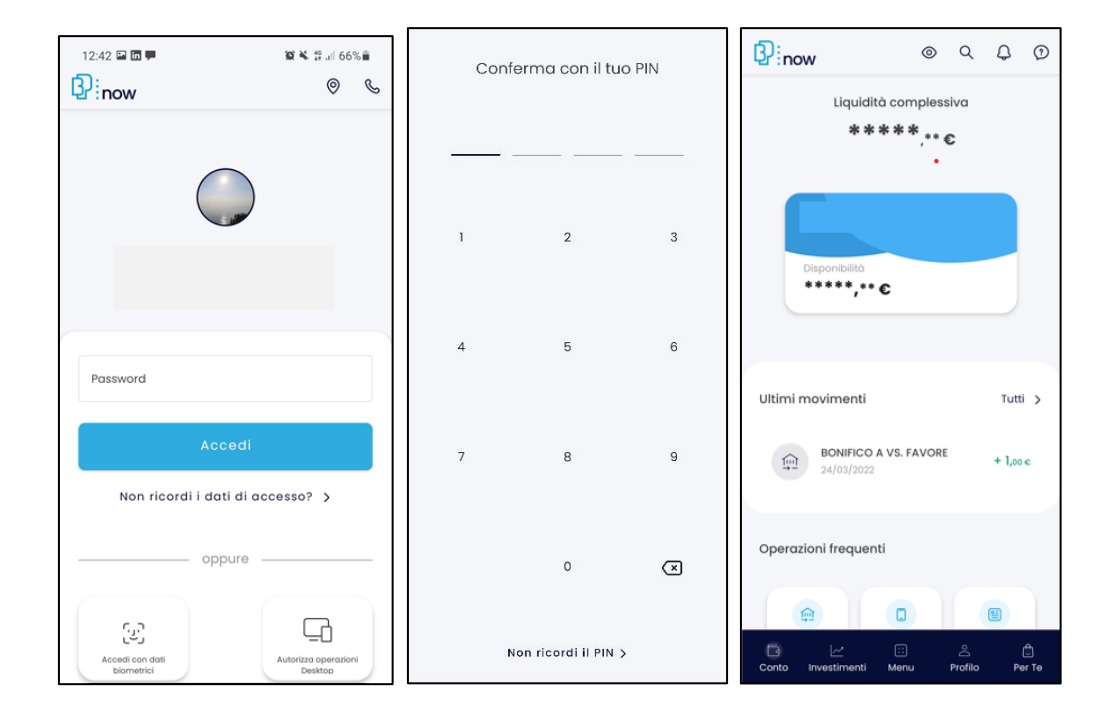

# PRIMO ACCESSO CON KEY TOKEN BP – REGISTRAZIONE AL SERVIZIO

Accedere al sito www.bancadelpiemonte.it e cliccare su ACCESSO e ACCEDI A BPnow.

|                                                          | Login                  |       |
|----------------------------------------------------------|------------------------|-------|
| Bnow                                                     | Codice utente Pessword |       |
| Benvenuto nell'Internet Banking<br>di Banca del Piemonte |                        | Login |

Digitare Codice Utente, Password e premere su LOGIN.

Premere il tasto 1 del Key Token BP, digitare il Passcode generato dal dispositivo e cliccare su PROCEDI.

Aggiornamento del 01/07/2025

|                                                          | Login<br>Inserisci il codice generato premendo il tasto 1 del tuo Key Token BP<br>Passcode |
|----------------------------------------------------------|--------------------------------------------------------------------------------------------|
| nour                                                     | Procedi                                                                                    |
| Benvenuto nell'Internet Banking<br>di Banca del Piemonte |                                                                                            |

Per motivi di sicurezza, l'Utente deve confermare la Password iniziale ricevuta dalla Banca e definirne una nuova (secondo le regole riportate nel paragrafo 4.2).

|                                                          | Cambio password<br>Questo è il tuo primo accesso a BPnow. E' obbligatorio il ci<br>sottoscrizione del contratto. | ambio della password iniziale inviata via SMS a seguito della |
|----------------------------------------------------------|----------------------------------------------------------------------------------------------------|---------------------------------------------------------------|
| Ę.                                                       | Inserisci la password attuale<br>••••••••<br>Inserisci la nuova password<br>•••••••••                            | Insertisci di nuovo la password                               |
| nour                                                     | Premi il tasto 3 e digita sul Key Token BP il seguente codic<br>Inserisci l'OTP Firma generato dal Key Token BP. | e: 190719                                                     |
| Benvenuto nell'Internet Banking<br>di Banca del Piemonte | Passcode                                                                                                    |                                                               |
|                                                          | In caso di problemi ad accedere a BPnow contatta il Nume                                                         | ro Verde 800 99 80 50.<br>Procedi                             |

Per poter sbloccare in autonomia l'account in caso di blocco è necessario impostare le domande segrete (3 su 5).

|                                                          | Domande segrete<br>E' obbligatorio impostare le c<br>procedere in autonomia risp<br>E' necessario rispondere ad<br>Quale paese straniero vorr | omande segrete. Incaso di biocco dell'utenza, per ripristinare l'accesso a BPnow, potral<br>ndendo correttamente alle domande segrete.<br>almeno 3 domande<br>seti visitare? |
|----------------------------------------------------------|----------------------------------------------------------------------------------------------------|----------------------------------------------------------------------------------------------------|
|                                                          | Rispondi *<br>glappone                                                                                                    | Ripeti la risposta *<br>glappone                                                                                                    |
|                                                          | Qual è il tuo sport preferito                                                                                                    | ,                                                                                                    |
| L)                                                       | Rispondi *<br>ping pong                                                                                                    | Ripeti la rispesta "<br>ping pong                                                                                                    |
| now                                                      | Qual è il tuo piatto preferito                                                                                                    | ?                                                                                                    |
|                                                          | Rispondi *<br>polenta                                                                                                    | Ripeti la risposta *<br>polenta                                                                                                    |
| Benvenuto nell'Internet Banking<br>di Banca del Piemonte | Qual è il tuo colore preferit                                                                                                    | y?                                                                                                    |
|                                                          | Qual è il nome del tuo mig                                                                                                    | ore amico/a?                                                                                                    |
|                                                          | Premi il tasto 3 e digita sul K                                                                                                    | ey Token BP il seguente codice: 190719                                                                                                    |
|                                                          | Inserisci l'OTP Firma genera                                                                                                    | o dal Key Token BP.                                                                                                    |
|                                                          | Passcode                                                                                                    |                                                                                                    |
|                                                          | In caso di problemi ad acced                                                                                                    | ere a BPnow contatta il Numero Verde 800 99 80 50.                                                                                                    |

La modifica della Password iniziale e la conferma delle domande segrete necessitano la digitazione del Passcode generato dal Key Token BP (premere il tasto 3 e digitare sul Token il codice presente a video. Digitare nel campo Passcode l'OTP FIRMA generato dal Token e cliccare su PROCEDI.

# ACCESSI SUCCESSIVI CON KEY TOKEN BP – UTILIZZO DEL SERIVZIO

# ACCESSO DA SITO

Digitare Codice Utente, Password e premere su LOGIN.

|                                                          | Login         |          |
|----------------------------------------------------------|---------------|----------|
| Bnow                                                     | Codice utente | Password |
| Benvenuto nell'Internet Banking<br>di Banca del Piemonte |               | Login    |

Premere il tasto 1 del Key Token BP, digitare il Passcode generato dal dispositivo e cliccare su PROCEDI.

Aggiornamento del 01/07/2025

|                                                          | Login Inserisci il codice generato premendo il tasto 1 del tuo Key Token BP |
|----------------------------------------------------------|-----------------------------------------------------------------------------|
| Bnow                                                     | Passcode Procedi                                                            |
| Benvenuto nell'Internet Banking<br>di Banca del Piemonte |                                                                             |

#### ACCESSO DA APP

Aprire l'App e digitare Codice Utente, Password e premere su ACCEDI. Premere il tasto 1 del Key Token BP, digitare il Passcode generato dal dispositivo e premere su PROCEDI.

#### APP BPnow – FINGERPRINT E FACE ID

Se lo smartphone supporta le credenziali biometriche, dopo il primo accesso, è possibile attivare il Fingerprint e il Face ID. L'accertamento dell'identità in sede di accesso a BP*now* e l'autorizzazione delle operazioni avverrà con l'apposizione dell'impronta digitale o del riconoscimento facciale e non dovranno più essere digitati Codice Utente, Password e PIN.

Salvare le credenziali sul dispositivo

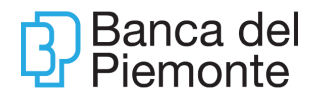

# **Fingerprint**

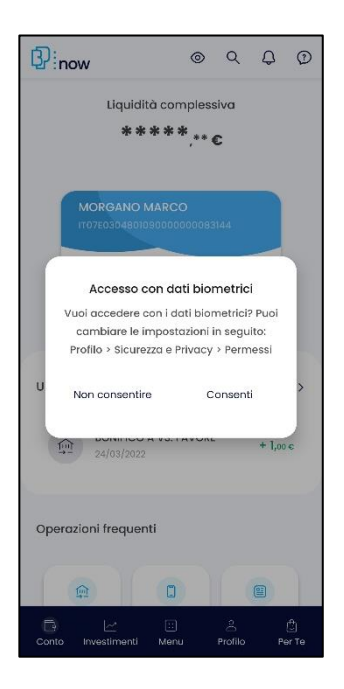

Per disabilitare le credenziali biometriche accedere alla sezione Profilo – Sicurezza e Privacy.

# FUNZIONALITA'

Con il contratto di internet banking il sottoscrivente ha la facoltà di operare su tutti i rapporti dei quali risulta essere intestatario, cointestatario (purché si tratti di rapporti cointestati a firme disgiunte) e, su richiesta, anche dei rapporti sui quali risulta delegato. È possibile, inoltre, collegare anche i rapporti della ditta individuale purché riconducibili al titolare del contratto.

#### HOME

Completato il login, si accede alla pagina Home.

| Banca del Piemonte                                               |                                                | Ultimo accesso 31/07/2019 00:39                                     |
|------------------------------------------------------------------|------------------------------------------------|---------------------------------------------------------------------|
| HOME LA MIA SITUAZIONE OPERAZIONI CARTE FINANZA FILIALE VIRTUALE |                                                |                                                                     |
|                                                                  |                                                |                                                                     |
| Seleziona Conto VIII15K0304820000000000 V                        | <sup>Saldo Disponibile</sup><br>+ 122.748,04 € | and at t                                                            |
| Movimenti                                                        | EUR                                            |                                                                     |
| 31/07/2019 31/07/2019 BONIFICO A VS. FAVORE                      | 2,00 € ✓ ˆ                                     |                                                                     |
| 30/07/2019 28/07/2019 Pagamento POS CARTA 1115584                | -50,00 € ✓                                     | and the second                                                      |
| 30/07/2019 28/07/2019 Pagamento POS CARTA 1115584                | -25,26 € ✓                                     | the second second                                                   |
| 30/07/2019 27/07/2019 Pagamento POS CARTA 1115584                | -21,47 € ∽                                     |                                                                     |
| 29/07/2019 28/07/2019 Prelievo di con CARTA 1115584              | -70,00 € ✓                                     | and the second                                                      |
| 29/07/2019 27/07/2019 Prelievo di con CARTA 1115584              | -70,00 € ∨                                     |                                                                     |
| 29/07/2019 26/07/2019 Carta di Debito CARTA 1115584              | -54,00 € ∽                                     |                                                                     |
| 26/07/2019 26/07/2019 COMMISSIONI SU PAGAMENTO                   | -0,30 € ∽                                      | Una tradizione di innovazione<br>Basi solide per guardare al futuro |
| 26/07/2019 26/07/2019 PAGAMENTO UTENZA                           | -250,34 € ✓ 🗸                                  |                                                                     |
| Vedi tutti i movimenti 🕰                                         |                                                |                                                                     |

Il primo box permette di visualizzare i movimenti del conto corrente indicato nel menù a tendina "Seleziona Conto".

Nel box centrale è presente la funzione "**Cosa vuoi fare oggi?**". Grazie alla tecnologia NLP "Natural Language Processing", è possibile scrivere la propria richiesta; una volta riconosciuta dal sistema, si aprirà automaticamente la pagina relativa all'operazione pre-compilata con le informazioni estratte dalla richiesta stessa. Es: *Vorrei fare un bonifico di 10 euro a Mario Rossi.* 

È inoltre possibile richiamare le operazioni effettuate con maggiore frequenza.

| Cosa vuoi fare oggi?                                | Q |
|-----------------------------------------------------|---|
| Bonifico Sepa Bollettino Postale Ricarica Cellulare |   |
|                                                     |   |

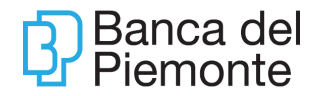

Nel box basso della Home, è presente l'area "**Le mie Applicazioni**" che riporta i grafici, IL MIO PATRIMONIO, ENTRATE E USCITE, INVESTIMENTI.

| Le mie applicazioni                                                          |                                                                                                    | A                                                                                                    |
|------------------------------------------------------------------------------|----------------------------------------------------------------------------------------------------|----------------------------------------------------------------------------------------------------|
| IL MIO PATRIMONIO<br>6.399,89 €<br>Liquidità<br>235.976,47 €<br>Irvestimenti | ENTRATE E USCITE Andamento entrate Andamento uscite Andone Cooce Cooce C | INVESTIMENTI<br>Controvalore totale<br>235.976,47 €<br>0<br>0<br>0<br>0<br>0<br>0<br>0<br>0<br>0<br>0<br>0<br>0<br>0<br>0<br>0<br>0<br>0<br>0<br>0 |
|                                                                              |                                                                                                    |                                                                                                    |

La funzione Home è disponibile anche da App BP*now* e mostra, se richiesto, la liquidità complessiva dei rapporti collegati al contratto nonché il dettaglio della disponibilità del rapporto predefinito.

| ₿ <sup>:</sup> now           | 0                            | Q            | Φ       | 1          |
|------------------------------|------------------------------|--------------|---------|------------|
| Liquidità c<br>* * * 1       | ompless<br>* <b>**</b> ,** 4 | siva<br>E    |         |            |
| Disponibilità<br>******,** € |                              |              |         |            |
| Ultimi movimenti             |                              |              | Tutti   | *          |
| BONIFICO A VS<br>24/03/2022  | . FAVORE                     |              | + 1,00  | c          |
| Operazioni frequenti         |                              |              |         |            |
|                              | 3                            |              | 1       |            |
| Conto Investimenti Me        | :<br>inu                     | ු<br>Profilo | (<br>Pe | ft<br>r Te |

A fondo pagina sono riepilogate le operazioni frequenti eseguite dal cliente con accesso veloce alla funzione (es: Bonifico SEPA). Cliccando sul movimento si ottiene il dettaglio.

# LA MIA SITUAZIONE

Le funzioni descritte in seguito hanno carattere informativo.

| HOME               | LA MIA SITUAZIONE                              | OPERAZIONI         | CARTE                 | FINANZA          | FILIALE VIRTUALE |
|--------------------|------------------------------------------------|--------------------|-----------------------|------------------|------------------|
|                    |                                                |                    |                       |                  |                  |
|                    |                                                |                    |                       |                  |                  |
| Selezion<br>IT15K0 | Saldo e Movimenti<br>Elenco Domiciliazioni SDD |                    | Assegni<br>Elenco Bor | nifici Periodici |                  |
| Moviment           | Elenco Pagamenti                               |                    | Finanziame            | enti             |                  |
| 02/( 920           | Esercenti                                      | contante in circol |                       |                  |                  |

#### Saldo e Movimenti

L'Utente può scegliere di visualizzare, per il conto corrente selezionando nel menù a tendina, i saldi e l'elenco dei movimenti.

| 20/06/2019 - 21/07/2019       Impologia Movimento       Inserisci una o più parole chiave       Aumenta / Riduci ~         20/06/2019 - 21/07/2019       Impologia Movimento       Inserisci una o più parole chiave       EUR       EUR       EUR       EUR       EUR       EUR       E         20/06/2019 - 21/07/2019       Descrizzione       Entrate       Uscite       -47,34 €       ~       ~         20/06/2019 - 21/07/2019       15/07/2019       Pagamento POS CARTA 1115584       Equipe pragenato Bonneo Usposto in: Internet Coor Benet: 11/05 + USU       47,34 €       ~       ~         16/07/2019       16/07/2019       ADDEBITO S       Equipe pragenato Bonneo Usposto in: Internet Coor Benet: 11/05 + USU       2,700,00 €       ~       ~         15/07/2019       15/07/2019       ADDEBITO S       Equipe pragenato Bonneo Usposto in: Internet Coor Benet: 11/05 + USU       2,700,00 €       ~       ~         15/07/2019       15/07/2019       RAGAMENTO NEXI       BOOS ADDEDITO SEGLARIA 1115584       ~       ~         12/07/2019       11/07/2019       Prelievo di con CARTA 1115584       LOURO 115 SOLD ENRICO 1750004000004107 060966       ~       ~       ~         12/07/2019       11/07/2019       Prelievo di con CARTA 1115584       LOURO 115 SOLD ENRICO 17500040000004107 060966       ~       ~       ~                                                                                                    | Seleziona Co<br>T15K03048 | nto<br>2000000000 | 00                                                                  |                                                                                                    | ~                                                | Conta 117.057,73 €    | Contabilizzate<br>-54,36 € | + 4.000     | Fido Sa<br>0,00 € +12 | Ido Disponib<br>21.003,37 |
|----------------------------------------------------------------------------------------------------|---------------------------|-------------------|---------------------------------------------------------------------|----------------------------------------------------------------------------------------------------|--------------------------------------------------|-----------------------|----------------------------|-------------|-----------------------|---------------------------|
| Europe         Esporte liste in .PDF         Esporte liste in .XES         Europe         Europe         Esporte liste in .XES           Data<br>Contabile         Valuta         Descrizione         Entrate         Uscite         Uscite         1           17/07/2019         15/07/2019         Pagamento POS CARTA 1115584<br>ESEGUITO IL 15/07/19 C/O DISCAR         -47,24 €         ~         -           16/07/2019         ADDEBITO S<br>EDUIP pragenato Boomneo Dusposto in: intermet Coort Benet: 1119 5 PUSU<br>6909 60061 0000 0015 384 Banca Destinataria: 03069/09666-<br>BETITTMMXXX Data Ordine: 16/07/19 Data Resolamento: 17/07/19 Cro:<br>0000028117011664820         -2700,00 €         -2700,00 €           15/07/2019         JS/07/2019         PAGAMENTO NEXD<br>BETITTMMXXX Data Ordine: 16/07/19 Data Resolamento: 17/07/19 Cro:<br>0000028117011664820         -460,50 €         -460,50 €           15/07/2019         JS/07/2019         PAGAMENTO NEXD<br>BETITTMMXXX Data Ordine: 16/07/19 Data Resolamento: 17/07/19 Cro:<br>STRATTO CONTO DEL: 30/06/2019 - UNCRIT MMXXX         -460,50 €         -460,50 €           12/07/2019         J1/07/201         Pelievo di con CARTA 1115584<br>DEL 11/07/19 22.51 C/O 02008/20002 SPORTELLO 0938         -100,00 €         -100,00 €                                                                                                    | 20/06/2019 -              | 21/07/2019        | 24                                                                  | Tipologia Movimento                                                                                                    | ~                                                | Inserisci una o più p | arole chiave               | Q           | Aumenta / Ric         | luci 🗸                    |
| Data<br>Valuta         Data<br>Descrizione         Descrizione         Entrate         Uscite           17/07/2019         15/07/2019         Pagamento POS CARTA 1115584<br>ESEGUITO IL 15/07/191 C/O DISCAR         -47,34 €         -47,34 €         -           16/07/2019         16/07/2019         ADDEBITO S<br>Equipe pragenato Bonimoo Disposto in: internet Coor.Benet.: 1179 F 0.00<br>600 9601 0000 0015 384 Banca Destinataria: 03069/09606-<br>BODOS BATTITIMMOX Data Ordine: 16/07/19 Data Recolamento: 17/07/19 Croc<br>0000281170116064820         -2.700,00 €         -2.700,00 €         -           15/07/2019         15/07/2019         Is/07/2019         NoAMENTO NEXI<br>BODOS BADE DESCRITI SOLD ENRICO ITS00040000004107 060966-<br>NEXI S.P.A. CORSO SEMP - ADDEBITO SPESE CARTA DI CREDITO<br>ESTRATTO CONTO DEL: 30/06/2019 - UNCRITI MMXXX         -460,50 €         -460,50 €           12/07/2019         11/07/2019         Prelievo di con CARTA 1115584<br>DEL 11/07/19 22.51 C/0 02008/20002 SPORTELLO 0938         -100,00 €         -100,00 €                                                                                                    |                           |                   |                                                                     |                                                                                                    |                                                  | Esporta lista in .P0  | OF Esporta lis             | ite in .XLS |                       | EUR                       |
| 17/07/2019       15/07/2019       Pagamento POS CARTA 1115584<br>ESEGUITO IL 15/07/19 C/O DISCAR       -47,34 €       ~         16/07/2019       ADDEBITO S<br>Equipe pragenato Bonimoo Disposto in: Internet Coor.Benet.: 1195 PUJU<br>6909 6061 0000 0015 384 Banca Destinataria: 03069/09606-<br>BCTTTTMMXXX Data Ordine: 16/07/19 Data Recolamento: 17/07/19 Cro:<br>00000281170116064820       -2.700,00 €       -2.700,00 €         15/07/2019       15/07/2019       15/07/2019       PAGAMENTO NEXI<br>800064000030480021105 ROLD ENRICO ITS00040000004107 060966<br>NEXI S.P.A. CORSO SEMP - ADDEBITO SPESE CARTA DI CREDITO<br>ESTRATTO CONTO DEL : 30/06/2019 - UNCRIT MMXXX       -460,50 €       ~         12/07/2019       11/07/2019       Prelievo di con CARTA 1115584<br>DEL 11/07/19 22:51 C/0 02008/20002 SPORTELLO 0938       -100,00 €       ~                                                                                                    | Data<br>Contabile         | Data<br>Valuta    | Descrizione                                                         |                                                                                                    |                                                  |                       | Entrate                    |             | Uscite                |                           |
| 16/07/2019       16/07/2019       ADDEBITO S<br>Equipe pragenato Bonimoo Disposto in: Internet Coor.Benet.: 1145 FU3U<br>6909 6051 0000 0015 384 Banca Destinataria: 03069/09606-<br>BSCITTTMMXXX Data Ordine: 16/07/19 Data Recolamento: 17/07/19 Cro:<br>00000281170116064820       -2.700,00 €       -2.700,00 €         15/07/2019       15/07/2019       PAGAMENTO NEXI<br>800064000030480021105 ROLD ENRICO ITS00040000004107 060966<br>NEXI S.P.A. CORSO SEMP - ADDEBITO SPESE CARTA DI CREDITO<br>ESTRATTO CONTO DEL : 30/06/2019 - UNCRIT MMXXX       -460,50 €       -460,50 €         12/07/2019       11/07/19       Prelievo di con CARTA 1115584<br>DEL 11/07/19 22:51 C/0 02008/20002 SPORTELLO 0938       -100,00 €       >                                                                                                    | 17/07/2019                | 15/07/2019        | Pagamento<br>ESEGUITO II                                            | POS CARTA 1115584<br>L 15/07/19 C/O DISCAR                                                                                         |                                                  |                       |                            |             | -47,34 €              | ~                         |
| 15/07/2019       15/07/2019       PAGAMENTO NEXI<br>8000640000030480021105 ROLD ENRICO IT50004000004107 060966<br>NEXI S.P.A. CORSO SEMP - ADDEBITO SPESE CARTA DI CREDITO<br>ESTRATTO CONTO DEL : 30/06/2019 - UNCRIT MMDOX       -460,50 €       ~         12/07/2019       11/07/19       Prelievo di con CARTA 1115584<br>DEL 11/07/19 22:51 C/0 02008/20002 SPORTELLO 0938       -100,00 €       ~                                                                                                    | 16/07/2019                | 16/07/2019        | ADDEBITO S<br>Equipe prag<br>6909 6061 0<br>BCITITMMX<br>0000028117 | eiato Bonitico Uisposto In: Internet U<br>2000 0015 384 Banca Destinataria: (<br>XXX Data Ordine: 16/07/19 Data Reg<br>20116064820 | :00r.Benet.: 11<br>33069/09606-<br>olamento: 17/ | 95 FU30<br>07/19 Cro: |                            |             | -2.700,00 €           | ~                         |
| 12/07/2019 11/07/2019 Prelievo di con CARTA 1115584 -100,00 € -100,00 € -10 | 15/07/2019                | 15/07/2019        | PAGAMENT<br>800064000<br>NEXI S.P.A.<br>ESTRATTO                    | 0 NEXI<br>3030480021105 ROLD ENRICO IT50<br>CORSO SEMP - ADDEBITO SPESE C/<br>CONTO DEL : 30/06/2019 - UNCRIT                      | 00400000041<br>NRTA DI CREDI<br>MMXXX            | 07 060966<br>TO       |                            |             | -460,50 €             | ~                         |
|                                                                                                    | 12/07/2019                | 11/07/2019        | Prelievo di o<br>DEL 11/07/                                         | on CARTA 1115584<br>19 22:51 C/O 02008/20002 SPORTE                                                                                | LLO 0938                                         |                       |                            |             | -100,00 €             | ~                         |

La Ricerca Avanzata permette di effettuare ricerche mirate per tipologia di operazione,

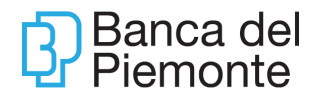

range temporali personalizzati e importi.

È possibile cliccando sul calendario selezionare una ricerca per periodi predefiniti:

| 16/ | 04/2019 - 17/05/2019 | 24 | Seleziona Tipologia | ~ | Inserisci una o più parole chiave | Q | Ricerca avanzata 🔨 |
|-----|----------------------|----|---------------------|---|-----------------------------------|---|--------------------|
| Imp | porto minimo:        | €  | Importo massimo:    | € |                                   |   |                    |

- ultimo mese
- ultimo trimestre
- ultimo anno

La funzione è disponibile anche da App BP*now* sia sulla Home che cliccando su Menu – La mia situazione – Saldo e movimenti.

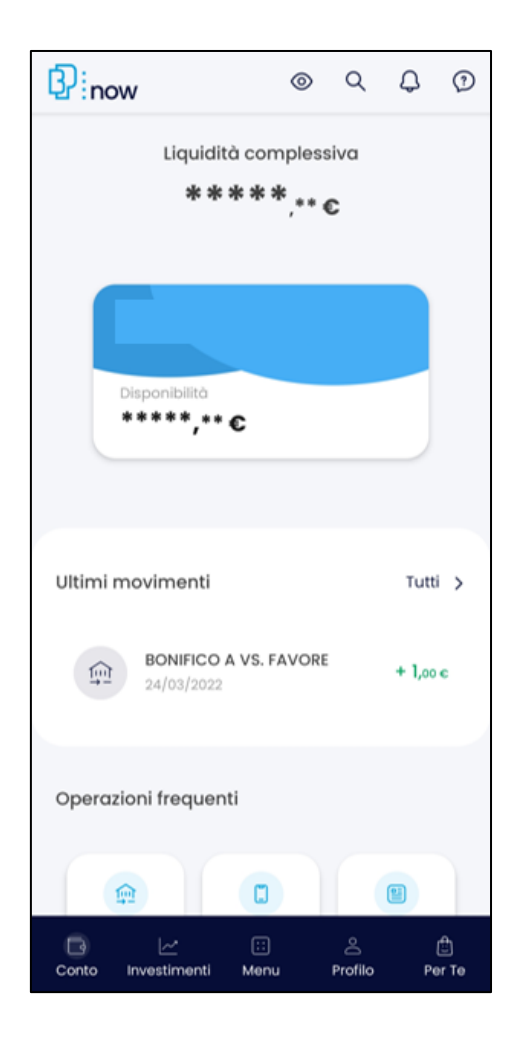

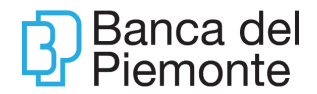

Selezionando il filtro è possibile modificare il range temporale, fino a 12 mesi, o visualizzare esclusivamente i movimenti con determinati importi o descrizioni (es: affitto).

| 11:59 🗳 💀 🔹                | الله 💬       |
|----------------------------|--------------|
| Filtra movimenti           |              |
| Tutti                      | ~            |
| Tipologia                  | ۹            |
| Da 📀 A                     | ¢            |
| Periodo                    | 3 MESI       |
| Da A 01/10/2               | 2021         |
| Pulisci                    | ica          |
| Conto Investimenti Menu Pr | ofilo Per Te |
| III O                      | <            |

### Elenco Domiciliazioni SDD

La funzione permette di visualizzare l'elenco delle domiciliazioni e utenze attive su ciascun conto corrente selezionato nel menù a tendina, con la possibilità di visualizzare il dettaglio contenente i codici e le date di attivazione/cancellazione.

| Elenco domiciliazioni                      |                           |                            |   |                       |                          |           |
|--------------------------------------------|---------------------------|----------------------------|---|-----------------------|--------------------------|-----------|
| Seleziona conto *<br>IT67H0304801000000000 | 0                         | ~                          |   |                       |                          |           |
| Seleziona Stato<br>Tutti                   | Ý                         | Seleziona Schema *<br>CORE | Ŷ | Esporta lista in .PDI | Esporta lista in XLS     |           |
| Nominativo                                 | Codice identif, creditore | Numero Mandato             |   | Stato                 | Data ultimo<br>pagamento |           |
| SATISPAY LIMITED                           | G807HOOSDDSATY000000000   | SAT117042                  | 4 | In essere             | 07/05/2019               | Dettaglio |
| SATISPAY LIMITED                           | G807H00SDDSATY000000000   | SATY1704                   | 5 | Cancellato            | 04/09/2018               | Dettantio |

La funzione è disponibile anche da App BP*now* da Menu – La mia situazione – Elenco domiciliazioni SDD.

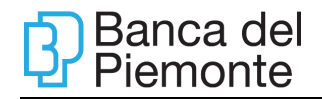

| < Eler    | nco domiciliazioni SDD                                                                                                    | 0                                                            | ?          |
|-----------|----------------------------------------------------------------------------------------------------|--------------------------------------------------------------|------------|
| • Selezio | na conto di addebito                                                                                                    |                                                              |            |
|           |                                                                                                    |                                                              |            |
| Di:       | sponibilità<br>****,**€                                                                                                    |                                                              |            |
| Elenco do | omiciliazioni                                                                                                    | G                                                            | >          |
| Mostra tu | itte                                                                                                    |                                                              |            |
| Ê         | Nessuna domiciliazione<br>Non hai ancora attivato nessur<br>domiciliazione. In questa sezior<br>visualizzerai le spese periodich<br>autorizzato vengano addebitat<br>corrente selezionato. Per aggiu<br>domiciliazione clicca sul tasto | attiva.<br>na<br>e che hai<br>te sul contr<br>ngere und<br>+ | 0          |
|           |                                                                                                    | (-                                                           | ÷          |
| Conto In  | vestimenti Menu Profile                                                                                                    | o Pe                                                         | 🗇<br>ar Te |

### Finanziamenti

La funzione permette di visualizzare la situazione dei finanziamenti (mutui ipotecari, mutui chirografari, credito al consumo).

| ଜି Finanziamen                  | ti                 |              |                                       |                                             |
|---------------------------------|--------------------|--------------|---------------------------------------|---------------------------------------------|
| Dati Generali                   | Piano Ammortamento | Rate Residue | Rate in Mora                          |                                             |
| Dati Generali                   |                    |              |                                       |                                             |
| Seleziona Rapporto<br>1-53      | 0                  | ~            |                                       | Esporta lista in .PDF Esporta lista in .XLS |
| Intestatario:<br>R              |                    |              | Forma Tecnica:<br>IPOTECARIO          | Data Stipula:<br>17/12/2014                 |
| Importo Stipula:<br>60.000,00 € |                    |              | Capitale Residuo:<br>21.731,72 €      | Tasso Corrente:<br>2,00 %                   |
| Numero Rate Resid<br>248        | ue:                |              | Scadenza Prossima Rata:<br>31/05/2019 | Importo Prossima Rata:<br>107,05 €          |
| Rate in Mora:<br>0              |                    |              |                                       |                                             |

Aggiornamento del 01/07/2025

I dettagli di ogni finanziamento sono consultabili selezionando le seguenti opzioni:

- piano di ammortamento;
- rate residue;
- rate in mora.

La funzione è disponibile anche da App BP*now* da Menu – Mutui e prestiti, opzionando la funzione desiderata. È visibile l'importo versato, l'importo residuo e l'elenco delle rate pagate e/o da pagare.

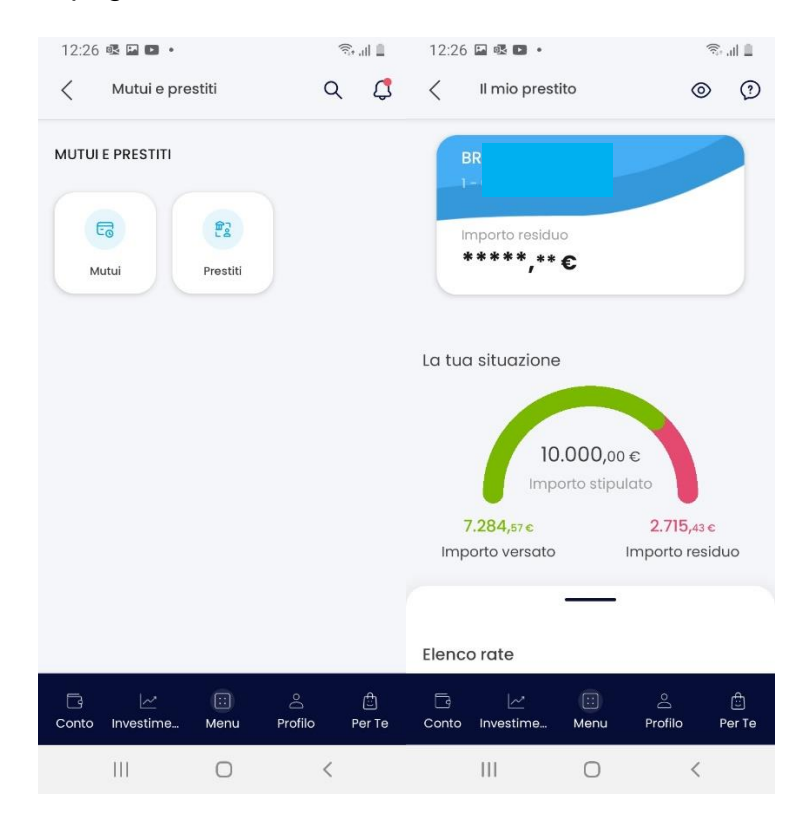

#### **Elenco Pagamenti**

La funzione permette di visualizzare i pagamenti effettuati sul conto corrente selezionato nel menù a tendina. Viene proposta come default la ricerca con filtro "BONIFICO ORDINARIO", essendo l'operazione disposta con maggiore frequenza.

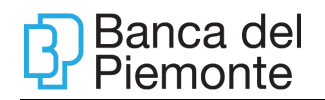

|                                                                        |                                                                                              | ~ |                                                                                     |               |                                                 |     |
|------------------------------------------------------------------------|----------------------------------------------------------------------------------------------|---|-------------------------------------------------------------------------------------|---------------|-------------------------------------------------|-----|
| 01/04/2019 - 19/07/2019                                                | Tipologia Pagamento<br>Bonifico Ordinario                                                    | ~ | Inserisci una o più parole chiave                                                   | Q             | Aumenta / Riduo                                 | *^  |
|                                                                        |                                                                                              |   | F24: Codice Fiscale/Piva contribuente                                               | 0             |                                                 |     |
| mporto minimo: 🏾 🌜                                                     | Importo massimo:                                                                             | e |                                                                                     | ~             |                                                 |     |
| mporto minimo:                                                         | Importo massimo:                                                                             | e | Esporta lista in .PDF Esporta                                                       | lista in .XLS |                                                 |     |
| Tutti Autorizzato Pi<br>Data Data<br>inserimento esecuzione Tipo pagar | Importo massimo:<br>agato C Revocato                                                         | e | Esporta lista in .PDF Esporta                                                       | liste in .XLS | Uscite                                          |     |
| mporto minimo:                                                         | Importo massimo:<br>agato Revocato<br>nento Beneficiario<br>Ordinario                        |   | Esporta lista in .PDF Esporta<br>Stato<br>AUTORIZZATO                               | lista in XLS  | Uscite<br>-2.700,00 €                           | ~   |
| mporto minimo:                                                         | Importo massimo:<br>agato Revocato<br>nento Beneficiario<br>Ordinario<br>Ordinario           | • | Esporta lista in .PDF Esporta<br>Stato<br>AUTORIZZATO<br>AUTORIZZATO                | liste in XLS  | Uscite<br>-2.700,00 €<br>-650,00 €              | ~ ~ |
| mporto minimo:                                                         | Importo massimo:<br>agato Revocato<br>nento Beneficiario<br>Ordinario Codinario<br>Ordinario | • | Esporta lista in .PDF Esporta<br>Stato<br>AUTORIZZATO<br>AUTORIZZATO<br>AUTORIZZATO | liste in XLS  | Uscite<br>-2.700,00 €<br>-650,00 €<br>-100,00 € | ~ ~ |

Nella Ricerca è possibile inserire il codice fiscale, utile in caso di ricerca degli F24 pagati.

Entrando nel dettaglio delle operazioni effettuate, è possibile utilizzare la funzione Ripeti e, in caso di operazioni disposte con scadenza posticipata, è possibile modificarle/revocarle qualora previsto.

È possibile cliccando sul calendario selezionare una ricerca per periodi predefiniti:

- ultimo mese
- ultimo trimestre
- ultimo anno

La funzione è disponibile anche da App BP*now* da Menu – Archivio – Elenco Pagamenti

|      |            | 10                       |                         | ,,,,,,,,,,,,,,,,,,,,,,,,,,,,,,,,,,,,,,, |                  |     |
|------|------------|--------------------------|-------------------------|-----------------------------------------|------------------|-----|
|      | ITO        | 7E03048010               |                         |                                         |                  |     |
|      | Dis<br># 1 | ponibilită<br>**** **    | c                       |                                         |                  |     |
| List | a pagi     | amenti                   |                         |                                         |                  | 鴪   |
| Î    | N N        | essuna ti<br>on hai anco | ransazio<br>ra effettua | ne effettu<br>to alcuna tra             | iata<br>ansazion | 0.: |
|      |            |                          |                         |                                         |                  |     |

### Assegni

La funzione permette di consultare gli assegni per il conto corrente selezionato nel menù a tendina e il loro stato.

| HOME LA MIA SITUA                      | ZIONE OPERAZIONI              |              |           |               |   |
|----------------------------------------|-------------------------------|--------------|-----------|---------------|---|
| ଜ Assegni                              |                               |              |           |               |   |
| Assegni Italia                         |                               |              |           |               |   |
| Seleziona Conto<br>IT67H03048010000000 | /0                            | 10           | ~         |               |   |
| Numero Libretti Rilasciati 2           | Numero Assegni a Mano Cliente | 11           |           | Stampa        |   |
| DATA RILASCIO                          | ASSEGNI A MANO CLIENTE        | COMPOSIZIONE | # ASSEGNO | STATO ASSEGNO |   |
| 02/03/2015                             | 10                            | DA 10        | 5006      |               | ~ |
| 19/11/2013                             | 1                             | DA 10        | 500¢      | -             | ~ |
|                                        |                               |              |           |               |   |

Per visualizzare lo stato dei singoli assegni è necessario cliccare sulla freccia a destra nella riga del libretto desiderato. Il campo Stato può assumere i seguenti valori: a mano cliente, pagato, annullato, bloccato, respinto.

La funzione è disponibile anche da App BPnow da Menu – La mia situazione - Assegni.

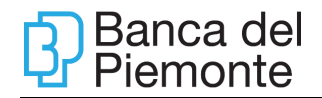

| 10:44 述 🖪 🕒 🔹                                                                       | र्चिः गो। 💼 |
|-------------------------------------------------------------------------------------|-------------|
| Assegni                                                                             | © ?         |
| BR.<br>ITBC                                                                         |             |
| Disponibilità<br>*****,**€                                                          |             |
| •••                                                                                 |             |
| _                                                                                   |             |
| Lista carnet di assegni                                                             |             |
| Mostra anche carnet esauriti                                                        |             |
| Numero carnet: 4<br>Totale assegni a mano cliente: 19                               | l.          |
| N. 500614741 - 5006147<br>Emissione: 12/02/2014<br>Composizione carnet: da 10 asseg | 50<br>Ini   |
| Assegni a mano cliente: 8                                                           |             |
| ि ि ि ि टेंग<br>Conto Investimenti Menu Profile                                     | Der Te      |
| III O                                                                               | <           |

#### Elenco Bonifici Periodici

La funzione permette di visualizzare i bonifici periodici domiciliati sul conto corrente selezionato nel menù a tendina. Entrando nel dettaglio della diposizione è possibile modificarli, sospenderli oppure revocarli.

| ŵ Elenco Bonifici Periodici             |                   |              |                   |   |                                     |           |
|-----------------------------------------|-------------------|--------------|-------------------|---|-------------------------------------|-----------|
| Seleziona Conto<br>IT15K030482000000000 |                   | ~            |                   |   |                                     |           |
| 01/08/2019 - 02/08/2019                 | Seleziona Stato   | ~            | Seleziona Storico |   | ✓ Ricerca avanzata ∧                |           |
| Inserisci Beneficiario Q                | Inserisci Causale | Q Importo Mi | inimo             | € | Importo Massimo                     | €         |
| Nessuna operazione                      |                   |              |                   |   | Esporta lista in .PDF Esporta lista | a in .XLS |

Per modificare / revocare / sospendere bonifici periodici, è necessario risalire all'inserimento originario e alla conseguente autorizzazione.

Tale operatività è valida solo per i bonifici periodici inseriti dall'internet banking,

È possibile cliccando sul calendario selezionare una ricerca per periodi predefiniti:

- ultimo mese
- ultimo trimestre
- ultimo anno

La funzione è disponibile anche da App BP*now* da Menu – Archivio – Elenco Bonifici Periodici.

#### Esercenti

La funzione permette agli esercenti che hanno un POS di visualizzare i movimenti del transato.

| ⓓ Movimenti POS                    |               |                     |   |                 |                       |
|------------------------------------|---------------|---------------------|---|-----------------|-----------------------|
| Rapporto<br>IT67103048010000000000 |               |                     | ~ |                 |                       |
| 01/07/2019 - 02/08/2019            | Punto Vendita | a                   | Q | Cassa Terminale | Q                     |
| Compagnia                          | ~             | Tipo Carta<br>Tutti |   | ~               |                       |
|                                    |               |                     |   |                 | Esporta lista in .PDF |
| Nessun movimento trovato           |               |                     |   |                 |                       |

# OPERAZIONI

| HOME     | LA MIA SITUAZIONE  | OPERAZIONI | CARTE | FINANZA          | Millo by Banca del Piemonte | RINNOVO DOCUMENTI        |
|----------|--------------------|------------|-------|------------------|-----------------------------|--------------------------|
|          |                    |            |       |                  |                             |                          |
| Sel      | Bonifico           |            | Bolle | ttino Freccia    |                             | MAV                      |
| IT86D0   | Bonifico Periodico |            | F24   |                  |                             | Ri.Ba. in scadenza       |
| Aoviment | Ricarica Cellulare |            | Bollo | auto, bollettini | CBILL, pagoPA               | Nuova Domiciliazione SDD |
|          | Bollettino Postale |            | RAV   |                  |                             | Gestione Consensi PSD2   |

Le operazioni descritte nel presente paragrafo 7.3:

- sono soggette, se non diversamente specificato, a massimali giornalieri e mensili contrattualmente previsti (ad eccezione del pagamento Deleghe F24);
- sono soggette ad autorizzazione secondo quanto indicato nel paragrafo

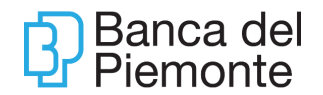

7.3.1;

 sono soggette a notifica via mail all'indirizzo indicato nel contratto di servizio.

Il conto corrente di appoggio deve avere la disponibilità dell'importo dell'operazione al momento dell'addebito. Il saldo disponibile è visibile nelle videate di inserimento dei dati delle operazioni stesse, aggiornato in tempo reale.

Dopo aver autorizzato le operazioni, è possibile **condividerle** tramite mail o SMS selezionando i bottoni dedicati.

#### AUTORIZZAZIONE DELLE OPERAZIONI

Per autorizzare le operazioni occorre inserire un Passcode generato dal Mobile Token BP o dal Key Token BP.

#### Mobile Token BP

Da smartphone è sufficiente inserire il Pin o utilizzare le credenziali biometriche fingerprint o face-id (se presenti)

#### Autorizzazione delle operazioni sul sito

Dopo aver compilato la videata relativa all'operazione (esempio Bonifico Sepa) occorre cliccare su PROCEDI. Comparirà la pagina riepilogativa dei dati inseriti.

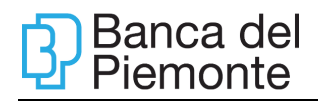

| Qui di seguito il riepilogo dei dati inseriti.<br>Verifica che siano corretti e procedi con il pagamento. |                                  |  |  |  |
|----------------------------------------------------------------------------------------------------|----------------------------------|--|--|--|
| Tipologia                                                                                                 | Motivazione Pagamento            |  |  |  |
| Bonifico SEPA                                                                                             | Ordinario                        |  |  |  |
| Eseguito da - Per conto di                                                                                | Conto di addebito<br>IT15K030482 |  |  |  |
| Nome Beneficiario<br>Equipe                                                                               |                                  |  |  |  |
| IBAN Beneficiario<br>IT95F030690                                                                          |                                  |  |  |  |
| Denominazione Banca                                                                                       | Filiale                          |  |  |  |
| INTESA SANPAOLO SPA                                                                                       | FILIALE ACCENTRATA TERZO SETTORE |  |  |  |
| Importo                                                                                                   | Causale                          |  |  |  |
| 502,00 €                                                                                                  | Saldo stagione 18/19             |  |  |  |
| Commissioni Addebito<br>0,00 €                                                                            |                                  |  |  |  |
| Data Esecuzione Addebito                                                                                  | Data Regolamento                 |  |  |  |
| 02/08/2019                                                                                                | 05/08/2019                       |  |  |  |
| Data Addebito                                                                                             | Valuta Addebito                  |  |  |  |
| 02/08/2019                                                                                                | 02/08/2019                       |  |  |  |

Sul fianco destro della videata di riepilogo è presente il QRCODE relativo all'operazione.

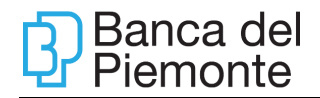

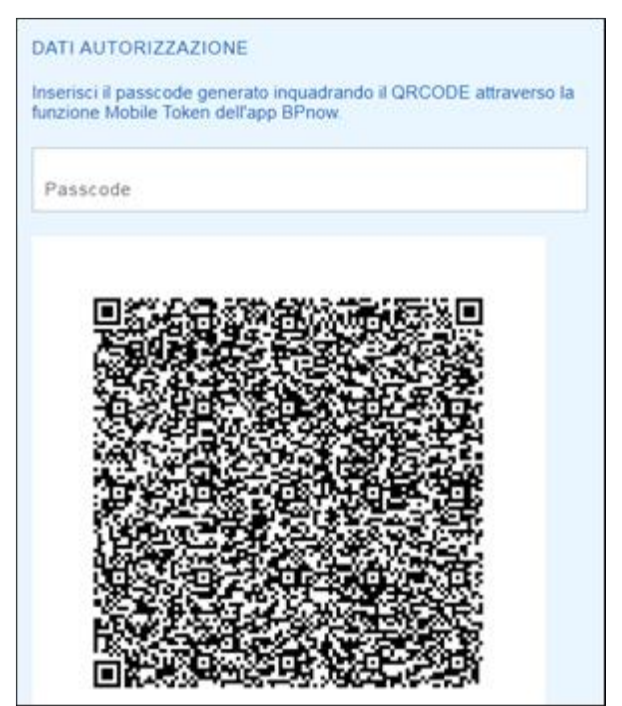

Verificata la correttezza dei dati inseriti l'Utente deve operare come segue. Aprire l'App – BP*now* e cliccare su Mobile Token, nell'area pubblica dell'App.

| Aut                 | orizza operazioni De                                                       | esktop                         |                   |  |
|---------------------|----------------------------------------------------------------------------|--------------------------------|-------------------|--|
| Sceç<br>LOG<br>auto | gli la modalità di gene<br>IN per accedere a BPn<br>prizzare le opeazioni. | erazione del p<br>Iow e QR Cod | asscode.<br>e per |  |
|                     | (+                                                                         |                                | 60)<br>60)        |  |
|                     | LOGIN                                                                      | c                              | R Code            |  |
|                     |                                                                            |                                |                   |  |
|                     |                                                                            |                                |                   |  |
|                     |                                                                            |                                |                   |  |

Cliccare su QRCODE.

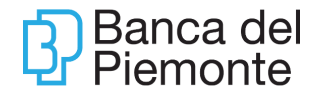

Inquadrare il QRCODE presente sul sito con lo smartphone (se necessario, autorizzare l'App ad utilizzare la fotocamera del dispositivo). Sull'App comparirà la sintesi dell'operazione inserita. Dopo aver inserito il Pin di 4 cifre nel campo preposto, il sistema restituirà un passcode

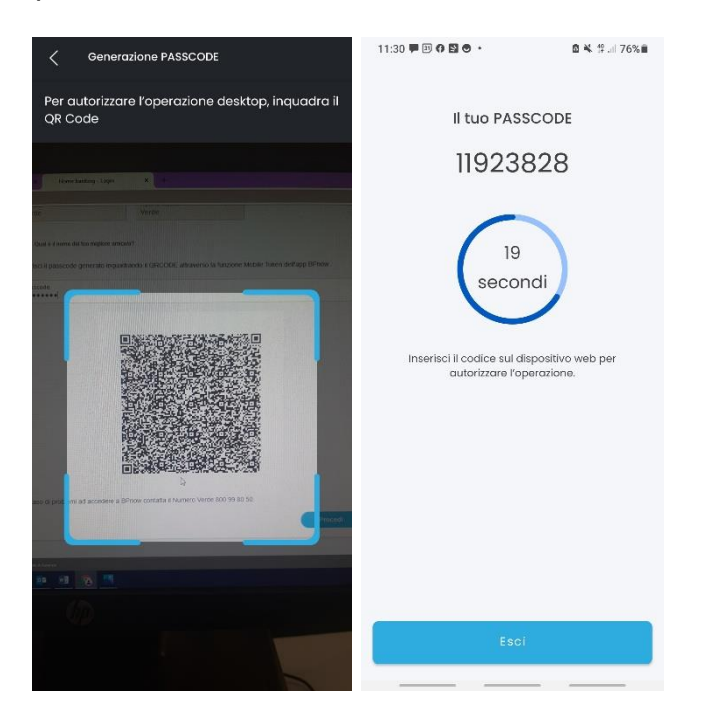

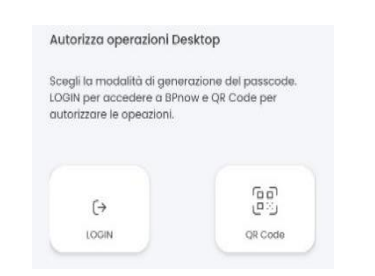

Digitare il Passcode nella sezione DATI AUTORIZZAZIONE sul sito e cliccare su PROCEDI.

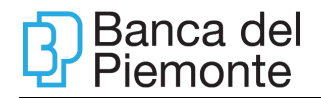

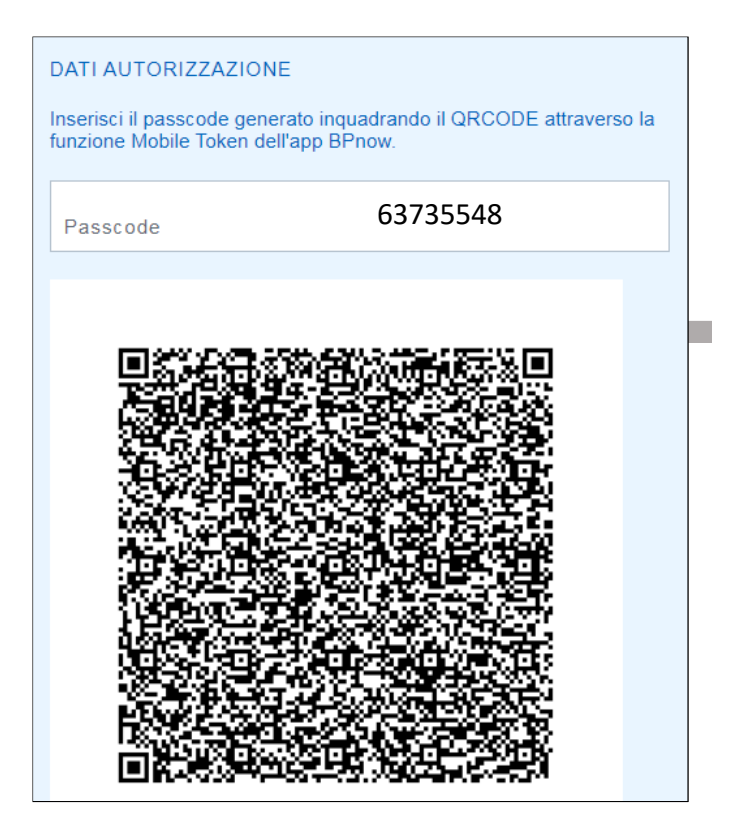

### Autorizzazione disposizioni su App BPnow

Dopo aver compilato la videata relativa all'operazione (esempio Bonifico Sepa) cliccare su AVANTI. Comparirà la pagina riepilogativa dei dati inseriti.

| <  | Riepilogo operazione  |
|----|-----------------------|
| °, | ORDINANTE             |
|    | IDAN                  |
|    | ITO7 E030 4801 0900 0 |
|    | Intestatario          |
|    | MORGANO               |
|    |                       |
|    |                       |
| .0 | BENEFICIARIO          |
|    | DETEROPATIO           |
|    | IBAN                  |
|    | IT67 C031 3801 001    |
|    | Intestatario          |
|    | Marco Morge           |
|    | Mostra niù            |
|    |                       |
|    |                       |
| 12 | PAGAMENTO             |
| e  |                       |
|    |                       |
|    | Conforma              |
|    | Comernia              |
|    |                       |

Dopo aver cliccato su CONFERMA, inserire nel campo preposto il PIN di 4 cifre definito al momento dell'installazione del Mobile Token BP e cliccare su AUTORIZZA.

Key Token BP

### Autorizzazione delle operazioni sul sito

Dopo aver compilato la videata relativa all'operazione (esempio Bonifico Sepa) occorre cliccare su PROCEDI. Comparirà la pagina riepilogativa dei dati inseriti.

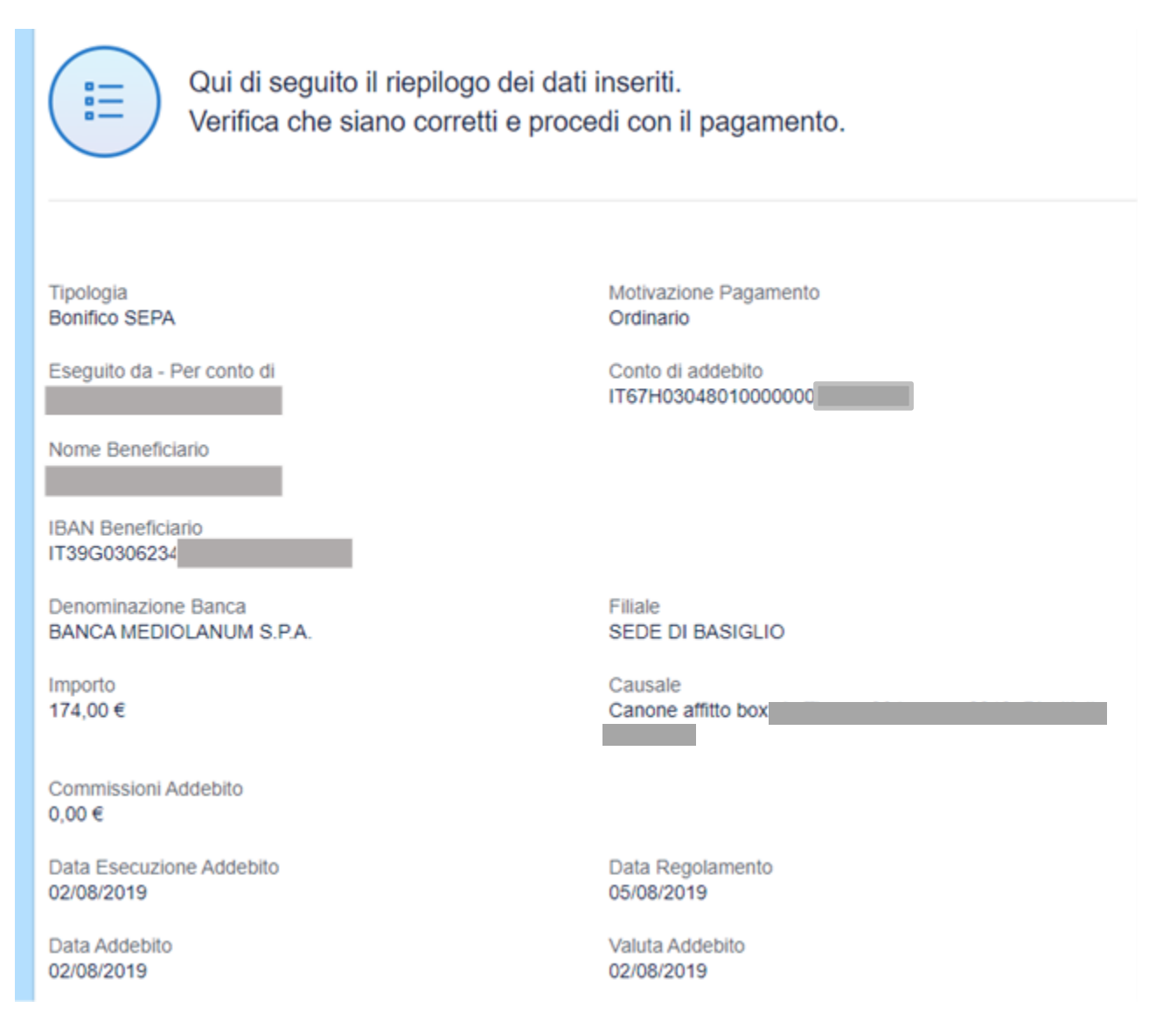

Sul fianco destro della videata di riepilogo è presente la sezione per l'autorizzazione dell'operazione.
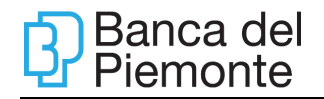

| DATI A   | UTORIZZAZIONE                                            |
|----------|----------------------------------------------------------|
| Premi il | tasto 3 e digita sul Key Token BP il seguente codio      |
| ("pagar  | nenti sicuri": il codice è composto dalle ultime 6 cifre |
| dell'IBA | N beneficiario e dall'importo intero del bonifico):      |
| 802131   | 5                                                        |
| Inseriso | i l'OTP Firma generato dal Key Token BP.                 |
| insense  | TOTE FILMa generalo dal key token be.                    |
| Pass     | code                                                     |

Accendere il Key Token BP con il tasto OK.

Premere il tasto 3 e digitare sul token il codice per l'autorizzazione che appare a video (nell'esempio 8021315) e premere OK.

|   | 80  | 213 | 15          |           |
|---|-----|-----|-------------|-----------|
| 0 |     |     | 3) (        | D         |
| C | Ð ( | ) ( | 6) (        | •         |
| ( |     |     | 9           | DK)       |
|   |     | ש נ | P.Benca del | Periorite |

Sul token apparirà la dicitura OTP FIRMA con sotto riportato il Passcode. Digitare il Passcode nella sezione DATI AUTORIZZAZIONE.

| Ъ.       | Banca del |
|----------|-----------|
| <b>U</b> | Piemonte  |

| 1 2 3 <b>&gt;</b><br>4 5 6 <b>1</b>                                                                                                    |                                                                                                    |
|----------------------------------------------------------------------------------------------------|----------------------------------------------------------------------------------------------------|
| <ul> <li>(7) (8) (9) (12)</li> <li>(8) (9) (12)</li> <li>(9) (12)</li> <li>(9) (12)</li> <li>(12)</li> <li>(12)<th></th></li></ul> |                                                                                                    |
|                                                                                                    |                                                                                                    |
|                                                                                                    |                                                                                                    |
| DATI AUTORIZZA<br>Premi il tasto 3 e di<br>("pagamenti sicuri":<br>dell'IBAN beneficiar<br>8021315                                                                                                    | AZIONE<br>gita sul Key Token BP il seguente codice<br>il codice è composto dalle ultime 6 cifre<br>rio e dall'importo intero del bonifico):                                  |
| DATI AUTORIZZA<br>Premi il tasto 3 e di<br>("pagamenti sicuri":<br>dell'IBAN beneficiar<br>8021315<br>Inserisci l'OTP Firm                                                                                                    | AZIONE<br>gita sul Key Token BP il seguente codice<br>il codice è composto dalle ultime 6 cifre<br>rio e dall'importo intero del bonifico):<br>na generato dal Key Token BP. |

Cliccare su PROCEDI per autorizzare.

## Autorizzazione delle operazioni da App BPnow

Dopo aver compilato la videata relativa all'operazione che si vuole effettuare (esempio Bonifico Sepa) cliccare su AVANTI. Comparirà la pagina riepilogativa dei dati inseriti.

Accendere il Key Token BP con il tasto OK.

Premere il tasto 3 e digitare sul token il codice per l'autorizzazione che appare a video (nell'esempio 768315174) e premere OK.

| 76                       | 583: | 151 | 74             |
|--------------------------|------|-----|----------------|
| 1                        | 2    | 3   |                |
| 4                        | 5    | 6   |                |
| $\overline{\mathcal{O}}$ | 8    | 9   | OK             |
|                          | 0    | Ban | a del Piemonte |

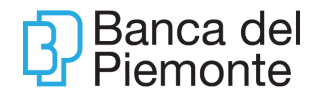

Sul token apparirà la dicitura OTP FIRMA con sotto riportato il Passcode. Digitare il Passcode sull'App nel campo INSERISCI L'OTP.

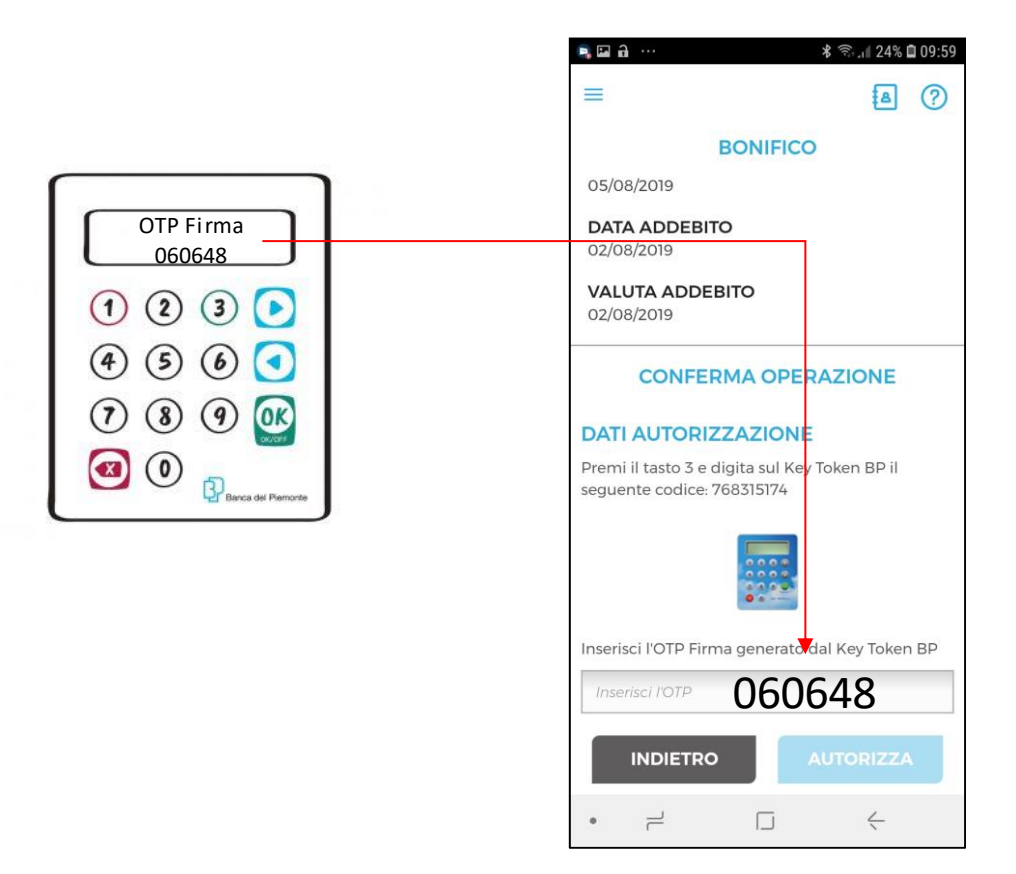

Cliccare su "AUTORIZZA" per concludere l'operazione e autorizzarla.

## Bonifico

## Bonifico Sepa

Attraverso questa funzione è possibile effettuare le seguenti tipologie di Bonifico Sepa:

- Ordinario;
- Agevolazioni Fiscali:
  - ristrutturazione edilizia DL 449/97;
  - risparmio energetico DL.296/06;
  - agevolazioni fiscali DL.096/17.

Il Bonifico Sepa è un'operazione in Euro che permette di trasferire importi da un conto corrente ad un altro aperto presso banche che si trovano in un paese Sepa. Il Bonifico Sepa prevede un tempo massimo di accredito del beneficiario pari a 1 giorno lavorativo successivo alla data di inserimento dell'ordine. I bonifici disposti in giornate non lavorative ovvero oltre l'orario limite delle 19,00, si intendono ricevuti nella prima giornata lavorativa successiva.

Per eseguire un Bonifico Sepa è necessario:

- selezionare, attraverso il menu a tendina, il conto di addebito;
- richiamare, attraverso l'apposita icona, il beneficiario e l'iban se già registrati all'interno della Rubrica nella sezione Utilità. In alternativa è possibile digitare manualmente tali campi e selezionare l'opzione Aggiungi in Rubrica. E' possibile calcolare l'IBAN tramite la funzione "Non ricordi l'IBAN?";
- valorizzare i campi Importo, Causale, Data esecuzione addebito, Motivazione del pagamento selezionabile tramite menù a tendina e un eventuale riferimento dell'ordinante;
- cliccare su PROCEDI. Il bonifico passa dalla fase di compilazione a quella di autorizzazione dove è possibile controllare i dati inseriti. Sono riepilogate anche eventuali spese / commissioni applicate. È possibile annullare il bonifico cliccando su ANNULLA;
- autorizzare il pagamento (paragrafo 7.3.1).

Se il campo Data esecuzione non viene avvalorato il bonifico verrà processato il giorno stesso dell'inserimento. Se è indicata una data futura, il bonifico verrà prenotato e l'addebito avverrà solo in corrispondenza di tale data.

Prima di tale scadenza la prenotazione potrà essere annullata nella sezione LA MIA SITUAZIONE/Elenco Pagamenti (paragrafo 7.2.4) cliccando su REVOCA.

Nel caso di **Bonifico Sepa Urgente** (che è possibile effettuare attivando il **flag urgente**) l'accredito del beneficiario è pari alla stessa giornata lavorativa della data di inserimento dell'ordine. Gli ordini disposti in giornate non lavorative ovvero oltre l'orario limite delle 11:00, si intendono ricevuti nella prima giornata lavorativa successiva.

Per eseguire un bonifico **Agevolazioni Fiscali**, è necessario valorizzare anche i campi:

- Dati fiscali fruitore della detrazione con il Codice Fiscale del beneficiario della ristrutturazione;
- Dati fiscali beneficiario con la P.IVA del destinatario del bonifico.

| ն | Bonifico                      |                           |                 |    |           |     |                 |
|---|-------------------------------|---------------------------|-----------------|----|-----------|-----|-----------------|
|   | Bonifico SEPA                 | Bonifico Urgente Italia   | Bonifico Estero |    |           |     |                 |
|   | Ordinario                     | Agevolazioni Fiscali      |                 |    |           |     |                 |
|   | Seleziona Cont<br>IT15K030482 | to *<br>2000000000081451: |                 |    |           |     | ~               |
|   | Data esecuz                   | ione                      |                 | 24 | Importo * |     | €               |
|   | Bonifico Urg                  | jente                     |                 |    |           |     |                 |
|   | Bonifico eseg                 | guito per conto di        |                 |    |           |     | ~               |
|   | Beneficiario                  | *                         |                 |    |           |     | <b>I</b>        |
|   | IBAN *                        |                           |                 |    |           |     |                 |
|   |                               |                           |                 |    |           | Non | ricordi l'IBAN? |
|   | Causale *                     |                           |                 |    |           |     |                 |
|   | Motivazione Pa<br>Ordinario   | igamento *                |                 |    |           |     | ~               |

A destra della videata di inserimento dati sono presenti le bozze di bonifici non ancora autorizzati e gli ultimi bonifici effettuati. È possibile ripeterli cliccando su RIPETI o trascinandoli sulla videata di inserimento dati. Cliccando su VEDI ELENCO è possibile accedere alla sezione LA MIA SITUAZIONE/Elenco Pagamenti (paragrafo 7.2.4) e visualizzare tutti i bonifici effettuati.

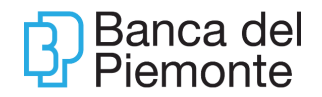

| saldo Disponibile<br>+ 120.436,68 €                                            |                                                      |  |  |
|--------------------------------------------------------------------------------|------------------------------------------------------|--|--|
| Bozze Bonifici<br>Non sono presenti bonifici salvati e non<br>ancora eseguiti. | gg/mm/asaa<br>Nome Cognome<br>, €<br>ELIMINA ESECUI  |  |  |
| Ultimi Bonifici                                                                | Vedi elenco                                          |  |  |
| 18/07/2019<br>Equipe pragelato<br>2.700,00 €<br>Ripeti                         | 01/07/2019<br>Condominio aceri<br>650,00 €<br>Ripeti |  |  |
|                                                                                |                                                      |  |  |

La funzione è disponibile anche da App BP*now* da Menu – Pagamenti – opzionando la tipologia di bonifico desiderata.

| 11:10 🖬 🚳 🖬 🔹                                  | 🗟 al 📋                | 11:11 🖬 🚳 🖸 🔸                                                         | 🖘 al 🛔       |
|------------------------------------------------|-----------------------|-----------------------------------------------------------------------|--------------|
| < Pagamenti                                    | Q 🗘                   | Sonifico SEPA                                                         | © (?)        |
| BONIFICI                                       |                       | Dati bonifico Azir                                                    | oni rapide 💙 |
| Bonifico SEPA Giroconto                        | Bonifico<br>Periodico | Nome del beneficiario                                                 | R            |
| a @                                            | <b>a</b>              | IBAN                                                                  | 0            |
| Bonifico<br>Agevolazioni Fi<br>Bonifico Estero | Bonifico<br>Rilevante | Importo                                                               | ©            |
| RICARICHE                                      |                       | Causale                                                               | Ū            |
| Ricarica Carta<br>Telefonica Prepagata         |                       | Data di esecuzione<br>11/04/2022                                      | ð            |
| BOLLETTINI                                     |                       | Bonifico eseguito per conto di<br>Taona sulla matita per inserire, se | Ø            |
| Conto Investimenti Menu Pro                    | filo Per Te           | Conto Investimenti Menu Pro                                           | filo Per Te  |
| III O                                          | <                     | III O                                                                 | <            |

Selezionando AZIONI RAPIDE è possibile richiamare gli ultimi bonifici eseguiti replicando l'operazione.

## Bonifico Urgente Italia

Attraverso questa funzione è possibile trasferire importi <u>esclusivamente</u> verso altri IBAN Italia (che iniziano con IT....). L'accredito del beneficiario è pari alla stessa giornata lavorativa della data di inserimento dell'ordine. Gli ordini disposti in giornate non lavorative ovvero oltre l'orario limite delle 15,30 si intendono ricevuti nella prima giornata lavorativa successiva.

La funzione è disponibile anche da App BP*now* accedendo alla maschera di inserimento del bonifico SEPA e cliccando sull'opzione Bonifico urgente.

#### Revoca bonifici in autonomia

È possibile revocare le disposizioni di pagamento:

- Bonifici SEPA-SCT
- Bonifici SEPA-SCT urgenti

inserite dal proprio contratto BP*now,* fino al giorno di esecuzione compreso, nel limite dei cut-off sotto riportati, mediante l'utilizzo dell'opzione "Revoca" presente sulle singole disposizioni. Subito dopo l'autorizzazione di un bonifico, possono essere necessari alcuni minuti per poter inoltrare una richiesta di revoca; in questi casi si potrà procedere con l'opzione da Elenco Pagamenti.

|                   | Canale            | Cut.off ordinario | Cut.off semifestivo |
|-------------------|-------------------|-------------------|---------------------|
|                   |                   | revoca            | revoca              |
| Bonifici SEPA-SCT | Servizio Internet | Ore 15:30         | Ore 15:30           |
|                   | Banking-          |                   |                     |
|                   | disposizione di   |                   |                     |
|                   | bonifico singola  |                   |                     |
| Bonifici - SEPA   | Servizio Internet | Ore 10:30         | Ore 10:30           |
| SCT urgenti       | Banking           |                   |                     |

#### Bonifico Estero

Per attivare la funzione, l'Utente deve fare esplicita richiesta alla Filiale di riferimento ed includere l'opzione nel contratto di servizio.

Trattasi di operazioni di bonifico denominate in Euro verso beneficiari con conto corrente attivo presso banche non appartenenti all'area Sepa o in divisa estera verso tutto il mondo.

Gli ordini disposti in giornate non lavorative ovvero oltre l'orario limite delle 15,30 si intendono ricevuti nella prima giornata lavorativa successiva.

# Banca del Piemonte

| Seleziona Conto<br>THT5K030482200000000  Importo * Divisa DOLLARI USA Con tesso di cembio 1.118 el 2507 Con tesso di cembio 1.118 el 2507 Con te                                                                                                    | Bonifico SEPA                   | Bonifico Urgente Italia | Bonifico Estero |             |                                              |
|----------------------------------------------------------------------------------------------------|---------------------------------|-------------------------|-----------------|-------------|----------------------------------------------|
| Selezione Conto<br>Importo *  Divise<br>DOLLARI USA Con tasso di cambio 1.118 el 250:<br>Con tasso di cambio 1.118 el 250:<br>Con |                                 |                         |                 |             |                                              |
| Importo *  Divise DoLLARI USA Con tasso di cembio 1.118 al 2500 Con tasso di cembio 1.118 al 2500 Con tasso                                                                                                    | Seleziona Conto<br>IT15K0304820 | 00000000                |                 |             | ~                                            |
| Importo *  DOLLARI USA  Con tasso di cambio 1.118 al 2502  Con tasso di cambio 1.118 al 2502  Nome Beneficiario *  IBAN Beneficiario *  IBAN BENEficiario *  IBAN BENEficiario *  IBAN BENEficiario *  IBAN BENEficiario *  IBAN BENEficiario *  IBAN BENEficiario *  IBAN BENEficiario *  IBAN BENEficiario * IBAN BENEficiario * I                                                                                                    |                                 |                         |                 | Divisa      |                                              |
| Con tasso di cambio 1.118 al 2507<br>Nome Beneficiario *  IBAN Beneficiario *  BIC *  Nen ricordi Paese di Destinazione  Località *  Causale *  condividi Operazione                                                                                                    | Importo *                       |                         |                 | DOLLARI USA | `                                            |
| Nome Beneficiario *  IBAN Beneficiario *  IBAN Beneficiario *  BIC *  Non ricordi Paese di Destinazione  Località *  Causale *  condividi Operazione                                                                                                    |                                 |                         |                 |             | = 0,<br>Con tasso di cambio 1.118 al 25/07/2 |
| IBAN Beneficiario *  IBAN Beneficiario *  BIC *  Non ricordi  Paese di Destinazione  Località *  Causale *  condividi Operazione                                                                                                    | Nome Benefic                    | iario *                 |                 |             | (                                            |
| BIC * Non ricordi Paese di Destinazione Località * Causale * Condividi Operazione                                                                                                    | IBAN Benefici                   | ario *                  |                 |             |                                              |
| Paese di Destinazione  Località *  Causale *  condividi Operazione  Acculungi DESTINATABIO                                                                                                    | BIC *                           |                         |                 |             | Mag shared it                                |
| Paese di Destinazione  Località *  Causale *  condividi Operazione  Accounce Destinazione                                                                                                    |                                 |                         |                 |             | Non ricorai ii                               |
| Località * Causale * Condividi Operazione Condividi DESTINATARIO                                                                                                    | Paese di Dest                   | tinazione               |                 |             | ``````````````````````````````````````       |
| Causale *                                                                                                    | Località *                      |                         |                 |             |                                              |
|                                                                                                    | Causale *                       |                         |                 |             |                                              |
|                                                                                                    | Condividi Oper                  | azione                  |                 |             |                                              |
|                                                                                                    |                                 |                         |                 |             |                                              |

Per effettuare un bonifico estero occorre:

- selezionare, attraverso il menu a tendina, il conto di addebito;
- richiamare, attraverso l'apposita icona, il beneficiario e l'iban se già registrati all'interno della Rubrica nella sezione Utilità. In alternativa è possibile digitare manualmente tali campi e selezionare l'opzione Aggiungi in Rubrica;
- valorizzare i campi Causale, Località e selezionare il Paese di Destinazione attraverso il menu a tendina;
- è possibile calcolare il BIC tramite la funzione "Non ricordi il BIC?";
- valorizzare i campi Importo e selezionare dal menu a tendina la Divisa;
- cliccare su PROCEDI. Il bonifico passa dalla fase di compilazione a quella di autorizzazione dove è possibile controllare i dati immessi prima di procedere all'autorizzazione. Sono riepilogate anche eventuali spese / commissioni applicate. È possibile annullare il bonifico cliccando su ANNULLA;
- autorizzare il pagamento (paragrafo 7.3.1).

A destra della videata di inserimento dati sono presenti le bozze di bonifici non ancora autorizzati e gli ultimi bonifici effettuati. È possibile ripeterli cliccando su RIPETI o trascinandoli sulla videata di inserimento dati. Cliccando su VEDI ELENCO è possibile accedere alla sezione LA MIA SITUAZIONE/Elenco Pagamenti (paragrafo 7.2.4) e visualizzare tutti i bonifici effettuati.

La funzione è disponibile anche da App BP*now* da Menu – Pagamenti – Bonifico estero Aggiornamento del 01/07/2025 Pagina 44 di 104

| 11:17 🗳 🖬 😨 🔹           | <b>.</b> ال ن   |
|-------------------------|-----------------|
| C Bonifico estero       | 8 © (1)         |
| Dati bonifico           | Azioni rapide 💙 |
| Nome del beneficiario   | R               |
| IBAN / N. Conto         | Ū               |
| BIC/SWIFT               | Ū               |
|                         | Calcola BIC 💙   |
| Importo                 | DIVISA Q        |
| Importo troppo basso    |                 |
| Conto Investimenti Menu | Profilo Per Te  |
| III O                   | <               |

## Bonifico periodico

La funzione permette di impostare bonifici periodici, con importo, frequenza e causale fissa o variabile. È possibile definire la frequenza di addebito: Settimanale, Decadale, Quindicinale, Mensile, Bimestrale, Trimestrale, Quadrimestrale, Semestrale, Annuale.

La durata del bonifico periodico può essere:

- Fino a revoca (la disposizione rimane attiva salvo revoca da parte dell'Utente);
- Numero rate (l'Utente definisce il numero di bonifici da ripetere);
- Data scadenza (l'Utente definisce una data di scadenza automatica).

| ß | Banca del<br>Piemonte |
|---|-----------------------|
|   | FIEIHOIILE            |

| <sup>™</sup> Bonifico Periodico          |                     |
|------------------------------------------|---------------------|
|                                          |                     |
|                                          |                     |
| Palaties Control                         |                     |
| Seleziona Contro<br>1115K030482000000000 | $\sim$              |
|                                          |                     |
|                                          |                     |
|                                          | _                   |
| Beneficiario *                           | €L                  |
|                                          |                     |
|                                          |                     |
| IBAN *                                   |                     |
|                                          | New closed IVE AND  |
|                                          | Non ricordi LIBAN ? |
|                                          |                     |
| Causale *                                |                     |
|                                          |                     |
|                                          |                     |
| Fisso V Importo *                        | €                   |
|                                          | ~                   |
|                                          |                     |
|                                          |                     |
| prima rata                               |                     |
|                                          |                     |
| Print                                    |                     |
| Fisso Mensile                            | $\sim$              |
|                                          |                     |
|                                          |                     |
| Tipo disposizione                        |                     |
| Fino a revoca                            |                     |
|                                          |                     |
| Numero rate                              |                     |
|                                          |                     |
|                                          |                     |
|                                          |                     |

A destra della videata di inserimento dati sono presenti le bozze di bonifici periodici non ancora autorizzati e gli ultimi bonifici inseriti. È possibile ripeterli cliccando su RIPETI o trascinandoli sulla videata di inserimento dati. Cliccando su VEDI ELENCO è possibile accedere alla sezione LA MIA SITUAZIONE/Elenco Bonifici Periodici (paragrafo 7.2.4) e visualizzare tutti i bonifici inseriti.

I bonifici periodici attivi, visualizzabili nella sezione LA MIA SITUAZIONE/Elenco Bonifici Periodici (paragrafo 7.2.4), sono da ricercarsi per data di inserimento e sono modificabili nell'importo, nell'Iban e nella causale: per modificare altri dati è necessario revocare l'ordine attivo e reinserirlo.

La funzione è disponibile anche da App BP*now* dal Menu - Pagamenti – Bonifico Periodico.

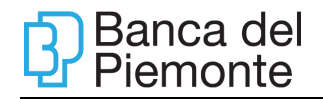

| 11:20 🔛 📼 👼 🔸           | S 🔒                   |
|-------------------------|-----------------------|
| K Bonifico periodico    | © (?)                 |
| Importo                 | ©                     |
| Causale                 | Ū                     |
| Data di primo accredito |                       |
| 13/04/2022              | 8                     |
| Frequenza               |                       |
| Settimanale             | ~                     |
| Fino a                  |                       |
| Fino a revoca           | ~                     |
| Importo variabile       | <b>)</b>              |
| Frequenza variablie     | 0                     |
| Gestisci calendario     | rateizzazione 🔾       |
| Conto Investimenti Menu | 은 🖻<br>Profilo Per Te |
| III O                   | <                     |

#### Ricarica cellulare

La funzione permette di ricaricare il credito telefonico con addebito sul conto corrente selezionato nel menù a tendina. Selezionare l'Operatore telefonico, il Taglio della ricarica e valorizzare il campo Numero cellulare (comprensivo di prefisso e senza spazi).

| <sup>ŵ</sup> Ricarica Cellulare                      |                     |
|------------------------------------------------------|---------------------|
| Seleziona Conto *<br>IT15K030482000000000            | ~                   |
| Beneficiario                                         | <u>ال</u>           |
| Numero Cellulare *                                   |                     |
| Operatore *                                          | Taglio *            |
| Condividi Operazione<br><u>AGGIUNGI DESTINATARIO</u> | * campi obbligatori |

A destra della videata di inserimento dati sono presenti le bozze delle ricariche non ancora autorizzate e le ultime ricariche effettuate. È possibile ripeterle cliccando su RIPETI o trascinandole sulla videata di inserimento dati. Cliccando su VEDI ELENCO è possibile accedere alla sezione LA MIA SITUAZIONE/Elenco Pagamenti (paragrafo 7.2.4) e visualizzare tutte le ricariche effettuate.

Aggiornamento del 01/07/2025

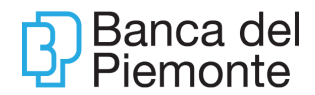

La funzione è disponibile anche da App BP*now* da Menu – Pagamenti – Ricariche – Ricarica Telefonica.

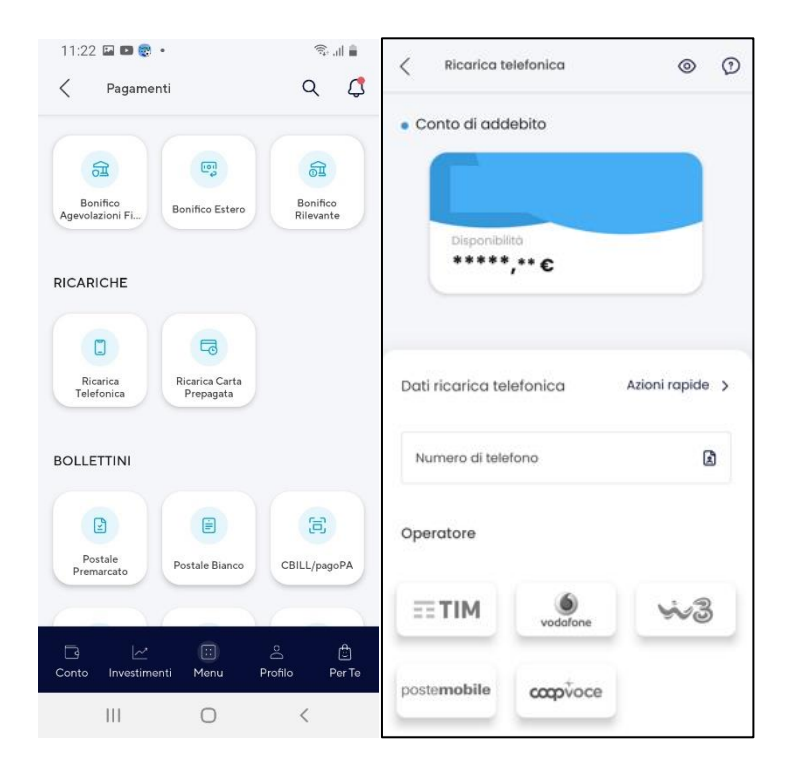

#### **Bollettino postale**

La funzione permette di pagare un bollettino postale in bianco o premarcato (codice TD 123, TD 674 e TD 896) con addebito sul conto corrente selezionato nel menù a tendina.

| Bollettino Postale                                  |                                                                                                    |
|-----------------------------------------------------|----------------------------------------------------------------------------------------------------|
|                                                     |                                                                                                    |
| Soloziono la tinologia di Pollottin                 | a Postala da utilizzara por il pagamento                                                                                                    |
| Seleziona la lipologia di Bollettin                 | o Postale da utilizzare per li pagamento                                                                                                    |
| O Relletting Destale Risese                         |                                                                                                    |
|                                                     |                                                                                                    |
| CONFICERENT POTAL - Revise of Vesseranto - Exercite | teta CONFICCERENT ROSAL Royald Acculto Innovemberte                                                                                                    |
| 🗧 w C/C n                                           | e sil C/C n di furo                                                                                                    |
| MEDICA                                              | Tb 123 Architech Halfmann                                                                                                    |
| 2004                                                |                                                                                                    |
|                                                     |                                                                                                    |
| anarch.                                             |                                                                                                    |
| Sac-Haudia<br>Cal                                   | 10A - FW2DA                                                                                                    |
| EDCARRA BOLIO DESINE                                | MALE DESCRIPTION AND A DESCRIPTION AND A DESCRIP |
|                                                     | 1235                                                                                                    |
|                                                     |                                                                                                    |
|                                                     |                                                                                                    |
| Bollettino Postale Premarcato                       |                                                                                                    |
|                                                     |                                                                                                    |
| CONTI CORRENTI POSTALI - Ricevuta di acc            | credito BancoPosta                                                                                                    |
| 6                                                   |                                                                                                    |
| Sul C/C n.                                          | di Euro                                                                                                    |
|                                                     |                                                                                                    |
| ES                                                  | EGUITO DA:                                                                                                    |
|                                                     | CAP: Città: Prov:                                                                                                    |
|                                                     |                                                                                                    |
| < >                                                 | < >>                                                                                                    |
| L                                                   |                                                                                                    |

Il Bollettino Postale Bianco prevede la compilazione dei dati di chi effettua il pagamento e di chi lo riceve. Il codice a tre cifre in basso a destra è 123.

Il Bollettino Postale Premarcato è prestampato dall'Ente Emittente. Il codice a tre cifre in basso a destra è 674 (premarcato con importo libero) o 896 (premarcato con importo preimpostato).

Per il pagamento in data contabile del giorno è necessario che l'autorizzazione del bollettino sia effettuata dall'Utente al massimo entro le ore 19.30.

Se il campo Data esecuzione non viene avvalorato il pagamento verrà processato il giorno stesso dell'inserimento. Se è indicata una data futura, il pagamento verrà prenotato e l'addebito avverrà solo in corrispondenza di tale data.

Prima di tale scadenza la prenotazione potrà essere annullata nella sezione LA MIA SITUAZIONE/Elenco Pagamenti (paragrafo 7.2.4) cliccando su REVOCA.

A destra della videata di inserimento dati sono presenti le bozze dei bollettini non ancora autorizzati e gli ultimi bollettini pagati. È possibile ripeterli cliccando su RIPETI o trascinandole sulla videata di inserimento dati. Cliccando su VEDI ELENCO è possibile accedere alla sezione LA MIA SITUAZIONE/Elenco Pagamenti (paragrafo 7.2.4) e visualizzare tutti i bollettini pagati.

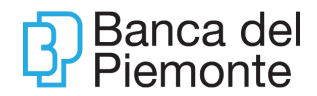

La funzione è disponibile anche da App BP*now* da Menu – Pagamenti – Bollettini, opzionando la funzione desiderata.

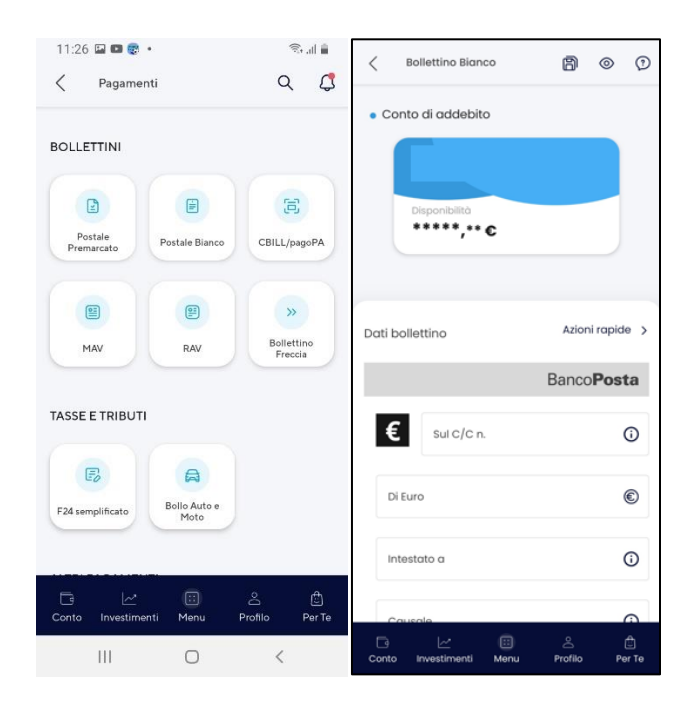

Cliccando sull'opzione BIANCO si accede alla videata per la compilazione manuale dei campi necessari al pagamento bollettino opzionato.

L'opzione PREMARCATO permette di effettuare sia la compilazione manuale del bollettino (COMPILA MANUALMENTE) sia il recupero dei dati inquadrando il QRCODE o il DATAMATRIX del bollettino con la fotocamera dello smartphone. Se richiesto, consentire all'App BPnow di accedere alla fotocamera.

## F24

La funzione permette di pagare F24 Ordinari, F24 Semplificati, F24 Accise e F24 Versamenti con elementi identificativi.

È possibile pagare anche F24 di soggetti non intestatari o cointestatari del conto corrente di addebito dell'F24 stesso.

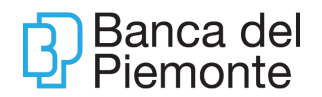

| F24     F24 Ordinario F24 Semplificato      | F24 Accise F24 Versamenti con elementi identificativ | ń                                               |                                                                                                    |                                                                 |
|---------------------------------------------|------------------------------------------------------|-------------------------------------------------|----------------------------------------------------------------------------------------------------|-----------------------------------------------------------------|
| Seleziona Conto<br>IT67H030480100000000     | 10                                                   | ~                                               | saldo Disponibile<br>+ 13.184,85 €                                                                  |                                                                 |
| Ultimi F24<br>13122015<br>465,00 €<br>Ripes | 05002/2015<br>R: ₩<br>464,00 €<br>Riget              | Ved elenco Bozze<br>Questi<br>recuper<br>mouse. | 24<br>24 non sono stati ancora eseguiti. Puoi<br>rii velocemente trascinandoli sopra il form con il | - 0.00 €<br>ggimmlasas<br>Nome Cognome<br>, €<br>ELMINA: ESECUI |
| F24<br>F24                                  |                                                      |                                                 |                                                                                                    | F24                                                             |
| CONTRIBUENTE<br>Codice Fiscale              |                                                      | barrare nei ca                                  | o l'anno fiscale non coincida con l'anno in corso                                                   | · · · · · ·                                                     |
| Dati Anagrafici                             | Cognome                                              |                                                 | Nome                                                                                                |                                                                 |

La compilazione del modello selezionato avviene per singole sezioni. Eventuali errori sono segnalati nella fase di salvataggio e non è possibile confermare l'F24 senza aver rimosso le evidenze.

A partire dal 01/07/2024, in adempimento alla Legge n. 213 del 30/12/2023, i pagamenti F24 che presentano compensazione di crediti fiscali dovranno essere eseguiti esclusivamente mediante i servizi telematici messi a disposizione dall'AdE- ENTRATEL. Pertanto, a partire da questa data, nella funzione F24 non sarà più gestita l'imputazione dei campi denominati "importi a credito".Qualora si avvalori il campo "codice fiscale coobbligato" presente nella sezione "contribuente" Il flag presente nella sezione "saldo" e denominato "versamento da parte di erede, genitore, tutore o curatore fallimentare" non deve più essere spuntato.

A destra della videata di inserimento dati sono presenti le bozze degli F24 non ancora autorizzati e gli ultimi F24 pagati. È possibile ripeterli cliccando su RIPETI o trascinandoli sulla videata di inserimento dati. Cliccando su VEDI ELENCO è possibile accedere alla sezione LA MIA SITUAZIONE/Elenco Pagamenti (paragrafo 7.2.4) e visualizzare tutti gli F24 pagati.

Lo stato della delega F24 può essere:

- bozza;
- autorizzata (inoltrata alla banca);
- pagata;

#### Il pagamento di un F24 può avvenire fino alle ore 24 del giorno di scadenza.

Un F24 può essere autorizzato fino a 25 giorni (di calendario) antecedenti la data di scadenza.

La stampa della quietanza è permessa dopo che la delega passa in stato "pagato". Per stampare la quietanza occorre entrare nel dettaglio e selezionare "Stampa Quietanza". È possibile eseguire la stampa delle quietanze relative agli F24 inseriti tramite la procedura internet banking.

Le quietanze relative agli F24 pagati tramite il portale dell'agenzia dell'entrate o pagati in Filiale non sono presenti su BPnow.

La funzione non è soggetta al controllo sui massimali, giornalieri e mensili.

Gli F24 inseriti sono disponibili nella sezione LA MIA SITUAZIONE/Elenco Pagamenti (paragrafo 7.2.4) andando a riportare il codice fiscale / P.IVA del contribuente nella RICERCA AVANZATA.

La revoca è regolamentata come segue:

- la delega F24 in stato "autorizzata" è revocabile fino al giorno di scadenza purché non in stato "pagata";
- se la data di presentazione dell'F24 è antecedente alla data di scadenza, la delega F24 in stato "autorizzata" può essere revocata fino alle ore 15:00 del giorno lavorativo antecedente la data di scadenza.

Attraverso l'App BP*now* è possibile pagare esclusivamente l'F24 SEMPLIFICATO da Menu – Pagamenti – Tasse e Tributi.

| 11  | 11:32 🗳 🖬 😨 🔹                |                                   |                    |         | ((t;+  | all 🗎       |
|-----|------------------------------|-----------------------------------|--------------------|---------|--------|-------------|
| <   | F2                           | 4 semplifi                        | cato               | ð       | 0      | ?           |
| Da  | ati F24                      |                                   |                    | Azioni  | rapide | e >         |
| C   | Contribu<br>Iessun co        | <b>ente</b><br>ntribuente i       | nserito            |         | (      | Ŋ           |
|     |                              |                                   |                    | Co      | mpila  | >           |
| 1   | <b>1otivo d</b><br>Iessun me | <b>el pagame</b><br>otivo di paga | ento<br>amento ins | erito   | (      | Z           |
|     |                              |                                   |                    | Co      | mpila  | >           |
|     | Data di j<br>11/04/2         | oagamento<br>022                  |                    |         | Ė      | Ĵ           |
|     | Di euro<br>0,00 €            |                                   |                    |         |        |             |
| Cor | )<br>hto In                  |                                   | ::<br>Menu         | Profile | > F    | 💼<br>Per Te |
|     |                              |                                   | 0                  |         | <      |             |

## Bollo auto, bollettini CBILL/pagoPA

Con questa funzione è possibile consultare e pagare i bollettini (ad es. per il

pagamento di bollette luce, acqua, gas, multe, tasse, ecc.) emessi da enti fatturatori pubblici o privati aderenti al sistema **CBILL** accedendo direttamente ai loro archivi.

L'elenco degli enti fatturatori che aderiscono a CBILL è presente su www.cbill.it.

Tramite questa funzione è inoltre possibile pagare gli avvisi **pagoPA** emessi dalla Pubblica Amministrazione.

Con CBILL/pagoPA è possibile pagare anche i bollettini RAV (Ruoli Mediante Avviso).

PagoPA è un'iniziativa che permette a famiglie e imprese di pagare in modalità elettronica la Pubblica Amministrazione e i gestori dei servizi di pubblica utilità aderenti al sistema.

In questo caso l'Utente deve disporre del codice Biller dell'ente creditore (formato da 5 caratteri alfanumerici) e del codice dell'Avviso di pagamento (formato da18 cifre).

Gli avvisi pagoPA sono facilmente identificabili grazie alla presenza del logo

| ம் CBILL/page                 | ρPA               |           |                    |       |        |
|-------------------------------|-------------------|-----------|--------------------|-------|--------|
| Pagamento                     | Ricerca           | Preferiti |                    |       |        |
|                               |                   |           |                    | 🗶 cbi | pagoPA |
| Seleziona Cont<br>IT67I030480 | :o<br>10000000000 |           |                    |       | ~      |
| Codice Biller                 | . *               |           | Q Ricerca Bille    |       |        |
| Intestazione                  | Biller *          |           |                    |       |        |
| Numero Boll                   | etta *            |           | Importo Bolletta * |       |        |
| Condividi Ope                 | razione           |           |                    |       |        |
| AGGIUNGI                      | DESTINATARI       | <u>2</u>  |                    |       |        |

I pagamenti inseriti in giornate non lavorative ovvero oltre l'orario limite delle 19:30, si intendono ricevuti nella prima giornata lavorativa successiva.

A destra della videata di inserimento dati sono presenti le bozze dei pagamenti non ancora autorizzati e gli ultimi pagamenti effettuati. È possibile ripeterli cliccando su RIPETI o trascinandoli sulla videata di inserimento dati. Cliccando su VEDI ELENCO

Aggiornamento del 01/07/2025

pagoPA

è possibile accedere alla sezione LA MIA SITUAZIONE/Elenco Pagamenti (paragrafo 7.2.4) e visualizzare tutti i pagamenti effettuati.

La funzione è disponibile anche da App BP*now* da Menu – Pagamenti – Bollettini – CBILL/pagoPA. È consentito inquadrare il QR code con la fotocamera dello smartphone o inserire i dati manualmente.

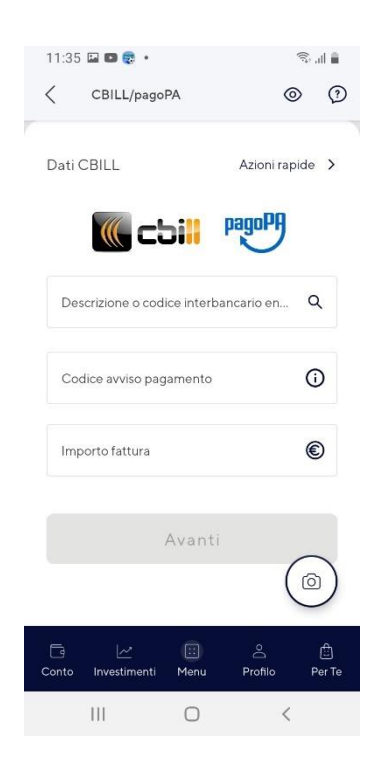

## PAGAMENTO BOLLO ACI DA PC O TABLET

Da pc o tablet selezionare dal menù Operazioni la voce Bollo auto, bollettini CBILL,pagoPA

| ч ва               | nca del Plemonte                                     |                                                    |                                                                          |            | 21 12 KD/ Utimo accesso 30/04/2021 11:27 |
|--------------------|------------------------------------------------------|----------------------------------------------------|--------------------------------------------------------------------------|------------|------------------------------------------|
| HOME               | LA MIA SITUAZIONE OPERAZIONI CARTE                   | FINANZA Finanza NEW RINNOVO DOCU                   | MENTI DOCUMENTI                                                          |            |                                          |
| Sel<br>IT*<br>Movi | Bonifico<br>Bonifico Periodico<br>Ricarica Cellulare | F24<br>Bolio auto, boliettini CBILL, pagoPA<br>RAV | Ri.Ba. in scadenza<br>Nuova Domiciliazione SDD<br>Gestione Consensi PSD2 |            |                                          |
| 29/                | 201 27/04/2021 EMOLUMENTI                            | 1044                                               |                                                                          | 2.578,01 € | A CONTRACTOR                             |

Dopo aver selezionato il conto su cui si desidera addebitare l'operazione cliccare su Ricerca Biller

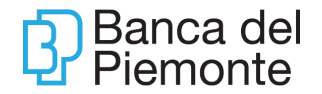

| Banc                       | ca del Piemonte                                                          |                         |                                     |                                       |                         |                                                                 |                                                        |                                              |
|----------------------------|--------------------------------------------------------------------------|-------------------------|-------------------------------------|---------------------------------------|-------------------------|-----------------------------------------------------------------|--------------------------------------------------------|----------------------------------------------|
| HOME                       | LA MIA SITUAZIONE                                                        | OPERAZIONI              | CARTE                               | FINANZA                               | Finanza NEW             | RINNOVO DOCUMENTI                                               | DOCUMENTI                                              |                                              |
| CBILL<br>Pagamer           | ./pagoPA                                                                 | feriti                  |                                     |                                       |                         |                                                                 |                                                        |                                              |
|                            |                                                                          |                         |                                     |                                       |                         |                                                                 | cbill                                                  | pagoPA                                       |
| Selezion                   | a Conto                                                                  |                         |                                     |                                       |                         |                                                                 |                                                        | ~                                            |
| Codice                     | e Biller/CBILL *                                                         |                         |                                     |                                       | Q Rice                  | rca Biller                                                      |                                                        |                                              |
| Intesta                    | azione Biller *                                                          |                         |                                     |                                       |                         |                                                                 |                                                        |                                              |
| Codice                     | a avviso/bolletta *                                                      |                         |                                     |                                       | Importo *               |                                                                 |                                                        |                                              |
| Condivi<br>AGG<br>Per paga | di Operazione<br>BIUNGI DESTINATARIO<br>Ire il Bollo ACI: 1) clicca su ' | "Ricerca Biller" 2) tog | ii il flag "Rice<br>liller e poi su | rca solo tra i Bil<br>Seleziona 5) se | ler preferiti" 3) scriv | i "Automobile" nel campo "Inse<br>"Pacamento Bolto Auto" 61 sei | risci chiave di ricerca* «<br>eziona il Tino Veicolo 7 | I) clicca su Ricerca<br>I inserisci la Tarca |

Utilizzare come chiave di ricerca la parola «*Automobile*» e procedere con la **Ricerca**; verifica sempre che non sia spuntata la voce «Ricerca solo Biller preferiti».

| Banca del Pierronte                                                  | Ricerca Bill<br>Puol incercare il Biller per Denominazione. C                                      | er<br>odice Fiscale e Codice Biller                          | B Ta 🗳 🗭 🙆 Bonyconuta SILVIA 🗸 |
|----------------------------------------------------------------------|----------------------------------------------------------------------------------------------------|--------------------------------------------------------------|--------------------------------|
| CBILL/pagoPA Pagamento Ricerca Preferiti                             | Denominazione     Codice Fiscale     Codice Biller     Insertisci chiave di nicerce     AUTOMOBILE | tra i Biller preferti<br>Q Ricceca Biller                    | Sate Develope                  |
| Gelezzona Conto<br>IT81T030480100300000083362: BERTOLINO SILVIA - BI | Densminazione Biller Codee Fasare Biller<br>ACI - AUTOMOBILE CLUB<br>DITALIA                       | Colice<br>BinerCBLL Tipologia pagamente<br>B041S (Seleziona) | + 47.630,02 €<br>-0,01¢        |
|                                                                      |                                                                                                    |                                                              | gg/mm/aasa                     |

Apparirà la voce ACI su cui cliccare. Selezionare come motivo del pagamento: Pagamento Bollo ACI e inserisci i dati del veicolo e procedere al pagamento.

La funzione è disponibile anche da App BP*now* da Menu – Pagamenti – Tasse e Tributi – Bollo Auto e Moto.

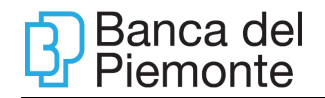

| < Pagamenti               |                   | Q D                   |
|---------------------------|-------------------|-----------------------|
| Postale<br>Premarcato     | Postale Bianco    | CBILL/pagoPA          |
| MAV                       | RAV               |                       |
| TASSE E TRIBUTI           |                   |                       |
| F24 semplificato          | Bollo Auto e Moto |                       |
| ALTRI PAGAMENTI           |                   |                       |
| Nuova<br>Domiciliazione S |                   |                       |
| Conto Investiment         | i Menu            | 은 🖨<br>Profilo Per Te |

Dopo aver selezionato il **conto** su cui si desidera addebitare l'operazione, procedere al pagamento valorizzando i campi richiesti.

| < Bolio ACI             | 0 | 0 |
|-------------------------|---|---|
| Conto di addebito       |   |   |
| Disponibilità<br>1,00 € |   |   |
|                         |   |   |
| Tipo veicolo            |   | ~ |
| Targa / Veicolo         | ( | Ð |
|                         |   |   |
| Avanti                  |   |   |

Il **MAV (Pagamento Mediante Avviso)** è un bollettino adatto per i soggetti che devono incassare somme frazionate come quote condominiali o rate scolastiche.

| 命MAV                                         |           |                     |
|----------------------------------------------|-----------|---------------------|
|                                              |           |                     |
| Seleziona Conto *<br>IT15K030482000000000000 |           | ~                   |
|                                              |           |                     |
| Data Pagamento                               | Importo * | €                   |
|                                              |           |                     |
| Numero Bollettino MAV *                      |           |                     |
| Condividi Operazione                         |           |                     |
| + AGGIUNGI DESTINATARIO                      |           | * campi obbligatori |

I pagamenti inseriti in giornate non lavorative ovvero oltre l'orario limite delle 19:30, si intendono ricevuti nella prima giornata lavorativa successiva.

Se il campo "Data Pagamento" non viene avvalorato il pagamento verrà processato il giorno stesso dell'inserimento dell'operazione. Se è indicata una data futura, il pagamento verrà prenotato e l'addebito avverrà solo in corrispondenza di tale data.

Prima della data scadenza la prenotazione può essere annullata nella sezione LA MIA SITUAZIONE/Elenco Pagamenti (paragrafo 7.2.4) andando a selezionare il pagamento interessato e cliccando su REVOCA.

A destra della videata di inserimento dati sono presenti le bozze dei MAV non ancora autorizzati e gli ultimi MAV pagati. È possibile ripeterli cliccando su RIPETI o trascinandoli sulla videata di inserimento dati. Cliccando su VEDI ELENCO è possibile accedere alla sezione LA MIA SITUAZIONE/Elenco Pagamenti (paragrafo 7.2.4) e visualizzare tutti i MAV pagati.

La quietanza viene prodotta il giorno lavorativo successivo alla scadenza.

La funzione è disponibile anche da App BP*now* da Menu – Pagamenti – Bollettini - MAV.

È consentito inquadrare il QR code con la fotocamera dello smartphone o inserire i dati manualmente.

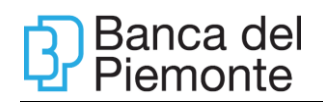

| <         | MAV                     |                  |        |       | 0       | Ø   |
|-----------|-------------------------|------------------|--------|-------|---------|-----|
| • C       | onto di a               | ddebi            | to     |       |         |     |
|           | MORO<br>ITO7E0          |                  |        |       |         |     |
|           | Dispor                  | ibilità<br>**,** | e      |       |         |     |
| Dati      | MAV                     |                  |        | Azion | i rapid | e > |
| Co        | dice MAV                |                  |        |       |         | Ū   |
| Im        | porto                   |                  |        |       |         | ¢   |
| Dal<br>30 | to esecuzio<br>103/2022 | ne               |        |       |         | 8   |
|           |                         |                  | Avanti |       | C       |     |
| Đ         | Ĺ                       | ~                | ۲      | 8     |         | ٢   |

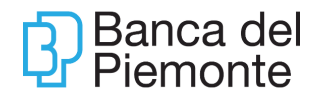

#### Ri.Ba. in scadenza

La funzione permette di ottenere una lista di Ri.Ba. (per codice fiscale e/o partita iva del creditore) in scadenza, selezionare quelle da pagare ed effettuare il pagamento.

| ណ៍ | Pagamenti - Ri.Ba. in scadenz                 | а     |   |  |
|----|-----------------------------------------------|-------|---|--|
|    |                                               |       |   |  |
|    | Selezione Conto *<br>IT15K0304820000000000    |       | ~ |  |
|    | Selezione Codice Fiscale / P.Iva *<br>RLD     |       | ~ |  |
|    | Importo Pagamento:                            | 0,00€ |   |  |
|    | Nessun pagamento disponibile                  |       |   |  |
|    | Condividi Operazione<br>AGGIUNGI DESTINATARIO |       |   |  |

Dopo le ore 19.30 la funzione di pagamento effetti on line non è più accessibile. Dopo tale orario, gli effetti in scadenza andranno pertanto insoluti. Il pagamento è online, pertanto il movimento viene addebitato nel giorno di pagamento e non alla scadenza della Ri.Ba.

Il pagamento è consentito a partire dal 10° giorno lavorativo antecedente la scadenza e può essere disposto in modo cumulativo per gruppi di massimo 4 avvisi.

La funzione è disponibile anche da App BP*now* da Menu – Pagamenti – Altri Pagamenti – Ri.Ba in scadenza.

| 11:40 | 5 🖬 🖬 😨 🔹                  |                            |                             | ≅⊷II 🛔      |
|-------|----------------------------|----------------------------|-----------------------------|-------------|
| <     | Ri.Ba. in scao             | denza                      | 6                           | > ?         |
| • Se  | leziona conto              | o di adde                  | bito                        |             |
|       | BRA<br>IT860               |                            |                             |             |
|       | Disponibilità              |                            |                             |             |
|       | *****,**€                  |                            |                             |             |
|       |                            | ••                         |                             |             |
| Lista | ricevute                   |                            |                             |             |
| ¢     | Nessuna ric                | cevuta da<br>ne troverai i | a pagare<br>e ricevute band | tarie da    |
| Ness  | un pagamento sel·          | ezionato                   |                             | -           |
|       |                            | Avanti                     |                             |             |
|       |                            |                            |                             |             |
| Conto | <u>حما</u><br>Investimenti | (ii)<br>Menu               | 음<br>Profilo                | 🛱<br>Per Te |
|       |                            | 0                          | <                           |             |
|       |                            |                            |                             |             |

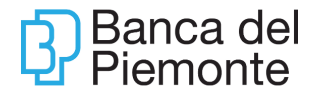

## Nuova Domiciliazione SDD

La funzione permette di inserire richieste di domiciliazione utenze sul conto corrente selezionato dal menù a tendina. A seguito dell'inserimento, la domiciliazione è immediatamente attiva e predisposta per recepire gli addebiti emessi dal creditore tramite mandati SDD.

| Seleziona Conto *<br>IT67I0304 |   | )                  |  |
|--------------------------------|---|--------------------|--|
| Schema *<br>CORE               | ~ | Codice Creditore * |  |
| Numero Mandato *               |   | Tipo Mandato *     |  |
| Nominativo Debitore *          |   |                    |  |
| Codice Fiscale Sottoscrittore  |   |                    |  |
|                                |   |                    |  |

La domiciliazione prevede la valorizzazione dei seguenti campi:

- Schema (B2B o CORE);
- Codice Creditore;
- Numero Mandato (numero assegnato dall'azienda);
- Tipo mandato (Singolo, Ripetitivo);
- Nominativo del creditore (Azienda);
- Nominativo del debitore.

A destra della videata di inserimento dati sono presenti le bozze delle domiciliazioni non ancora autorizzate e le ultime domiciliazioni effettuate. È possibile ripeterle cliccando su RIPETI o trascinandole sulla videata di inserimento dati. Cliccando su VEDI ELENCO è possibile accedere alla sezione LA MIA SITUAZIONE/Elenco Domiciliazioni SDD e visualizzare tutte le domiciliazioni inserite.

La funzione è disponibile anche da App BP*now* da Menu – Pagamenti – Altri Pagamenti – Nuova Domiciliazione SDD.

| Nuova bornicinazione 300                                     | © 0                                                                                                    |
|--------------------------------------------------------------|----------------------------------------------------------------------------------------------------|
| eleziona conto di addebito                                   |                                                                                                    |
| MORC<br>ITO7E0                                               |                                                                                                    |
| Disponiblità<br>*****,** €                                   |                                                                                                    |
| ENEFICIARIO                                                  |                                                                                                    |
| Nominativo creditore                                         | 0                                                                                                    |
| Codice creditore                                             | Ō                                                                                                    |
| Numero mandato                                               | Ũ                                                                                                    |
| Addebito tra imprese (B2B)                                   | Ū                                                                                                    |
| Il debitore è diverso dal tit<br>contratto di internet banki | olare del<br>ng                                                                                                    |
|                                                              | ٢                                                                                                    |
|                                                              | eleziona conto di addebito MORC TOZZO Disponibilità ENEFICIARIO Nominativo creditore Codice creditore Numero mandato Addebito tra imprese (828) Il debitore è diverso dal tit contratto di internet banki |

## Gestione consensi PSD2

La funzione consente di consultare la lista di tutti i token generati in conseguenza dell'utilizzo da parte dell'utente delle applicazioni di Terze Parti integrate con il Gateway PSD2 della Banca.

In particolare, ogni volta che l'utente fornisce alla Terza Parte il consenso ad accedere ai propri conti, viene creata la risorsa "consenso" che viene salvata ed esposta. Viene inoltre data la possibilità di revocare un consenso a una specifica Terza Parte.

| HOME      | LA MIA SITUAZIONE    | OPERAZIONI | CARTE   |
|-----------|----------------------|------------|---------|
| மி Gestio | ne Consensi PSD2     |            |         |
| Nessu     | in movimento trovato |            |         |
|           |                      |            |         |
|           |                      |            |         |
|           |                      |            |         |
|           |                      |            | Refresh |
|           |                      |            |         |

Sono visualizzati i seguenti dati:

- Data inserimento consenso
- Nome Terza Parte
- Giorni scadenza consenso

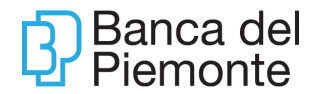

È possibile revocare il consenso tramite il pulsante DISABILITA.

La funzione è disponibile anche da App BP*now* da Profilo – Sicurezza e privacy – Gestione Consensi PSD2.

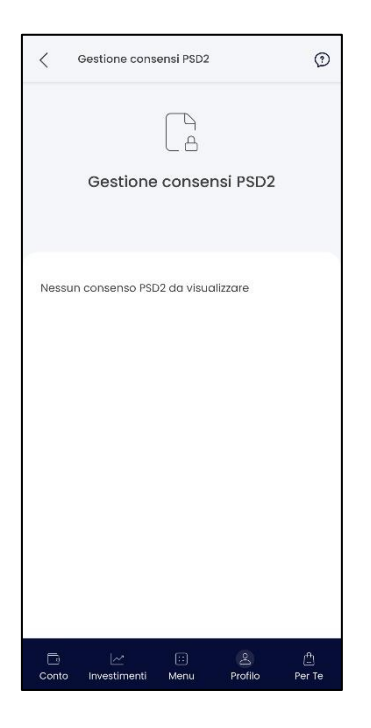

## CARTE

| HOME     | LA MIA SITUAZIONE          | OPERAZIONI | CARTE | FINANZA | FILIALE VIRTUALE |
|----------|----------------------------|------------|-------|---------|------------------|
|          |                            |            |       |         |                  |
|          |                            |            |       |         |                  |
| Sel      | Carta di Debito E-Commerce |            |       |         |                  |
|          | Ricarica Carta Prepagata   |            |       |         |                  |
| Moviment | Movimenti Carta Prepagata  |            |       |         |                  |

Le operazioni dispositive descritte nel presente paragrafo 7.4:

- sono soggette a massimali giornalieri e mensili contrattualmente previsti;
- sono soggette ad autorizzazione secondo quanto indicato nel paragrafo 7.3.1;
- sono soggette a notifica via mail all'indirizzo indicato nel contratto di servizio.

Il conto corrente di appoggio deve avere la disponibilità dell'importo dell'operazione al momento dell'addebito. Il saldo disponibile è visibile nelle videate di inserimento dei dati delle operazioni stesse, aggiornato in tempo reale.

 Dopo aver autorizzato le operazioni, è possibile condividerle tramite mail o SMS

 Aggiornamento del 01/07/2025
 Pagina 62 di 104

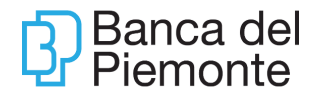

selezionando i bottoni dedicati.

## Carta di debito E-Commerce

La funzione permette di abilitare la carta di debito BP Card agli acquisti online con il 3D SecureCode Mastercard, il protocollo di sicurezza che protegge da usi non autorizzati della carta.

| Attivazione/Modifica SecureCode                                                                                    | Sblocco SecureCode                                                                                                    |
|----------------------------------------------------------------------------------------------------|----------------------------------------------------------------------------------------------------|
|                                                                                                    |                                                                                                    |
| Sicurezza acquisti online                                                                                          |                                                                                                    |
| La tua carta di debito BP Card è ide<br>Attiva il SecureCode Mastercard ch<br>Il corretto inserimento del SecureCo | ale anche per gli acquisti online.<br>e consente di effettuare acquisti sui siti E-Commerce convenzionati MAESTRO.<br>nde durante un acquisto on line conferma che sei il titolare della carta di debito. |
| Numero Carta *<br>6765 91** **** ***9 634                                                                          | V Seleziona la Carta                                                                                                    |
| Attiva/Modifica SecureCode                                                                                         |                                                                                                    |
| SecureCode *                                                                                                    |                                                                                                    |
| Conferma SecureCode *                                                                                              |                                                                                                    |
| Min 6, max 10 caratteri, deve conte                                                                                | nere almeno una lettera ed un numero, no caratteri speciali (es. @ ! # \$ %).                                                                                                    |

L'Utente, tramite l'opzione Attivazione/Modifica:

- seleziona la carta che desidera abilitare;
- imposta un Secure Code di propria ed esclusiva conoscenza di lunghezza compresa tra 6 e 10 caratteri contenente almeno un numero e una lettera (non sono accettati caratteri speciali quali %, \$, ecc);
- inserisce un indirizzo mail e/o un numero di cellulare sui quali riceverà la password dinamica per completare l'acquisto.

È sempre possibile modificare il Secure Code, cliccando sul tasto Attivazione/Modifica. Qualora il Secure Code risulti bloccato, tramite la funzione Sblocco, l'Utente può sbloccarlo inserendo un nuovo codice.

La funzione è disponibile anche da App BP*now* da Menu – Carte – Carta di Debito E-Commerce.

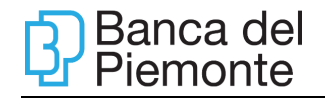

| `                                                       | Carta di Debito E-Commerce                                                                                                    | Ð                                            |
|---------------------------------------------------------|----------------------------------------------------------------------------------------------------|----------------------------------------------|
| • \$                                                    | eleziona carta                                                                                                    |                                              |
|                                                         | MORC                                                                                                    |                                              |
|                                                         | 0/0091 41/0                                                                                                    |                                              |
|                                                         | Debit                                                                                                    |                                              |
|                                                         |                                                                                                    |                                              |
|                                                         |                                                                                                    |                                              |
|                                                         |                                                                                                    |                                              |
| Att                                                     | ivazione secure code                                                                                                    |                                              |
| Att<br>Cre                                              | ivazione secure code<br>pa il tuo Mastercard Secure Code, ti s<br>r fare acauisti su internet con la tua r                                                                                                    | servirà                                      |
| Att<br>Cre<br>per<br>di [                               | ivazione secure code<br>pa il tuo Mastercard Secure Code, ti s<br>r fare acquisti su internet con la tua<br>pebito.                                                                                                    | servirà<br>carta                             |
| Att<br>Cre<br>per<br>di D<br>Il Se<br>mir               | ivazione secure code<br>e fare acquisti su internet con la tua r<br>bebito.<br>scure Gode deve essere composto d<br>imo di 6 a un massimo di 10 caratte                                                                                             | servirà<br>carta<br>da un<br>eri e           |
| Atti<br>Cre<br>per<br>di E<br>Il Se<br>mir<br>dev<br>un | ivazione secure code<br>sa il tuo Mastercard Secure Code, ti s<br>fare acquisti su internet con la tua i<br>beitio.<br>acure Code deve essere composto a<br>nimo di 6 a un massimo di 10 caratte<br>ve contenere almeno una lettera e a<br>numero.  | servirà<br>carta<br>da un<br>eri e<br>Ilmeno |
| Atti<br>Cre<br>per<br>di E<br>mir<br>dev<br>un          | ivazione secure code<br>pa il tuo Mastercard Secure Code, ti i<br>fare acquisti su internet con la tua ri<br>bebito.<br>acure Code deve essere composto o<br>mimo di 6 a un massimo di lo caratte<br>ve contenere almeno una lettera e a<br>numero. | servirà<br>carta<br>da un<br>eri e<br>almeno |
| Atti<br>Cre<br>per<br>di E<br>II Se<br>mir<br>dev<br>un | ivazione secure code<br>pa il tuo Mastercard Secure Code, ti i<br>fare acquisti su internet con la tua ri<br>sebito.<br>scure Code deve essere composto o<br>immo di 6 a un massimo di lo caratte<br>ve contenere almeno una lettera e a<br>numero. | serviră<br>carta<br>da un<br>eri e<br>almeno |

#### Ricarica carta prepagata

Tramite la seguente funzione è possibile ricaricare le carte prepagate NEXI PREPAID proprie e di altri clienti Banca del Piemonte, con addebito sul conto corrente selezionato nel menù a tendina.

| 😡 Ricarica Carta Prepagata |        |  |        |
|----------------------------|--------|--|--------|
|                            |        |  |        |
|                            |        |  |        |
| Seleziona Conto *          |        |  |        |
| IT15K03048200000000000     |        |  | $\sim$ |
|                            |        |  |        |
|                            |        |  |        |
|                            | 0      |  |        |
| Numero Carta *             | $\sim$ |  |        |
|                            |        |  |        |
|                            |        |  |        |
| Importo ricarica *         | €      |  |        |
|                            |        |  |        |
|                            |        |  |        |
| Condividi Operazione       |        |  |        |
| AGGIUNGI DESTINATARIO      |        |  |        |

A destra della videata di inserimento dati sono presenti le bozze delle ricariche non ancora autorizzate e le ultime ricariche effettuate. È possibile ripeterle cliccando su RIPETI o trascinandole sulla videata di inserimento dati. Cliccando su VEDI ELENCO è possibile accedere alla sezione LA MIA SITUAZIONE/Elenco Pagamenti (paragrafo 7.2.4) e visualizzare tutte le ricariche effettuate.

La funzione è disponibile anche da App BPnow da Menu – Carte – Ricarica carta.

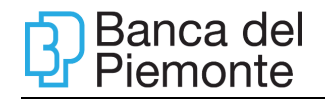

| <   | Ricarica carta                                                             |                                 | 0     | 1 |
|-----|----------------------------------------------------------------------------|---------------------------------|-------|---|
| • S | eleziona conto di addebi                                                   | to                              |       |   |
|     | Disponibilità                                                              |                                 |       |   |
|     | *****,**€                                                                  |                                 |       |   |
| • S | eleziona Smart Card da r                                                   | icaricare                       |       |   |
|     |                                                                            |                                 |       |   |
|     | MORG                                                                       |                                 |       |   |
|     | Mord<br>1008<br>Disponibilita<br>******                                    | Prepaic                         |       |   |
| 9   | More<br>1008<br>Depondente<br>Coppure ricarica un'altra                    | Prepaio                         |       |   |
| Dat | More<br>1008<br>Depondents<br>C<br>Oppure ricarica un'altre<br>di ricarica | Prepaic<br>a carta<br>Azioni re | apide | > |
| Dat | More<br>Dosportericarica un'attra<br>di ricarica                           | Propaic<br>a carta<br>Azioni re | apide | > |

## Movimenti carta prepagata

La funzione permette di consultare le operazioni effettuate con la propria carta prepagata.

| ि Elenco movimenti carta prepa | agata                                    |                           |                                             |
|--------------------------------|------------------------------------------|---------------------------|---------------------------------------------|
| Inserisci il PAN<br>472        | V 01/11/2018 - 29/08/2019                | Scadenza Carta 30/06/2023 | Saldo disponibile al 05/08/2019<br>0,32 €   |
|                                |                                          |                           | Esporta lista in .PDF Esporta lista in .XLS |
| Data Operazione Data Valuta    | Tipo Movimento                           | Impo                      | rto Valuta Controvalore Euro                |
| 06/06/2019                     | HOTEL - ELITE S.N.C. DI MIGLIETTATORINO  | -3                        | 0,00 EUR -30,00                             |
| 29/05/2019                     | RICARICHE - RICARICA DA HOMEBANKING      | 2                         | 5,00 EUR 25,00                              |
| 29/05/2019                     | BET365 GIB                               | -1                        | 0,00 EUR -10,00                             |
| 26/04/2019                     | AUTONOLEGGI - PARCHEGGIO VIA ROMA TORINO |                           | 2,00 EUR -2,00                              |
| 12/01/2019                     | NEGOZIO LEGGERO TORINO                   | -2                        | 2,22 EUR -22,22                             |
| 09/01/2019                     | SPESA SUPERMERCATO24 MILANO              | -4                        | 0,46 EUR -40,46                             |
| 08/01/2019                     | RICARICHE - RICARICA DA HOMEBANKING      | 8                         | 0,00 EUR 80,00                              |
|                                |                                          |                           |                                             |
|                                |                                          |                           | Nuova Ricarica                              |

La funzione è disponibile anche da App BP*now* – Menu – Carte – Movimenti Carta Prepagata.

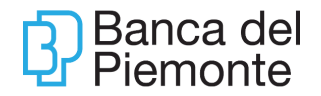

| •1   TIM 奈<br>< Carte                  | 08:49                     | Q | 15% 💽       | <     | Movimenti Carta Prepaga                                                                                                    | a ©                                                                | ٢          |
|----------------------------------------|---------------------------|---|-------------|-------|----------------------------------------------------------------------------------------------------|--------------------------------------------------------------------|------------|
| CARTE<br>Carta di Debito<br>E-Commerce | Movimenti<br>Carta Prepag |   |             |       | Ricarica carta                                                                                                    | Prepaid                                                            |            |
|                                        |                           |   |             | Elen  | co movimenti                                                                                                    | *                                                                  |            |
|                                        |                           |   |             | Â     | Nessuna transazione<br>Non hai ancora effettuata a<br>transozione, in questarea vi<br>utimi movimenti effettuati n<br>selezionato | effettuata<br>ncora nessuna<br>sualizzerai gli<br>elativi al conto |            |
|                                        |                           | 2 | Ē<br>Par Ia | Conte | izi 🔝<br>Investimenti Menu                                                                                                    | AProfilo P                                                         | ⊕<br>er Te |

## Ricarica Carta Conto BP con iban

La funzione consente di disporre operazioni di ricarica esclusivamente sulla prima carta sottoscritta e intestata all'utente titolare del contratto di Internet Banking BPnow.

È possibile selezionare il conto da addebitare per la ricarica ed inserire l'importo e la causale della ricarica stessa.

| Banca                 | a del Piemonte          |            |       |         |                             |                 |           | maan) 🔬 🚺 🖬 💼 🛞                                                                                        | 8                               |
|-----------------------|-------------------------|------------|-------|---------|-----------------------------|-----------------|-----------|----------------------------------------------------------------------------------------------------|---------------------------------|
| HOME                  | LA MIA SITUAZIONE       | OPERAZIONI | CARTE | FINANZA | Millo by Banca del Piemonte | Firma Documenti | DOCUMENTI |                                                                                                    |                                 |
| 6 Ricarica            | a Carta Conto BP        |            |       |         |                             |                 |           |                                                                                                    |                                 |
| Seleziona             | Conto *                 |            |       |         |                             |                 | ~         | saido Dis;<br>+ 43.03                                                                                  | oonibile<br>3,86 €<br>-0,00 €   |
| Data esec<br>24/02/20 | uzione<br>121           |            |       | 24 Im   | iporto *                    |                 | €         | Bozze Ricariche Carta Conto BP<br>Queste ricariche non sono stati<br>ancora eseguiti. Puoi recuperarle | gg/mm/asaa<br>Nome Cognome<br>€ |
| Nome Ben<br>BERTOL    | eficiario<br>INO SILVIA |            |       |         |                             |                 | L         | velocemente trascinandoli sopra il<br>form con il mouse.                                               | ELIMINA ESEGUI                  |
| IBAN Ben              | eficiario               |            |       |         |                             |                 |           |                                                                                                    |                                 |

Le carte conto successive alla prima possono essere ricaricate utilizzando la funzione Bonifico Sepa.

La funzione è disponibile anche da App BP*now* – Menu – Pagamenti – Ricariche.

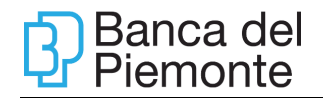

| 12:01 🗭 🖬 🖑 🔹                 |                            | 🎯 🛠 🕸 .il 71% 🛢             |
|-------------------------------|----------------------------|-----------------------------|
| < Pagamen                     | ti                         | ۹ 🗘                         |
|                               |                            |                             |
| <b>a</b>                      | â                          |                             |
| Bonifico<br>Agevolazioni Fisc | Bonifico Rilevante         |                             |
| RICARICHE                     |                            |                             |
| 0                             |                            | 6                           |
| Ricarica<br>Telefonica        | Ricarica Carta<br>Conto BP | Ricarica Carta<br>Prepagata |
| BOLLETTINI                    |                            |                             |
| 2                             |                            | 3                           |
| Postale<br>Premarcato         | Postale Bianco             | CBILL/pagoPA                |
|                               | F                          |                             |
| MAV                           | RAV                        |                             |
| Conto Investime               | enti Menu                  | 은 📋<br>Profilo Per Te       |
| 111                           | 0                          | <                           |

## Movimenti Carta Conto BP con iban

Nella sezione è possibile consultare l'elenco dei movimenti in un range temporale selezionabile secondo necessità.

| Ban       | ca del Piemonte        |            |         |              |                             |                   |                  | 3 🖸               | 24      | <b>6</b>     | Ð                   |                 |          |                      |
|-----------|------------------------|------------|---------|--------------|-----------------------------|-------------------|------------------|-------------------|---------|--------------|---------------------|-----------------|----------|----------------------|
| HOME      | LA MIA SITUAZIONE      | OPERAZIONI | CARTE   | FINANZA      | Millo by Banca del Piemonte | Firma Documenti   | DOCUMENTI        |                   |         |              |                     |                 |          |                      |
| ம் Movim  | enti Carta Conto BF    | <b>b</b>   |         |              |                             |                   |                  |                   |         |              |                     |                 |          |                      |
| Seleziona | Conto                  |            |         |              | ~                           | Dettaglio Conto   | Sal              | do Contab<br>0,00 | €       | Non Conta    | bilizzate<br>0,00 € | Fido<br>0,00 €  | Saldo Di | isponibile<br>0,00 € |
| 27/01/202 | 21 - 27/02/2021        | 1          | Tipolog | ia Movimento | ~                           | Inserisci una o p | iù parole chiave |                   |         | C            | ک<br>۸              | umenta / Riduci | ~        |                      |
|           |                        |            |         |              |                             |                   | Esporta lista in | PDF               | Esporta | lista in .XL | s                   |                 | EU       | IR 🖉                 |
| Nessun n  | novimento disponibile. |            |         |              |                             |                   |                  |                   |         |              |                     |                 |          |                      |

La funzione è disponibile anche da App BP*now* – Menu – Carte – Saldo e movimenti Carta Conto BP.

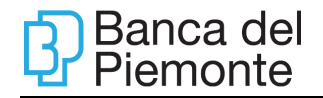

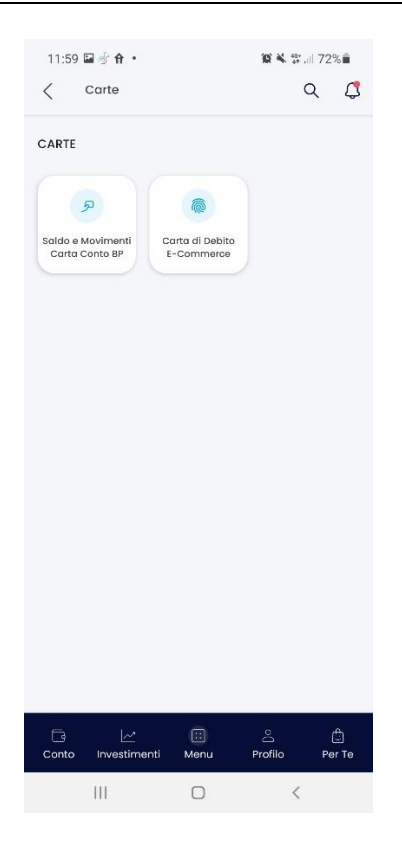

## FINANZA

| Ba          | nca del Piemonte                         |                                           | ( tot out ) | 9 1 5 | 🔐 💮 🕒 Ultimo accesso 27/07/2021 10: | 14 |
|-------------|------------------------------------------|-------------------------------------------|-------------|-------|-------------------------------------|----|
| HOME        | LA MIA SITUAZIONE OPERAZIONI CARTE       | FINANZA Millo by Banca del Plemonte DOCUN | MENTI       |       |                                     |    |
|             |                                          |                                           |             |       |                                     |    |
| Sel<br>IT   | Posizione Sintetica<br>Situazione Titoli | Quotazioni<br>Web Collaboration           |             |       |                                     |    |
| Movi<br>27/ | Titoli in Scadenza<br>Trading Online     |                                           |             |       |                                     |    |
| 27/07/2     | 2021 23/07/2021 Pagamento POS            |                                           | -52,20 € ∽  |       |                                     |    |

Le operazioni dispositive descritte nel presente paragrafo:

- sono soggette ad autorizzazione secondo quanto indicato nel paragrafo 7.3.1;
- sono soggette a notifica via mail ed SMS all'indirizzo indicato nel contratto di servizio
- Per poter operare correttamente sia da Browser che da App è necessario, preventivamente, completare e accettare l'informativa Milano Finanza (Classeditori) visualizzabile dall'opzione Finanza - Quotazioni accedendo esclusivamente da Browser (paragrafo 7.5.2).

In fase di acquisto, il conto corrente di appoggio deve avere la disponibilità dell'importo dell'operazione; in fase di vendita il dossier / rubrica del cliente deve contenere il titolo oggetto dell'operazione. Il saldo disponibile è visibile nelle videate di inserimento dei dati delle operazioni stesse, aggiornato in tempo reale.

La funzione è disponibile anche da App BPnow da Menu – Investimenti.

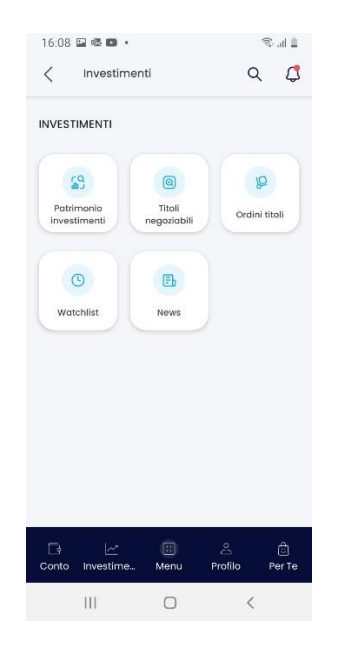

## **Trading Online**

La funzione permette di inserire operazioni di compravendita titoli.

Il Trading Online è attivo sulla Borsa Italiana e le principali Borse Europee ed Americane e sulle obbligazioni e sui Titoli di Stato quotati sul mercato MOT della Borsa Italiana e sul mercato EUROTLX.

E' consentito l'inserimento di ordini condizionati Debordant e Stop-Loss.

La funzione non è soggetta al controllo sui massimali, giornalieri e mensili.

Dopo aver selezionato il dossier la procedura mostra l'elenco dei titoli presenti. Accanto alle informazioni generali sono presenti i pulsanti per l'acquisto e la vendita titoli e per visualizzare il grafico andamentale.

Per acquistare un titolo non presente nel proprio portafoglio, dalla schermata iniziale del trading on line, si deve cliccare sulla funzione "Ricerca titolo".

| Panca del Plemonte         |                  |            |                             |                     |                                      |                              | • • •      | Ultimo acces | so 27/07/2021 10:14     |
|----------------------------|------------------|------------|-----------------------------|---------------------|--------------------------------------|------------------------------|------------|--------------|-------------------------|
| HOME LA MIA SITUAZIONE     | OPERAZIONI CAR   | TE FINANZA | Millo by Banca del Piemonte | DOCUMENTI           |                                      |                              |            |              |                         |
| C Trading Online           | ili              |            |                             |                     |                                      |                              |            |              |                         |
| Elenco Saldi Elenco Ordini | Elenco Preferiti |            |                             |                     |                                      |                              |            |              |                         |
| Seleziona il dossier       |                  |            |                             | ~                   |                                      | Saldo Disponibile<br>16,75 € |            |              | Saldo Dossier<br>4,00 € |
|                            |                  |            |                             |                     |                                      |                              |            | Acquista a   | nercato Chiuso          |
| Descrizione Titolo         | ISIN             | Divisa     | Quantità                    | Prezzo Medio Carico | Prezzo Corrente Data prezzo corrente | 56                           | Minus/Plus | Controvalore |                         |
| BTP 01/12/24 2.50%         | IT0005045270     | EUR        | 10.000,00                   | 98,7393             | 109,1400 27/07/2021                  | 10,53 ^                      | 1.040,07   | 10.914,00    | ~                       |
|                            |                  |            |                             |                     |                                      |                              |            |              |                         |

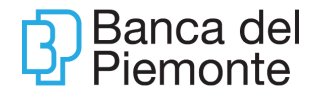

La funzione è disponibile anche da App BP*now* da Menu – Investimenti – Titoli negoziabili.

Qualora il titolo fosse già presente nel dossier/rubrica, sarà sufficiente cliccare sul titolo in portafoglio da Menu – Investimenti – Patrimonio Investimenti.

| 16:17 🕸 🖬 🗖 🔹        | 🗎 lh. 🕼        |
|----------------------|----------------|
| Titoli negoziabili   | Ø              |
| Titoli Indici        | Cambi          |
| Ricerca per ISIN     |                |
| Descrizione          |                |
| Mercato              | ~              |
| Seleziona tipologia  |                |
| τυττι                |                |
| Ricerca              |                |
| Conto Investime Menu | Profilo Per Te |
| III O                | <              |

## Quotazioni

La funzione Quotazioni rimanda al sito di Milano Finanza.

Al primo accesso da browser compare un form per completare con i propri dati personali e accettare l'informativa di ClassEditori necessaria per poter eseguire compravendita titoli. L'informativa non è visibile da App BPnow

Nei casi in cui l'informativa Milano Finanza (ClassEditori) non fosse immediatamente visibile, verificare la presenza del blocco pop-up sul PC utilizzato.

Anche da questa sezione, al pari del Trading Online, è possibile acquistare/vendere titoli.

Per visualizzare il contratto Classeditori, utilizzando Internet Explorer/Chrome, è necessario:

- sbloccare i pop-up andando con il cursore in alto a destra sull'icona evidenziata in rosso
- ricaricare la pagina Quotazioni

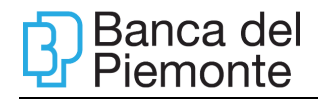

| App 😧 Help Deck CORI | WCM O Core TEST d | /private/dispo/text?t+QUC<br>ente 🛛 Ø Help Deak Core 11 | ITAZIONI<br>ST Ø Login Vitual BP | 🕲 Login CORE 📃 Ve                                                   | rőca un IBAN 🌀 | cte-org.eu + Contor   | Poste Italiane - Co | a 0       |
|----------------------|-------------------|---------------------------------------------------------|----------------------------------|---------------------------------------------------------------------|----------------|-----------------------|---------------------|-----------|
| Banca del Piemo      | nte               |                                                         | Poste<br>Intpa                   | Italiane - Conto BancoPosta<br>//bancopostaonline.poste.it/b<br>(=) |                | ulogin augusTTVPE=335 | SHA33BREALMOID+06-  | 14978-6   |
| HOME LA MIA SITUAZIO | INE OPERAZIONI    | CARTE EINA                                              | 174                              |                                                                     |                |                       | 0.000 M004440 2510  | 2018 15:0 |
|                      |                   |                                                         |                                  |                                                                     |                |                       |                     |           |
| Quotazioni           |                   |                                                         |                                  |                                                                     |                |                       |                     |           |
|                      |                   |                                                         |                                  |                                                                     |                |                       |                     | _         |

Per visualizzare il contratto Classeditori, utilizzando SAFARI, è necessario:

| Reader                  | Consenti finestre a comparsa nei segu<br>Siti web attualmente aperti | ienti siti web:   |
|-------------------------|----------------------------------------------------------------------|-------------------|
| Blocchi dei contenuti   | 🕂 aranzulla.it                                                       | Blocca e avvisa 😒 |
| Riproduzione automatica | G google.it                                                          | Blocca e avvisa 😒 |
| Dimensione pagina       | igeeksblog.com                                                       | Blocca e avvisa 📀 |
| Microfono               |                                                                      |                   |
| 7 Posizione             |                                                                      |                   |
| • Notifiche             |                                                                      |                   |
| Finestre a comparsa     |                                                                      |                   |

- selezionare l'icona SITI WEB
- selezionare "Finestra a comparsa"
- spuntare il sito Banca del Piemonte e Next-Cedacri.it
- spuntare "Blocca e avvisa" e "Consenti"
- ricaricare la pagina Quotazioni da BPnow

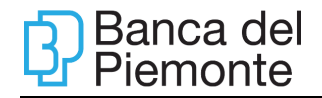

| Mweb                                                                                                    |                                                                                                    |                                                                                                    |        |                                                                                                    |                                                                                                    | stati for                                                                               | **** (                                                       | lass                                              | edito                                                 |
|----------------------------------------------------------------------------------------------------|----------------------------------------------------------------------------------------------------|----------------------------------------------------------------------------------------------------|--------|----------------------------------------------------------------------------------------------------|----------------------------------------------------------------------------------------------------|-----------------------------------------------------------------------------------------|--------------------------------------------------------------|---------------------------------------------------|-------------------------------------------------------|
| Home Servizi -                                                                                           | Lingua Help MFTTAD                                                                                                    | YSO WIDE CAP                                                                                                | NUTON  |                                                                                                    |                                                                                                    |                                                                                         |                                                              |                                                   |                                                       |
| Tutti i mercati                                                                                          | * incertact tain / nome                                                                                                    | Cer                                                                                                    | a p    |                                                                                                    |                                                                                                    |                                                                                         |                                                              |                                                   |                                                       |
| in Grafici                                                                                               |                                                                                                    | 1.0.0                                                                                                    | * *    | Indici/Cambi                                                                                                    |                                                                                                    |                                                                                         |                                                              | 0 0                                               | • •                                                   |
| FTSE MIB In                                                                                              |                                                                                                    |                                                                                                    |        | Indici                                                                                                    | Cambi                                                                                                    |                                                                                         |                                                              |                                                   |                                                       |
| 29/04/19 12.58.03                                                                                        |                                                                                                    |                                                                                                    |        |                                                                                                    |                                                                                                    | ULTIMO                                                                                  | VAR %                                                        | ORA                                               |                                                       |
|                                                                                                    |                                                                                                    |                                                                                                    | ,17900 | CITE ING HIGH                                                                                                    |                                                                                                    | 21,673,4707                                                                             | -0,2967                                                      | 28/04/                                            | 19 12.58.03                                           |
|                                                                                                    |                                                                                                    |                                                                                                    | 1100   | FTSE Matte Ad-Share inde                                                                                                    |                                                                                                    | 23.721,5996                                                                             | -0,2582                                                      | 29/04/                                            | 19 12.58.00                                           |
| A                                                                                                    | m                                                                                                    |                                                                                                    |        | CAC 40                                                                                                    |                                                                                                    | 3.512,23                                                                                | -0,3074                                                      | 28/64/                                            | 19 12.08.00                                           |
| have a                                                                                                   | and the                                                                                                    |                                                                                                    | 21788  | DOW JOHES INDUSTRIAL                                                                                                    | AVERA.                                                                                                    | 20.543,5301                                                                             | +0,307                                                       | 26/54/                                            | 19 23.00.20                                           |
|                                                                                                    | - Annan - Annan - Annan<br>All •                                                                                                    | 1 0 0 ·                                                                                                    | - 32   | I Ultime news                                                                                                    |                                                                                                    |                                                                                         | 1                                                            | 0 0                                               |                                                       |
| III MILLINO - AZIOF                                                                                      |                                                                                                    |                                                                                                    |        |                                                                                                    |                                                                                                    |                                                                                         |                                                              |                                                   |                                                       |
| Maggiori scambi                                                                                          | Maggiori rialzi                                                                                                    | Maggiori ribassi                                                                                            |        | Nasdaq GlobeNewsw                                                                                                    | MEDUN                                                                                                    | VEB                                                                                     |                                                              |                                                   |                                                       |
| Maggiori scambi                                                                                          | Maggiori riatzi<br>ULTIMO VOL                                                                                                    | Maggiori ribassi<br>ORA                                                                                     |        | Nasdeq GlobeNewsw                                                                                                    | MFDJN                                                                                                    | VEB                                                                                     |                                                              |                                                   |                                                       |
| Maggiori scambi                                                                                          | Maggiori rialai           ULTIMO         VOL           2,3205         67.317.810                                                                                                    | Maggiori ribasai<br>ORA<br>25/04/19 12.38.01                                                                |        | Nasdaq GlobeNewsw<br>ORA TITO<br>05/11/10 8.30.37                                                                                                    | MF DJ V                                                                                                    | vEB<br>Addane di 12fer                                                                  | estab.co                                                     | nclude l'a                                        | restation                                             |
| Maggiori scambi                                                                                          | Maggiori rialzi           ULTIMO         VOL           2,3205         67.317.810           0,4085         18.367.556                                                                                                    | Maggiori ribassi<br>ORA<br>28/04/19 12.56.50<br>28/04/19 12.56.50                                           |        | Nasdaq GlobeNewsw           ORA         11700           OK/11/10 0.30.37         556.0           OK/11/10 12/04.54         Balance                                                                                                    | MF DJ V<br>O<br>mindade Fech<br>II.9<br>f. Massimo Ma                                                                          | vEB<br>Addone (1.12fer<br>moet nominato)                                                | postfalb.co                                                  | nclude. Ea                                        | probletene<br>ella dipital                            |
| Maggiori scambi                                                                                          | Maggiori rialzi           ULTIHO         VOL           2,3205         67.317.810           0,4083         19.367.556           3,102         11.842.305                                                                      | Maggiori ribassi<br>ORA<br>28/04/19 12.38.01<br>28/04/19 12.58.02<br>28/04/19 12.58.02                      |        | Nasdaq GlobeNewsw           06A         1110           06/11/18 0.30.37         61.01           06/11/18 0.20.434         8.000           06/11/18 0.20.434         8.000                                                                          | MF DJ V<br>Orosectudes Faces<br>III.0<br>f. Massimo Ma<br>arry Softe                                                           | VEB<br>Iniziane di Liffer<br>Maeri naminatu i                                           | portada co<br>Arettana a                                     | nclude. Ex                                        | on-bialane<br>sTa. dipital                            |
| Maggiori scambi<br>Maggiori scambi<br>(Teleset Teleset<br>(Teleset Teleset)<br>(Teleset Teleset)         | Maggiori rialsi           ULTIHO         VOL           2,3205         47.317.410           0,4105         19.367.556           1,102         11.442.305           0,028         2,589.544                                    | Maggiori ribassi<br>ORA<br>28/06/19 12.58.50<br>28/06/19 12.58.50<br>28/06/19 12.58.50<br>26/06/19 12.58.40 |        | Nasdag GlobeNewsw           06A         11700           05/11/10.636.37         61.07           05/11/10.12.04.54         60.07           23/10/10.13.46.17         false                                                                          | MF DJ V<br>O<br>conclude Leon<br>RC 9<br>f. Massimo Ma<br>any Softe<br>f. anorowato di<br>to 29                                | VEB<br>Adultane (I. 177er<br>Interi nominatu )<br>al. CDA (I. Temitr                    | esettada con<br>Atrattaces o<br>Argia ILota                  | nclude. Ex<br>enerale. d<br>30. dE chie           | non-bialane<br>nJa. dyitai<br>xamento e               |
| Maggiori scambi<br>Maggiori scambi<br>Canan tata<br>Canan tata<br>Canan tata<br>Canan tata<br>Canan tata | Maggiori rialai           ULTINO         VOL           2,3205         47,317,410           0,4105         19,347,356           1,102         11,842,305           0,628         2,589,544           12,238         6,352,300 | Maggiori ribassi<br>ORA<br>28/06/19 12.38.01<br>28/06/19 12.58.00<br>28/06/19 12.58.00<br>28/06/19 12.58.00 |        | Nasdag Globe/Newsw           08A         1000           06/11/10 8.38.37         100           05/11/10 8.38.37         100           05/11/10 8.38.48         100           25/10/10 13.46.17         100           26/09/10 20.53.48         100 | MF DJ N<br>O<br>constude Decor<br>Rt 9<br>E. Massimo Ma<br>Any Softs<br>E. anerowsto di<br>to 20<br>mONG 30 ; Eco<br>stre 2018 | vEB<br>dilatore di Liffer<br>mont nominato i<br>el CDA di temitir<br>ellenti prestacion | protitals co<br>Direttanse g<br>angla II pla<br>al poeration | nclude fa<br>eserate d<br>sa di cher<br>usel cora | ecosibilitari<br>ella dipital<br>samenta e<br>o.del.1 |

#### Situazione Titoli

La funzione permette di consultare ed esportare la situazione del portafoglio titoli del dossier selezionato da menù a tendina

| Banca del Piemonte                                                                                                    |                                                                                      |         |                                           |                                                                            |                                                                             |                                                                             | unt own                                                                       |                                       | <b>e</b> (                                       | 8                                                                                   |                                                                                         |
|----------------------------------------------------------------------------------------------------|--------------------------------------------------------------------------------------|---------|-------------------------------------------|----------------------------------------------------------------------------|-----------------------------------------------------------------------------|-----------------------------------------------------------------------------|-------------------------------------------------------------------------------|---------------------------------------|--------------------------------------------------|-------------------------------------------------------------------------------------|-----------------------------------------------------------------------------------------|
| HOME LA MIA SITUAZIONE                                                                                                    | OPERAZIONI C/                                                                        | FINANZA | Millo by Banca del Piemonte               | DOCUMENTI                                                                  |                                                                             |                                                                             |                                                                               |                                       |                                                  |                                                                                     |                                                                                         |
|                                                                                                    |                                                                                      |         |                                           |                                                                            |                                                                             |                                                                             |                                                                               |                                       |                                                  |                                                                                     |                                                                                         |
| Situazione litoli                                                                                                    |                                                                                      |         |                                           |                                                                            |                                                                             |                                                                             |                                                                               |                                       |                                                  |                                                                                     |                                                                                         |
| Seleziona il dossier                                                                                                    |                                                                                      |         |                                           | $\sim$                                                                     |                                                                             |                                                                             |                                                                               |                                       |                                                  | 274                                                                                 | saldo Dossier<br>4.900,40 €                                                             |
|                                                                                                    |                                                                                      |         |                                           |                                                                            |                                                                             |                                                                             |                                                                               |                                       | -                                                |                                                                                     |                                                                                         |
| Situazione titoli per il rapporto                                                                                                    |                                                                                      |         |                                           |                                                                            |                                                                             |                                                                             |                                                                               |                                       | Esporta                                          | lista in .PDF                                                                       | sporta lista in .XLS                                                                    |
| Situazione titoli per il rapporto                                                                                                    | ISIN                                                                                 |         | Divisa                                    | Quantità                                                                   | Prezzo Medio Carico                                                         | Prezzo Corrente                                                             | Minus/Plus                                                                    |                                       | Esporta                                          | Controvalore                                                                        | sporta lista in .XLS                                                                    |
| Situazione titoli per il rapporto<br>Descrizione Titele<br>BTP 01/06/25 1.50%                                                                                                    | ISIN<br>IT0005090318                                                                 |         | Divise<br>EUR                             | Quantită<br>37.000,00                                                      | Prezzo Medio Carico<br>97,7007                                              | Prezzo Corrente<br>106,4400                                                 | Minus/Plus<br>3.233,5300                                                      | 8,94                                  | Esporta<br>%                                     | Controvalore<br>39.382,80                                                           | Dettaglio                                                                               |
| Situazione titoli per il rapporto<br>Descrisione Titelo<br>BTP 01/06/25 1.50%<br>BTP 01/06/27 2.2%                                                                                                    | ISIN<br>IT0005090318<br>IT0005240830                                                 |         | Divisa<br>EUR<br>EUR                      | Quantită<br>37.000,00<br>112.000,00                                        | Prezzo Medio Carico<br>97,7007<br>96,9408                                   | Prezzo Corrente<br>106,4400<br>112,3300                                     | Minus/Plus<br>3.233,5300<br>17.235,9000                                       | 8,94                                  | Esporta                                          | Controvalore<br>39.382,80<br>125.809,60                                             | Dettaglio<br>Dettaglio                                                                  |
| Situazione titoli per il rapporto           Descristere Trate           BTP 01/06/25 1.50%           BTP 01/06/27 2.2%           BTP 01/03/36 1.45%                                                               | ISIN<br>IT0005090318<br>IT0005240830<br>IT0005402117                                 |         | Divisa<br>EUR<br>EUR                      | Quantită<br>37.000,00<br>112.000,00<br>50.000,00                           | Prezzo Medio Cantos<br>97,7007<br>96,9408<br>97,6170                        | Prezzo Corrente<br>106,4400<br>112,3300<br>106,0800                         | Minus/Plus<br>3.233,5300<br>17.235,9000<br>4.231,5000                         | 8,94<br>15,87<br>8,66                 | Esporta                                          | Controvalore<br>39.382,80<br>125.809,60<br>53.040,00                                | (Dettaglio)<br>(Dettaglio)<br>(Dettaglio)                                               |
| Situazione titoli per il rapporto           Descrizione Trisle           BTP 01/05/25 1.50%           BTP 01/05/27 2.2%           BTP 01/03/36 1.45%           BTP FUT7/30 S-UP CUM                               | IEIN<br>IT000599318<br>IT0005240830<br>IT0005402117<br>IT0005412283                  |         | Divisa<br>EUR<br>EUR<br>EUR<br>EUR        | Quantită<br>37.000,00<br>112.000,00<br>50.000,00<br>30.000,00              | Prezzo Medio Canos<br>97,7007<br>96,9408<br>97,6170<br>100,0000             | Prezzo Corrente<br>106,4400<br>112,3300<br>106,0800<br>104,8100             | MinusiPlus<br>3.233,5300<br>17.235,9000<br>4.231,5000<br>1.443,0000           | 8,94<br>15,87<br>8,66<br>4,81         | * ^ ^ ^                                          | Lista in PDF E<br>Controvalore<br>39.382,80<br>125.809,60<br>53.040,00<br>31.443,00 | (Dettaglio)<br>(Dettaglio)<br>(Dettaglio)<br>(Dettaglio)<br>(Dettaglio)                 |
| Situazione titoli per il rapporto           Descricione Triale           BTP 01/06/25 1.50%           BTP 01/06/27 2.2%           BTP 01/03/36 1.45%           BTP FUT//30 S-UP CUM           BTP FUT//28 S-U ORD | IEIN<br>IT0005090318<br>IT0005240830<br>IT0005402117<br>IT0005415283<br>IT0005415283 |         | Divisa<br>EUR<br>EUR<br>EUR<br>EUR<br>EUR | Quantifá<br>37.000,00<br>112.000,00<br>50.000,00<br>30.000,00<br>25.000,00 | Prezzo Medio Canoo<br>97,7007<br>96,9408<br>97,6170<br>100,0000<br>100,8704 | Prezzo Corrente<br>106,4400<br>112,3300<br>106,0800<br>104,8100<br>100,9000 | MinusiPlus<br>3.233,5300<br>17.235,9000<br>4.231,5000<br>1.443,0000<br>7,4000 | 8,94<br>15,87<br>8,66<br>4,81<br>0,02 | Esporta<br>* * * * * * * * * * * * * * * * * * * | Contravalore<br>39.382,60<br>125,809,60<br>53.040,00<br>31.443,00<br>25.225,00      | Dettaglio<br>Dettaglio<br>Dettaglio<br>Dettaglio<br>Dettaglio<br>Dettaglio<br>Dettaglio |

Cliccando sul bottone "Dettaglio" di fianco al titolo si accede al dettaglio "storico" del titolo ovvero si visualizzano anche operazioni degli anni precedenti riferite all'ISIN in esame.

| 11 uhh fa Anas 🖷 unisse 🕅 uuhu                 |                    |                                  |                                   |                       |                                |                |               |                      |                           |                       | The mento of letters         |
|------------------------------------------------|--------------------|----------------------------------|-----------------------------------|-----------------------|--------------------------------|----------------|---------------|----------------------|---------------------------|-----------------------|------------------------------|
| Banca del Piemonte                             | Dettaglio Titolo   |                                  |                                   |                       |                                |                |               |                      |                           | đ                     |                              |
|                                                | Dossier:<br>ISIN:  | 1T0005090318                     | Descrizione: BTP 01/06/25 1.50%   |                       |                                |                |               |                      |                           |                       |                              |
| Seleziona II dossier                           | Data<br>04/04/2017 | Causale<br>Acquisto per contante | Descrizione<br>BTP 01/06/25 1.50% | Quantità<br>35.000,00 | Prezzo<br>Eseguito<br>97,23000 | Cambio<br>0,00 | Spese<br>0,00 | Commissioni<br>17,02 | Controvalore<br>34.206,53 | 2                     | Saldo Dossier<br>74.900,40 € |
|                                                | 18/10/2017         | Vendita per contante             | BTP 01/06/25 1.50%                | 5.000,00              | 99,40000                       | 0,00           | 0,00          | 2,50                 | 4.992,78                  | Casada lista la DDC   |                              |
|                                                | 14/02/2018         | Acquisto per contante            | BTP 01/06/25 1.50%                | 7.000,00              | 99,46000                       | 0,00           | 0,00          | 3,48                 | 6.985,11                  | Esporta lista in .PDP | Esporta lista in .XES        |
| Situazione titoli per il rapporto: 18-71000277 |                    |                                  |                                   |                       |                                |                |               |                      |                           |                       |                              |
| Descrizione Titolo                             |                    |                                  |                                   |                       |                                |                |               |                      |                           | Controvalore          |                              |
| BTP 01/06/25 1.50%                             | 170005090318       |                                  | EUR                               | 37.000,00             | 97                             | ,7007          | 106,4400      |                      | 8,94                      | <b>^</b> 39.382,80    | Dettaglio                    |
| BTP 01/06/27 2.2%                              | 10005240830        |                                  | EUR                               | 112.000,00            | 96                             | ,9408          | 112,3300      | 17.235,9000          | 15,87                     | 125.809,60            |                              |

La funzione è disponibile anche da App BP*now* cliccando su INVESTIMENTI e, successivamente, sulle singole categorie.
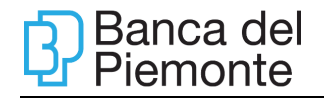

| Elend        | co titoli    | Scadenze titoli 🔉 |
|--------------|--------------|-------------------|
| Cer          | rca          | Q                 |
| RAY<br>-7101 |              | 2.091 8           |
| 8            | VON MMCCBARX | P - 32,:          |
|              | BNNOIL       | - 995             |
|              |              |                   |
|              |              |                   |

# Titoli in scadenza

La funzione permette di visualizzare per ciascun dossier, l'elenco degli eventi (es. rimborso titoli, stacco cedole, pagamento dividendi ecc.) collegati a un titolo.

| HOME                | LA MIA SITUAZIONE | OPERAZIONI CARTE FINA                   | NZA Millo by Banca del F | Piemonte DOCUMENTI          |                       |                          |                       |                          |
|---------------------|-------------------|-----------------------------------------|--------------------------|-----------------------------|-----------------------|--------------------------|-----------------------|--------------------------|
| ි Scad              | enza Titoli       |                                         |                          |                             |                       |                          |                       |                          |
| Seleziona           | a il dossier      |                                         |                          | ~                           |                       |                          |                       |                          |
| Data Sca<br>25/07/2 | denza<br>2031     |                                         | 1                        | 3                           |                       |                          | Esporta lista in .PDF | Esporta lista in .XLS    |
| ISIN<br>TTUUUD      | 240830            | Descrizione Titolo<br>BTP 01/06/27 2.2% | Divisa<br>EUR            | Data Scadenza<br>U1/12/2022 | Tasso / Prezzo<br>1.1 | Causale<br>Cequie titoli |                       | Controvalore<br>1.078,00 |
| IT0005              | 415283            | BTP FUT7/30 S-UP CUM                    | EUR                      | 14/01/2023                  | 0.575                 | Cedole titoli            |                       | 150,94                   |
| IT0005              | 402117            | BTP 01/03/36 1.45%                      | EUR                      | 01/03/2023                  | 0.725                 | Cedole titoli            |                       | 317,19                   |
| IT0005              | 425761            | BTP FUT11/28 S-U ORD                    | EUR                      | 17/05/2023                  | 0.175                 | Cedole titoli            |                       | 38,28                    |
| IT0005              | 090318            | BTP 01/06/25 1.50%                      | EUR                      | 01/06/2023                  | 0.75                  | Cedole titoli            |                       | 242,81                   |
| IT0005              | 240830            | BTP 01/06/27 2.2%                       | EUR                      | 01/06/2023                  | 1.1                   | Cedole titoli            |                       | 1.078,00                 |
| IT0005              | 415283            | BTP FUT7/30 S-UP CUM                    | EUR                      | 14/07/2023                  | 0.575                 | Cedole titoli            |                       | 150,94                   |
| IT0005              | 402117            | BTP 01/03/36 1.45%                      | EUR                      | 01/09/2023                  | 0.725                 | Cedole titoli            |                       | 317,19                   |
| IT0005              | 425761            | BTP FUT11/28 S-U ORD                    | EUR                      | 17/11/2023                  | 0.175                 | Cedole titoli            |                       | 38,28                    |
| IT0005              | 090318            | BTP 01/06/25 1.50%                      | EUR                      | 01/12/2023                  | 0.75                  | Cedole titoli            |                       | 242,81                   |
| 170000              |                   | 070 0 (00/07 0 0)                       | <b>F</b> 110             | 0.000000                    |                       | 6 1 1 m m                |                       | × 070.00                 |

La funzione è disponibile anche da App BP*now* da INVESTIMENTI e, successivamente, Tutti – Scadenze titoli.

#### **Posizione sintetica**

La funzione presenta la composizione di ciascun dossier titoli in termini di asset, tipologia, controvalore e percentuale di incidenza sul totale.

Per una migliore e immediata visibilità della composizione del dossier titoli, i dati sono visualizzati anche tramite un grafico a torta dinamico.

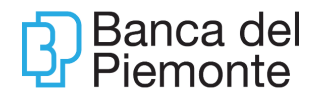

È possibile selezionare il dossier titoli di cui si vuole visualizzare la composizione tramite il menù a tendina.

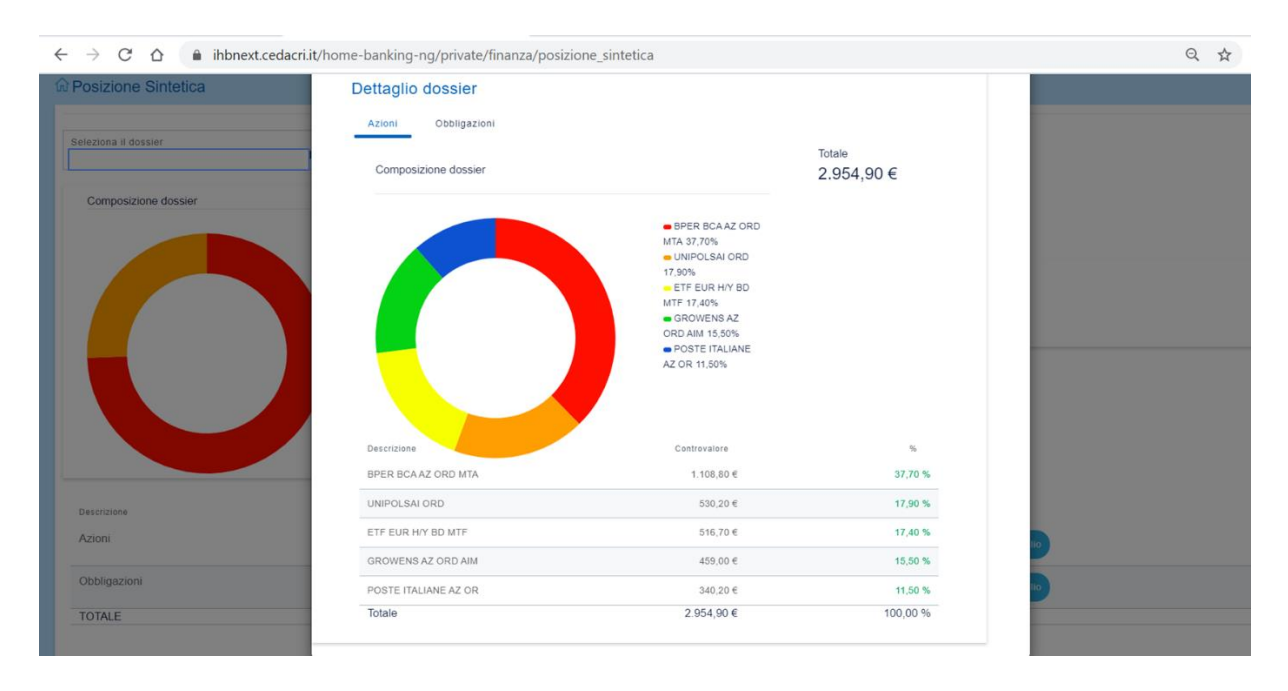

La funzione è disponibile anche da App BP*now* da INVESTIMENTI.

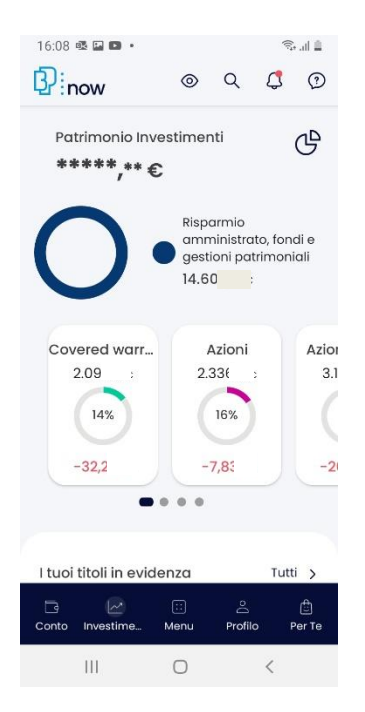

# Web Collaboration

La Web Collaboration permette la sottoscrizione di proposte di investimento relative a **Fondi comuni di investimento, Sicav e PIR** dal proprio internet banking.

Dopo aver selezionato Finanza dalla home page si deve cliccare su Web Collaboration,

È possibile un accesso rapido cliccando sul widget posizionato sulla sinistra della home page.

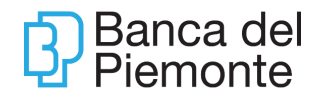

| Banca del Piemonte                                                                                                    |                                                                                                    |
|----------------------------------------------------------------------------------------------------|----------------------------------------------------------------------------------------------------|
| OME LA MIA SITUAZIONE OPERAZIONI CARTE FINANZA Robo Advisory DOCUMENTI                                                                                                    |                                                                                                    |
| Posizione Sintetica Quotazioni<br>Situazione Titoli Web Collaboration<br>Titoli in Scadenza<br>Trading Online                                                                                                    | 85.713,80 €                                                                                                    |
| Darrica del Plemonte<br>ME LA MA SITUAZIONE OPERAZIONI CARTE <u>PINANZA</u> Millo by Banca del Plemonte RINNOVO DOCUMENTI DOCUMENTI                                                                                                    | ·····································                                                                                                    |
| Peb Collaboration  Acceltacione Comunicacione a Visualizzazione Pronosta di Visualizzazione Ordeni Latina Decumentacione                                                                                                    |                                                                                                    |
| Distanza         Investimento           Per proseguire, prendi visione della Proposta di Investimento 202108240010009336 e accetta la dichiarazione. Clicca su Continua.                                                                                                    | Investmento                                                                                                    |
| (') 🗅 Proposta di investimento                                                                                                    |                                                                                                    |
| La presente propoda di investimento, prestata in conformità alle disposizioni contrattuali softocritte, dere sempre essere intesa conte unitaria, anche guadora sia retato<br>integrito e consienza tene conto della sittazione del optitatigito estentenen en momento ne cali i servico di consulenza en materia di intestimenti viene formo.<br>Petratrol al Ciente, coi intenda dare attuazione alla consulenza riportata nella proposta di investimento, dovrà contermare successivamente gli ordini alla Banca al fine<br>releta presente proposta di investimento.<br>Nel caso in cui intervengano eventi che modifichino il portatoglio sulta base del quale è stata formulata la consulenza riportata nella presente proposta di investimento.<br>(PjAccetto :: | Iva a più operazioni. La validità temporate della consulenza è riportata nella proposta di investimento.<br>di pone in essere tutte le operazioni riportate entro il termine di 4 giorni lavorativi dalla data di invio<br>l'esito della valutazione di adeguatezza potrezbe risultare non più attuale. |
| Dichiaro di aver preso visione di tutta la documentazione                                                                                                    |                                                                                                    |
| Non Accetto Continua                                                                                                    |                                                                                                    |

#### 1. Accettazione Comunicazione a Distanza e Adesione Firma.

In questa fase si accettano e sottoscrivono i moduli contrattuali per l'utilizzo delle tecniche di comunicazione a distanza. Il passaggio viene effettuato solo qualora non si abbia ancora effettuato l'accettazione con riferimento ad altri processi. Una volta accettate non verrà più richiesto.

| Banca del Piemon                                                                             | te                                                     |                 |                                               |                                         |                         | ( UVY CHUT   |              | <b>P</b> (      | 8 Benveni<br>Ultime acces  |
|----------------------------------------------------------------------------------------------|--------------------------------------------------------|-----------------|-----------------------------------------------|-----------------------------------------|-------------------------|--------------|--------------|-----------------|----------------------------|
| IOME LA MIA SITUAZIO                                                                         | NE OPERAZIONI                                          | CARTE           | Millo by Banca del Piemonte                   | RINNOVO DOCUMENTI                       | DOCUMENTI               |              |              |                 |                            |
| Contrattualizzazione<br>Comunicazione a Distanza                                             | Visualizzazione N<br>Precontrattuale                   | Modulistica     | Adesione Firma                                | Altre Informazioni                      | Dati Fatca              |              | Antiricicing | gio             |                            |
| Per proseguire con la firma Non Accetto Contin                                               | a digitale è necessario e                              | effettuare la p | rocedura di autenticazione per                | 'emissione di un nuovo cer              | tificato di firma       |              |              |                 |                            |
|                                                                                              |                                                        |                 |                                               |                                         |                         |              |              |                 |                            |
|                                                                                              |                                                        |                 |                                               |                                         |                         |              |              |                 |                            |
|                                                                                              |                                                        |                 |                                               |                                         |                         |              |              | <u>.</u> 69 (a) | Benvenu                    |
| Banca del Piemonte                                                                           |                                                        | CADIE           |                                               |                                         | DOCUMENTI               | C UVY ONE?   | 0 🖬 (        | <b>*</b> (2     | Benvenut<br>Ultimo accesso |
| Banca del Piemonte                                                                           | OPERAZIONI                                             | CARTE           | Millo by Banca del Piemonte                   | RINNOVO DOCUMENTI                       | DOCUMENTI               | ( Carl Carl) | 5 1          | <b>*</b> 2      | Benvenut<br>Ultimo accesso |
| Banca del Piemonte<br>ME LA MIA SITUAZIONE<br>ontrattualizzazione<br>omanicazione a Distanza | e OPERAZIONI<br>Visualizzazione Moc<br>Procontrattualo | CARTE           | Milio by Banca del Piemonte<br>Adesione Firma | RINNOVO DOCUMENTI<br>Altre informazioni | DOCUMENTI<br>Dati Fatca | E rou com    | () 🖬 (       | <b>*</b> (2     | Benvenu<br>Ultimo access   |

Il processo di attivazione della firma digitale (c.d. enrollment) è disponibile anche tramite l'app di BPnow attraverso il servizio di sms otp.

Aggiornamento del 01/07/2025

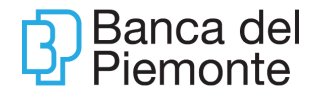

#### 2. Valutazione della Proposta di Investimento,

In questa fase è possibile prendere visione del documento relativo alla proposta di investimento (raccomandazione).

E' necessario cliccare su Proposta di Investimento e scaricare il documento, successivamente è necessario fleggare i riquadri evidenziati in rosso e cliccare su Continua.

| Bar   | nca del Piemonte                                                                                                    |                                                                                                    |                                                                         |                                                                                       |                                                                          |                                                                                                    |                                                                                                    |                                                                                                    | ( Mitter                                                       | ê 🛪                                            | 110                                    | 5                                             | e 🍕                                              | •                                                 | 8                        | envenutoP                            | ALMERINO ¥<br>22/12/2020 11:04 |
|-------|----------------------------------------------------------------------------------------------------|----------------------------------------------------------------------------------------------------|-------------------------------------------------------------------------|---------------------------------------------------------------------------------------|--------------------------------------------------------------------------|----------------------------------------------------------------------------------------------------|----------------------------------------------------------------------------------------------------|----------------------------------------------------------------------------------------------------|----------------------------------------------------------------|------------------------------------------------|----------------------------------------|-----------------------------------------------|--------------------------------------------------|---------------------------------------------------|--------------------------|--------------------------------------|--------------------------------|
| Home  | La mia situazione                                                                                                    | Operazioni                                                                                             | Carte                                                                   | Finanza                                                                               | Millo by Bar                                                             | nca del Plemonte                                                                                   | Firma Documenti                                                                                                 | DOCUMENTI                                                                                                    |                                                                |                                                |                                        |                                               |                                                  |                                                   |                          |                                      |                                |
| 命 Web | Collaboration                                                                                                    |                                                                                                    |                                                                         |                                                                                       |                                                                          |                                                                                                    |                                                                                                    |                                                                                                    |                                                                |                                                |                                        |                                               |                                                  |                                                   |                          |                                      |                                |
| A     | cettazione Comunicazio<br>stanza                                                                                                    | me a                                                                                                   | Visualizzaz<br>Investimen                                               | ione Proposta<br>to                                                                   | a di                                                                     | Visualizzazion                                                                                     | e Ordini                                                                                                    |                                                                                                    |                                                                | Accett                                         | azione Pr<br>mento                     | oposta di                                     |                                                  | Firma                                             |                          |                                      |                                |
| Pe    | r proseguire, prendi visio                                                                                                    | ne della Propos                                                                                        | ta di Investim                                                          | ento 2020122300                                                                       | 01000008 e a                                                             | ocetta la dichiaraz                                                                                | ione. Clicca su Continua                                                                                        |                                                                                                    |                                                                |                                                |                                        |                                               |                                                  |                                                   |                          |                                      |                                |
|       | La presente proposta<br>Inoltre la conscience at<br>Pertanto i cliente, ov<br>della presente propost<br>Nel caso in cui interve<br>(*)Accetto | di investimento, p<br>iene conto della e<br>intenda daria at<br>ia di investimento<br>ngano eventi che | vrestata in com<br>atuazione del p<br>uazione alla co<br>modifichino il | Comită alle dispos<br>orratogilo esisten<br>insulenza riportat<br>portafogilo sulla b | sizioni contratti<br>te nel moment<br>la nella proposi<br>base del quale | uali sottoscritte, dev<br>to in cui il servizio d<br>la di investimento, c<br>è stata formulata la | e sempre essere intesa co<br>consulenza in materia di<br>tovra confermare success<br>consulenza riportata nella | ene unitaria, anche qualora sia re<br>evestimenti viene fornito<br>vamente gli ordini alla Banca ai fi<br>presente proposta di investiment | ativa a plù opera<br>le di porre in ess<br>o, l'esito della va | azioni. La va<br>sere tutte le<br>alutazione d | ildītā temp<br>operazioni<br>adeguate; | orale della c<br>riportate en<br>zza potrebbe | onsulenza è<br>tro il termine<br>e risultare nor | iportata nelli<br>ti 4 giorni lar<br>più attuale. | a propost<br>vorativi da | a di investimer<br>illa data di invi | 10.<br>o                       |
|       | Dichiaro di aver preso vis<br>Non Accette                                                                                                    | ione di tutta la c                                                                                     | locumentazio                                                            | ne                                                                                    |                                                                          |                                                                                                    |                                                                                                    |                                                                                                    |                                                                |                                                |                                        |                                               |                                                  |                                                   |                          |                                      |                                |

#### 3. Visualizzazione Ordini.

In questa fase viene visualizzato un riepilogo delle operazioni oggetto della proposta di investimento; per procedere è necessario cliccare su Continua

| Home    | La mia situazione                                                                                                    | Operazioni      | Carte                     | Finanza              | Millo by Banca   | a del Piemonte   | Firma Documenti | DOCUMENTI              |                                          |       |
|---------|----------------------------------------------------------------------------------------------------|-----------------|---------------------------|----------------------|------------------|------------------|-----------------|------------------------|------------------------------------------|-------|
| d Web   | Collaboration                                                                                                    |                 |                           |                      |                  |                  |                 |                        |                                          |       |
| Ar<br>D | cettazione Comunicazio<br>stanza                                                                                                    | ne a            | Visualizzaz<br>Investimen | tione Proposta<br>to | ı di             | Visualizzazion   | e Ordini        | Lettura Documentazione | Accettazione Proposta di<br>Investimento | Firma |
| Pe      | r proseguire, visualizza gl                                                                                                    | i ordini conter | uti nella Propo           | osta di Investin     | iento 2020122300 | 10000008. Clicca | su Continua     |                        |                                          |       |
|         | IT000039002 - ACOME<br>ACC<br>SGR/SICAY: ACOMEA S<br>Operazione: Sottoscrizic<br>PIC/PAC: FIC<br>Importe: 3.000.00 EUR<br>ID operazione: 70477<br>Stato ordine: Proposta | A BREVE TERI    | MINE CLA1                 |                      |                  |                  |                 |                        |                                          |       |
|         | Indietro Non Acce                                                                                                    | tto Cont        | inua                      | _                    |                  |                  |                 |                        |                                          |       |

#### 4. Lettura Documentazione.

In questa sezione si prende visione della documentazione propedeutica alle operazioni di investimento proposte (es. modulo sottoscrizione, KID, Scheda titolo). Per proseguire è necessario scaricare i documenti contrattuali e cliccare sui riquadri evidenziati in rosso e poi su Continua.

# Banca del Piemonte

| ccettazione Comunicazione a<br>istanza                                                                                                    | Visualizzazione Proposta di<br>Investimento                                                                                                    | Visualizzazione Ordini                                                                                                    | Lettura Documentazione                                                                                                    | Accettazione Proposta di<br>Investimento                                                                                                    | Firma                                                                                     |
|----------------------------------------------------------------------------------------------------|----------------------------------------------------------------------------------------------------|----------------------------------------------------------------------------------------------------|----------------------------------------------------------------------------------------------------|----------------------------------------------------------------------------------------------------|-------------------------------------------------------------------------------------------|
| r proseguire, prendi visione di tutta la                                                                                                    | a documentazione relativa alla Proposta di                                                                                                    | Investimento 202012230010000008 e acce                                                                                                    | tta le seguenti dichiarazioni. Clicca su Continua                                                                                                    | a.                                                                                                    |                                                                                           |
| Contratto prima sottoscrizio                                                                                                    | one fondo                                                                                                    |                                                                                                    |                                                                                                    |                                                                                                    |                                                                                           |
| Prendo atto che verranno applicate le co                                                                                                    | mmissioni apese di sottoscrizione indicate nel KIID.                                                                                                    |                                                                                                    |                                                                                                    |                                                                                                    |                                                                                           |
| Con naccessizione dicharae<br>o di autorizzere la banca al effettuar<br>o di estere stato preventivamente in<br>di dare corso all'opernazione;<br>a di aver preso allenta visione e ac-<br>o di aver preso allenta visione e ac-<br>o di aver ricevuto la "Scheda Titolo"<br>e di aver ricevuto la "Scheda Titolo"<br>Accetto ogni singola dichiarazione<br>(")Accetto [] | e, in caso di sottoscrizione, un bonifico a favo<br>formato dalla Banca della presenza, natura ec<br>ettato futte le clausole e le informazioni conter<br>estite autonomamente documenti in formato<br>e di aver pienamente compreso il funzioname<br>sopra riportata. | re della SGR per l'importo indicato nel modul<br>5 estensione di una situazione di confitto di in<br>nute in tutte le sezioni del presente Contratto<br>îlle elettronico PDF e pertanto, dopo aver pre<br>ento ed i rischi connessi all'investimento/disinv | o di sottoscrizione a valere sul conto corrente di re<br>teressi per la Banca in relazione alla presente ope<br>nerente all'operazione raccomandata;<br>so visione del KIID durante le fasi di sottoscrizione<br>estimento nello Strumento Finanziario oggetto del | golamento indicato nel Contratto Titóli;<br>razione, trattandosi in particolare di strumento o<br>vitmborso, scegile di ricevere il KIID in formato fi<br>la operazione raccomandata. | silocato dalla Banca. Richiediamo comunque<br>e elettronico PDF, su supporto durevole non |
|                                                                                                    |                                                                                                    |                                                                                                    |                                                                                                    |                                                                                                    |                                                                                           |
| ichiaro di aver preso visione di tutta                                                                                                    | a la documentazione                                                                                                    |                                                                                                    |                                                                                                    |                                                                                                    |                                                                                           |
| ndietro Non Accetto Co                                                                                                    | ontinua                                                                                                    |                                                                                                    |                                                                                                    |                                                                                                    |                                                                                           |

#### 5. Accettazione Proposta di Investimento

In questa fase si accetta la proposta di investimento. Per proseguire è necessario fleggare i campi evidenziati in rosso e cliccare su Accetta.

| ettazione Comunicazione a<br>fanza   | Visualizzazione Proposta di<br>Investimento                                                        | Visualizzazione Ordini                                                                  | Lettura Documentazione                          | Accettazione Proposta di<br>Investimento | Firma |
|--------------------------------------|----------------------------------------------------------------------------------------------------|-----------------------------------------------------------------------------------------|-------------------------------------------------|------------------------------------------|-------|
| proseguire, accetta le seguenti dich | iarazioni e la Proposta di Investimento. In 1                                                      | al modo, dai conferma a procedere con l'                                                | esecuzione degli ordini di cui hai preso vision | e                                        |       |
|                                      |                                                                                                    |                                                                                         |                                                 |                                          |       |
|                                      |                                                                                                    |                                                                                         |                                                 |                                          |       |
| Molenen in auf Pacettations auss     | nn den la un 16-15 can communic che                                                                | Reading wards accounts polls prime picewite b                                           | nuoration automation                            |                                          |       |
| Nel caso in cui l'accettazione avve  | nga dopo le ore 16:15, sono consapevole che                                                        | fordine verrá eseguito nella prima giornata l                                           | avorativa successiva.                           |                                          |       |
| Nel caso in cui l'accettazione avves | nga dopo le ore 16 15, sono consapevole che<br>ontà di eseguire tutti gli ordini/disposizioni pre: | l'ordine verrà eseguito nella prima giornata l<br>sentì nella Proposta di Investimento. | avorativa successiva.                           |                                          |       |
| Nel caso in cui l'accettazione avve  | nga dopo le ore 16 15, sono consapevole che<br>ontà di eseguire tutti gli ordini/disposizioni pre  | fordine verrá eseguito nella prima giornata l<br>senti nella Proposta di Investimento.  | avorativa successiva                            |                                          |       |

#### 6. Firma

Nella presente sezione è possibile consultare i moduli contrattuali; vengono proposti i punti firma da fleggare e successivamente la procedura richiede la convalida della firma con l'inserimento del codice OTP.

Si riportano i passaggi per firmare correttamente la modulistica:

- seleziona "Inizia Firma";
- scorrere il documento e selezionare tutti i campi firma negli spazi evidenziati in blu. Per assicurarsi di aver selezionato correttamente verificare che il campo firma sia diventato giallo;
- visualizzare il Riepilogo Firme e cliccare su Conferma;
- inserire il codice OTP ricevuto via SMS e cliccare su Conferma.

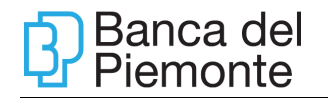

| cettazione Comunicazione a<br>tanza                                                                                                    | Visualizzazione: Proposta di<br>Investimento                                                                                                    | Visualizzazione Ordini                                                                                                    | Lettura Documentazione                        | Accettazione Proposta di<br>Investimento | Firma         |
|----------------------------------------------------------------------------------------------------|----------------------------------------------------------------------------------------------------|----------------------------------------------------------------------------------------------------|-----------------------------------------------|------------------------------------------|---------------|
| proseguire, firma digitalmente i docur                                                                                                    | nenti visionati con i seguenti passaggi:                                                                                                    |                                                                                                    |                                               |                                          |               |
| seleziona «Inizia Firma»;<br>comi il documento e seleziona tutti i cam<br>/isualizza il Riepilogo Firme e clicca Confi<br>nsertsci il codice OTP che riceveral via sn<br>rgratulazioni, hai firmatol                                                                                                    | ii firma negli spazi evidenziati in blu. Per assicura<br>erma;<br>is e clicca Conferma.                                                                                                    | irti di aver selezionato correttamente, contr                                                                                                    | olla che il campo firma sia diventato giallo; |                                          |               |
|                                                                                                    |                                                                                                    |                                                                                                    |                                               | ONI GENERALI PER L'USO PAGINA 1          | 11/81 FIRMA 1 |
| Tesis<br>CONDIDON PER LUSO DEL SERVIDO DI P<br>DUALFORTA IN MODALITA RENOTA ERODA<br>TECHNOLOBES S.R.L                                                                                                    | RIAA ELETTRONCACERTRIANT IT SOCROSSI In vigore dat                                                                                                    | TrustTechnologies                                                                                                    |                                               |                                          |               |
| Consequentia dalla responsabilità die assume a<br>Codice Penale (*) sottischierendo con la proprio fe<br>presente documento, la presento come di seguiti<br>servici di 17 Trust Technologies 8 / J.<br>Cogorne a nome SULVA BERTOLINO.<br>Codice Fasale BRTTSU/700871216R<br>Logio di nacifia 1708/hCO<br>Dette di nacifia 1708/hCO<br>Dette di nacifia 1708/hCO | spatio affect. ASI its dat 14 T1:T1 or itsme 1 diatits di modificare<br>el entrono qualificazi à del 150%/201 to base affectacione la<br>identificate che officazi in del affectación e la pubblicacióne del<br>modifica industave quanta di divera<br>richeste stato numbero y entro<br>21 f her la distolacióne si seggetti di<br>21 f her la distolacióne si seggetti di<br>21 f her la distolacióne si seggetti di<br>21 f her la distolacióne si seggetti di<br>attricta stato ratoresione para rotanua<br>entrolla stato rotanella seggetti di attricta-<br>atoresi estato rotanella seggetti di<br>attricta. Attricta stato rotanella seggetti di attricta di<br>attricta. Attricta di attricta di attricta di attricta di attricta di<br>attricta. Attricta di attricta di attricta di attricta di attricta di<br>attricta. Attricta di attricta di attricta di attricta di<br>attricta di attricta di attricta di attricta di attricta di attricta di<br>attricta di attricta di        | mannent<br>antibiotes b articretat antibilitary at<br>astitu-denire, antibilitary at<br>last an _OUTATATATATATATATATATATATATATATATATATATA                                                                         |                                               |                                          |               |
| Provincia TD<br>Top documento CARTA D'IDENTITA'<br>farmeto documento A/9609137<br>Data ripheeta 2405021<br>1. Conferma dhe i del utilizzati per femissione de<br>qualificatas or esatit e sono acti constancemento<br>9. Conferma ora esatit e sono acti constancemento                                                                                          | TITT<br>1) SOCETÀ SANCA DEL PENONT<br>Regions legress d'anno 1: 002170<br>0) DELEDATO ALL'IDENTIFICAZORE<br>0) DELEDATO ALL'IDENTIFICAZORE<br>parqui calabilità di finas digitar<br>parqui calabilitària di anna di anna<br>parqui calabilitària di anna di anna<br>parqui calabilitària di anna di anna<br>parqui calabilitària di anna di anna<br>parqui calabilitària di anna di anna<br>parqui calabilitària di anna di anna<br>parqui calabilitària di anna di anna<br>parqui calabilitària di anna di anna<br>di anna di anna di anna di anna di anna<br>di anna di anna di anna di anna di anna<br>di anna di anna di anna di anna di anna di anna di anna di anna<br>di anna di anna di anna di anna di anna di anna di anna<br>di anna di anna di anna di anna di anna di anna di anna di anna<br>di anna di anna di anna di anna di anna di anna di anna di anna<br>di anna di anna di anna di anna di anna di anna di anna di anna di anna<br>di anna di anna | E, codice Recain, partite IVA e acr.<br>2013 con sede legale in Via Cemaia.<br>(20LLEGATO) nei cesi previnti da 11.<br>intel della stassa anche attraverso<br>Titer di stastificazione del TITOLARE<br>i mantenza |                                               |                                          |               |
| che dossuscono un risc a secorres da<br>stesso, le somme o i valori dedinañ n<br>complessivo in strumenti finanziari, anch<br>stipulat con imprese facalmente insidor<br>di cui al decreto del Presidente dela Ri<br>alfacordo sullo Satto dela residente dela Ri                                                                                                | El segensera dovo in concent ambo socier e monata des paras<br>el paras el reparato a lango termine devone essere inve<br>e non negotata sei mecata reparamentati o nei interni muna<br>nel territorio della Stata tatalma asi sensi dell'articolo ta<br>pubblica 22 dicembre 1986, n 1977, o in Stati membri dell'<br>appabblica 22 dicembre 1986, n 1977, o in Stati membri dell'<br>en con en statili organizzazione nel territorio nel territorio.                                                                                                    | be, per ameno a auto seco der anno.<br>stell per almeno 8.70% del valore<br>Moteral di negociazione, emessi o<br>tetto unico dele imposte sui rediti.<br>Min<br>ALEPILOGO FIRME                                   |                                               | -                                        |               |
| investita per almeno 8 25% del valore co<br>nell'Indice FTSE MIB e indici equivalen<br>strumenti finanziari di imprese diverse da<br>di attri mercati regolamentati.                                                                                                    | ppleasivo in strumenti financiari di imprese diverse da quelle<br>I di attri mercati regolamentati esteri e atmono per un utio<br>quelle inserite negli indici FTSE MIB e FTSE Mid Cap della                                                                                                    | Riepilogo firme selezionate                                                                                                    | 1                                             |                                          |               |
| AWERTENZE PER LA SOTTOSCR                                                                                                    | IZIONE DI QUOTE DI CLASSI PIR - CLASSE P1, CLA                                                                                                    | Firma 1 - Pagina: 2 - Cond<br>servizio di firma digitale d                                                                                                    | lizioni generali per l'uso del<br>qualificata |                                          |               |
| Come erailate data acception identita                                                                                                    | la sottoscrizione di quote di Fondi PIR è consentita esclusi-<br>revede la possibilità di sottoscrivere quote di Fondi PIR<br>porto massimo di euro 38 000.00, in un'unica sotuzione o c<br>euro 150.000.00.                                                                                                    | Firma 2 - Pagina: 2 - Cond<br>servizio di firma digitale o<br>Firma 2                                                                                                    | lizioni generali per l'uso del<br>qualificata |                                          |               |
| facalmente in fails. La normativa non p<br>La soffoscrizose é consentita per un in<br>anno solare con un limite complexisivo di<br>Nel caso in cui i versamenti dovessero<br>quote di Classe A1, Classe A2 e Classe.<br>As sensi di quanto previsto nel Regulari                                                                                                 | superare le suddette sogue, reccedenza verra destinata ata<br>15 del medesimo Fondo<br>ento di gestione, la Classe P1 può essere sottoscritta medi                                                                                                    | ACC                                                                                                    |                                               |                                          |               |
| Sectionente In 1042. La normanity none<br>la sotterioritoria d'artempiatique que un<br>ante sotare com o limite companya de<br>Nel caso in cui i veramente d'oversero<br>quele di Classe A1, Classe A2 e Classe<br>A sense di quello gravito de PAD e PAD<br>Classe P5 esclusivamente mediante ade                                                               | loperar e sudeme sope, receleranza vera desensa an<br>S del medesimo Fondo.<br>ento di gestione, la Classe P1 può essere softoscritta medi<br>GS, la Classe P2 mediante versamento in unica solucione (P<br>loten a PADOS.                                                                                                    | Firma 3 - Pagina: 2 - Cond<br>servizio di firma digitale di                                                                                                    | lizioni generali per l'uso del<br>qualificata |                                          |               |

In qualsiasi momento del processo il cliente può annullare la pratica e terminare l'accettazione della proposta.

I documenti firmati con Firma Elettronica Qualificata sono disponibili nella sezione Documenti – Documenti firmati digitalmente.

Il processo di web collaboration è disponibile anche da App BPnow da Menu – Firma e rinnova – Web Collaboration.

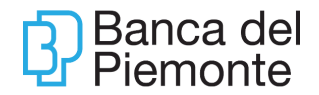

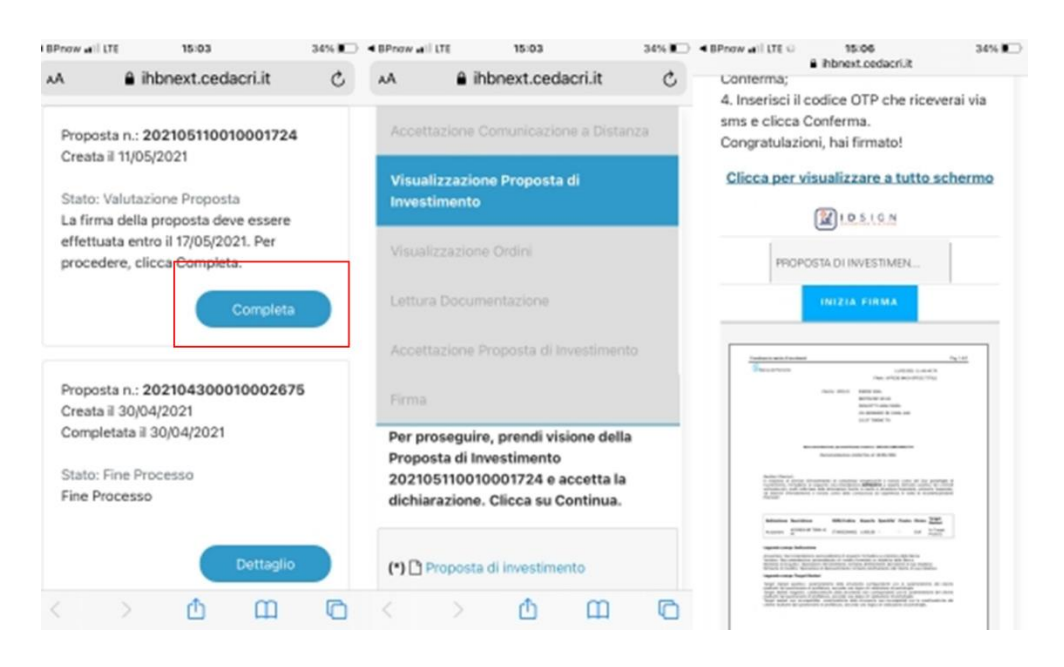

# Polizze

È disponibile nell'area Finanza/Investimenti la visualizzazione delle polizze finanziarie. La funzione consente, da app e desktop, la visualizzazione della sezione Assicurazioni che espone i principali dati della/e polizza/e di investimento in essere (ad esempio data di emissione, numero polizza e totale premio versato).

|                                   |                      |                                    |                 |                   | ( <b>B</b> maar) 🖗 🚺 🛐 🖡                         | <b>*</b> & | Benvenuta<br>Litime accesso | QRI01/2026 11:05 |
|-----------------------------------|----------------------|------------------------------------|-----------------|-------------------|--------------------------------------------------|------------|-----------------------------|------------------|
| HOME LA MIA SITUAZIONE OPER       | AZIONI CARTE FINANZA | Millo by Banca del Piemonte        | PRODOTTI PER TE | RINNOVA DOCUMENTI | COMUNICAZIONI                                    |            |                             |                  |
| Prodotti Assicurativi             |                      |                                    |                 |                   |                                                  |            |                             |                  |
| Seleziona polizza<br>1-61I        |                      |                                    |                 | ~                 |                                                  |            |                             |                  |
| Stato Polizza<br>Attivo           |                      | Totale premio versato:<br>000,00 € |                 |                   | Prodotto:<br>OPEN MULTIASSET                     |            |                             |                  |
| Data di Emissione<br>18/01/2022   |                      | Totale Riscattato:<br>0,00 €       |                 |                   | Numero Polizza:<br>4110729                       |            |                             |                  |
| Imnorto Rivalutato ①<br>.985,02 € |                      | Ramo Polizza<br>Unit Linked        |                 |                   | Compagnia assicurativa<br>ITALIANA ASSICURAZIONI |            |                             |                  |
|                                   |                      |                                    |                 |                   |                                                  |            |                             | Scarica Pdf      |

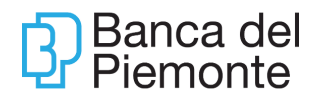

| 11:28                    | ter .itl 76% 💼 |
|--------------------------|----------------|
| Prodotti Assicurativi    | Ø              |
| OPEN MULTIASSET          |                |
| 1-611                    |                |
| Controvalore<br>.985,02€ |                |
| •••                      |                |
| E DETTAGLIO              |                |
| Compagnia assicurativa   |                |
| ITALIANA ASSICURAZIONI   |                |
| Descrizione prodotto     |                |
| OPEN MULTIASSET          |                |
| Numero polizza           |                |
| 41107291                 |                |
| Totale premio versato    |                |
| .000,00 ¢                |                |
| Totale riscattato        |                |
| 0,00 c                   |                |
| Ramo polizza             |                |
|                          | 8 A            |
| Conto Investimenti Menu  | Profilo Per Te |
| III O                    | <              |

Per i titolari di polizze non finanziarie la sezione sarà visibile, ma indicherà l'assenza di polizze consultabili con un rimando al sito istituzionale.

| 11:42                                                                                         | .11  5G 🐑                          |
|-----------------------------------------------------------------------------------------------|------------------------------------|
| Prodotti Assicurativi                                                                         | Ø                                  |
| $\bigcirc$                                                                                    |                                    |
| Polizze finanz                                                                                | iarie                              |
| Attualmente non possiedi anc<br>investimento visualizzabili in q                              | ora prodotti di<br>Juesta sezione. |
| Scopri i nostri prodotti di inves<br>assicurativo                                             | stimento >                         |
| In questa pagina troverai le inf<br>relative ai tuoi prodotti di inve<br>assicurativo attivi. | formazioni<br>stimento             |
|                                                                                               |                                    |
|                                                                                               |                                    |
|                                                                                               |                                    |
|                                                                                               |                                    |
|                                                                                               |                                    |
|                                                                                               |                                    |
|                                                                                               | 0                                  |
| Conto Investimenti Meru                                                                       |                                    |

# App BPnow

Agendo sul menù rapido di navigazione, si ottengono i menù di secondo livello, ciascuno con le proprie funzioni dedicate.

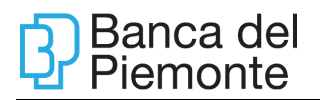

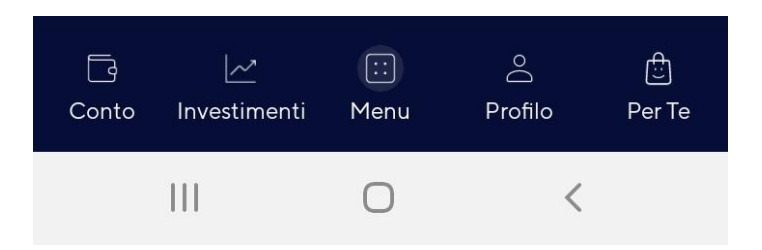

L'opzione **Conto** riporta sia la liquidità complessiva che la disponibilità di ogni singolo rapporto collegato a BP*now.* 

Sono elencati gli ultimi movimenti del rapporto opzionato ed è previsto un accesso rapido alle operazioni più frequenti eseguite dall'utente (es: Bonifico Sepa, Ricarica Telefonica)

Sotto la voce Investimenti si visualizza:

- il patrimonio investito suddiviso per categorie (es: Azioni, Azioni estere, Warrant, ecc);
- la Situazione Titoli per categoria;
- le News.

Sotto la voce **Menu** sono elencati i menù di secondo livello al cui interno si trovano le funzioni di:

- inquiry;
- pagamento;
- Investimento;

dei propri rapporti collegati a BPnow.

L'opzione **Profilo** riporta le funzioni di gestione dei rapporti collegati a BPnow.

Per te è la sezione dedicata alle offerte riservate in via esclusiva alla clientela BPnow.

# **RINNOVO DOCUMENTI**

#### **Rinnovo Documenti**

La funzione, disponibile da App, pc o tablet, consente di gestire in autonomia il rinnovo dei seguenti documenti:

- carta d'identità
- questionario di profilatura Mifid
- questionario di Adeguata Verifica

#### Rinnovo documento d'Identità

Selezionando il tasto Aggiorna (in caso di documento di identità scaduto) o Rinnova (in caso di documento in corso di validità) si procede con il caricamento di fronte e retro del documento.

| 12 Ban           | ca del Piemonte                                                                                                    |                                            |               |             |                                               |                                                                                            | ( 🚍 uvi        |                      | <b>1</b>     |       | Ultimo accesso | 27/04/2021 11:58 |
|------------------|----------------------------------------------------------------------------------------------------|--------------------------------------------|---------------|-------------|-----------------------------------------------|--------------------------------------------------------------------------------------------|----------------|----------------------|--------------|-------|----------------|------------------|
| HOME             | LA MIA SITUAZIONE                                                                                                    | OPERAZIONI                                 | CARTE         | FINANZA     | Finanza NEW                                   | RINNOVO DOCUMENTI                                                                          | DOCUMENTI      |                      |              |       |                |                  |
| Qui p            | vo documenti<br>potrai firmare docum                                                                                                    | ienti e aggiornare                         | i tuoi dati a | inagrafici. |                                               |                                                                                            |                |                      |              |       |                |                  |
|                  | Documento Iden<br>Stato:<br>Scadenza:<br>Emesso II:<br>Documento attuale                                                                                                    | tità<br>Valido<br>27-11-2025<br>14-07-2015 | Aggio         | orna        | Ques<br>Profilo<br>Stato:<br>Scader<br>Emesso | stionario MIFID<br>di Rischio: Medio-alto<br>Valido<br>tza: 19-02-2021<br>o li: 19-02-2021 | Aggiorna       |                      |              |       |                |                  |
| Ю́У Вали<br>номе | Ca del Piemonte                                                                                                    | OPERAZIONI                                 | CARTE         | FINANZA     | Finanza NEW                                   | RINNOVO DOCUMENTI                                                                          | C and a second | <sup>(047)</sup> [2] | <b>ŧ</b> \ ⊠ | ] 🖽 🕁 | Ultimo accesso | 27/04/2021 11:58 |
| வ Rinno          | vo documenti                                                                                                    |                                            |               |             |                                               |                                                                                            |                |                      |              |       |                |                  |
| Dati             | Dati del documento         Carica documento           Scatta una foto o fai una scansione del tuo documento e allega qui il fonte e il retro. ATTENZIONE: controlla che sia ben leggibile, altrimenti non potrà essere archiviato! (formati supportati: PDF.JPG.GIF PNG DOC. |                                            |               |             |                                               |                                                                                            |                |                      |              |       |                |                  |
| Dim<br>A F       | ronte Documento                                                                                                    | D)                                         |               |             |                                               | Carica                                                                                     |                |                      |              |       |                |                  |
| A R              | tetro Documento                                                                                                    |                                            |               |             |                                               | Carica                                                                                     |                |                      |              |       |                |                  |
| In               | idietro Annulla                                                                                                    | Continua                                   |               |             |                                               |                                                                                            |                |                      |              |       |                |                  |

I formati supportati sono: PDF, JPG, PNG, DOC. Dimensione massina: 5Mb I pulsanti Annulla e Continua permettono di annullare o confermare l'operazione.

Al termine del processo un pop up segnala il corretto caricamento. Lo stato della pratica è "In Verifica Banca".

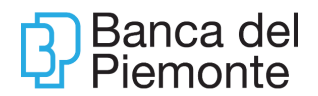

| Y Ban   | ca del Plemont                    | е                                             |                |            |                                                                      |                                                                               |                                           | (    | M #1 | 24 | ۵۷ | Ultimo accesso | 27/04/2021 11:58 |
|---------|-----------------------------------|-----------------------------------------------|----------------|------------|----------------------------------------------------------------------|-------------------------------------------------------------------------------|-------------------------------------------|------|------|----|----|----------------|------------------|
| HOME    | LA MIA SITUAZION                  | E OPERAZIONI                                  | CARTE          | FINANZA    | Finanza NEW                                                          | RINNOVO DOCUMENTI                                                             | DOCUMENTI                                 |      |      |    |    |                |                  |
| 命 Rinno | vo documenti                      |                                               |                |            |                                                                      |                                                                               |                                           |      |      |    |    |                |                  |
| Qui p   | ootrai firmare docu               | menti e aggiornare                            | i tuoi dati ar | nagrafici. |                                                                      |                                                                               |                                           |      |      |    |    |                |                  |
|         |                                   |                                               |                |            |                                                                      | Informazione                                                                  |                                           | ×    |      |    |    |                |                  |
|         | Documento Ide                     | entità                                        |                |            |                                                                      | IIIOIIIazione                                                                 |                                           |      |      |    |    |                |                  |
|         | Stato:<br>Scadenza:<br>Emesso II: | In Verifica banca<br>27-11-2025<br>14-07-2015 |                |            | Il caricamento del c<br>verificherà i dati ins<br>Riceverai una mail | locumento è andato a buon fine<br>eriti.<br>di conferma al tuo indirizzo di p | , un nostro operator<br>osta elettronica. | re   |      |    |    |                |                  |
|         | Documento attuale                 |                                               |                |            |                                                                      |                                                                               |                                           |      |      |    |    |                |                  |
|         |                                   |                                               |                |            |                                                                      |                                                                               |                                           | ок 🎴 |      |    |    |                |                  |
|         |                                   |                                               |                |            |                                                                      |                                                                               |                                           |      |      |    |    |                |                  |

Dopo aver ricevuto la mail di esito positivo dell'aggiornamento del documento, accedendo all'internet banking si visualizza la pratica in stato "Valido" con contestuale aggiornamento della data emissione e data scadenza.

La funzione è disponibile anche ad App BP*now* da Menu – Firma e rinnova – Rinnova Documenti.

| Firma e rinnova      | Q | Δ | 12:5               | 5 🕸 🖬 🖬 🔹                                                                                                    |                            | ([1;+      | at i |
|----------------------|---|---|--------------------|----------------------------------------------------------------------------------------------------|----------------------------|------------|------|
|                      |   |   | $\hat{\mathbf{O}}$ | ihbnext.ced                                                                                                    | acri.it/cflowr             | 48         |      |
|                      |   |   | Qui<br>aggi        | potrai firmaro<br>iornare i tuoi                                                                                                    | e documenti<br>dati anagra | e<br>fici. |      |
| Rinnova<br>Documenti |   |   |                    | Documen                                                                                                    | to Identità                |            |      |
|                      |   |   |                    | Stato:                                                                                                    | Valido                     |            |      |
|                      |   |   |                    | Scadenza:                                                                                                    | 17-11-202                  | 3          |      |
|                      |   |   |                    | Emesso il:                                                                                                    | 22-11-201                  | 7          |      |
|                      |   |   |                    |                                                                                                    | Aggiorna                   |            |      |
|                      |   |   |                    | Questiona                                                                                                    | rio MIFID                  |            |      |
|                      |   |   |                    | Profilo di Risch                                                                                                    | io: Medio-alto             |            |      |
|                      |   |   |                    | Stato:                                                                                                    | Valido                     |            |      |
|                      |   |   |                    | Scadenza:                                                                                                    | 07-10-2024                 | 4          |      |
|                      |   |   |                    | Emesso il:                                                                                                    | 08-10-202                  | 1          |      |
|                      |   |   |                    |                                                                                                    | Aggiorna                   |            |      |
|                      |   |   |                    | Questions                                                                                                    | rio di                     |            |      |
|                      |   |   |                    | and the second of the second second sec |                            |            |      |

**Questionario Mifid** 

Selezionando il tasto aggiorna si inizia il processo.

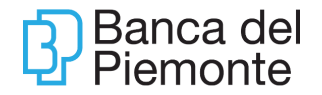

| <mark>맛</mark> Ban | ca del Piemonte                                                   |                    |         |         |                   |               |                          |           | une chat |  | ŧ | 24 | <b>B</b> | (Ă) | ă | Ultimo access | io 27/04 | /2021 11:58 |
|--------------------|-------------------------------------------------------------------|--------------------|---------|---------|-------------------|---------------|--------------------------|-----------|----------|--|---|----|----------|-----|---|---------------|----------|-------------|
| HOME               | LA MIA SITUAZIONE                                                 | OPERAZIONI         | CARTE   | FINANZA | Finanza NEW       | RINNOVO       | DOCUMENTI                | DOCUMENTI |          |  |   |    |          |     |   |               |          |             |
| ি Rinno            | û Rinnovo documenti                                               |                    |         |         |                   |               |                          |           |          |  |   |    |          |     |   |               |          |             |
| Qui p              | Qui potrai firmare documenti e aggiornare i tuoi dati anagrafici. |                    |         |         |                   |               |                          |           |          |  |   |    |          |     |   |               |          |             |
|                    | Documento Identi                                                  | tà                 |         |         | Que               | stionario M   |                          |           |          |  |   |    |          |     |   |               |          |             |
| :                  | Stato: Va<br>Scadenza: 21                                         | alido<br>7-11-2025 |         |         | Profilo<br>Stato: | di Rischio:   | Medio-alto<br>Valido     |           |          |  |   |    |          |     |   |               |          |             |
|                    | Emesso il: 14<br>Documento attuale                                | 4-07-2015          |         |         | Scader<br>Emess   | nza:<br>o il: | 19-02-2024<br>19-02-2021 |           |          |  |   |    |          |     |   |               |          |             |
|                    |                                                                   |                    | Aggiori | na      |                   |               |                          | Agg       | liorna   |  |   |    |          |     |   |               |          |             |

Occorre prendere visione, una tantum, della documentazione afferente le tecniche di comunicazione a distanza (addendum al contratto di internet banking BPnow).

| Banca del Piemonte                                                                    |                                                                          | • 📰 🖾 灯 📰 🗣                                                           | BenvenutaELDERIN V<br>Utimo accesso 13/01/2021 12:53 |
|---------------------------------------------------------------------------------------|--------------------------------------------------------------------------|-----------------------------------------------------------------------|------------------------------------------------------|
| Home La mia situazione Operazioni Carte Millo by Banca del Pie                        | emonte Firma Documenti DOCUMENTI                                         |                                                                       |                                                      |
| ଜ Rinnovo documenti                                                                   |                                                                          |                                                                       |                                                      |
|                                                                                       |                                                                          |                                                                       |                                                      |
| Contrattualizzazione Comunicazione a distanza                                         | Compilazione Questionario MIFID                                          | Firma Documento                                                       |                                                      |
| Mediante le tecniche di Comunicazione a Distanza potrai aderire ai servizi/p          | prodotti offerti dalla Banca sottoscrivendo i relativi contratti con     | firma elettronica digitale.                                           |                                                      |
| Il servizio di firma elettronica digitale è gratuito.                                 |                                                                          |                                                                       |                                                      |
| Per proseguire nel processo, dichiara di aver preso visione del documento «Com        | nunicazione a Distanza» e accetta di voler estendere il servizio di Inte | arnet Banking BpNow anche alle funzionalità di Comunicazione a Distan | iza.                                                 |
| Comunicazione a Distanza<br>Dichiaro di aver preso visione di tutta la documentazione |                                                                          |                                                                       |                                                      |
| Cliccando su "Accetto" dichiari di aver letto l'Addendum e di voler proseguire ed     | estendere il servizio di Home Banking anche alle funzionalità di comu    | unicazione a Distanza                                                 |                                                      |
| Non Accetto Accetto                                                                   |                                                                          |                                                                       |                                                      |

Dopo aver aperto e visualizzato il documento è necessario cliccare sul tasto "Accetto" per proseguire.

| ontrattualizzazione Comunicazione a distanza                                                                                                    | Compliazione Questionario MIEID                                          |                                                                                   |
|----------------------------------------------------------------------------------------------------|--------------------------------------------------------------------------|-----------------------------------------------------------------------------------|
|                                                                                                    |                                                                          |                                                                                   |
| the difference of the other distribution is a set of the                                                                                                    | •                                                                        |                                                                                   |
| prvizio di firma elettronica digitale e gratuito.                                                                                                    |                                                                          |                                                                                   |
| proseguire nel processo, dichiara di aver preso visione del do                                                                                                    | umento «Comunicazione a Distanza» e accetta di voler estendere il serviz | io di Internet Banking BpNow anche alle funzionalità di Comunicazione a Distanza. |
|                                                                                                    |                                                                          |                                                                                   |
| omunicazione a Distanza                                                                                                    |                                                                          |                                                                                   |
| A CONTRACTOR OF A CONTRACTOR OF |                                                                          |                                                                                   |
|                                                                                                    |                                                                          |                                                                                   |

Prima di procedere con la compilazione del questionario prendere visione del documento **"Informativa alla clientela"**, parte integrante del questionario, con il quale la Banca informa dello scopo della raccolta delle informazioni e della valutazione di adeguatezza e fornisce un esempio per comprendere il concetto di rischio/rendimento, a cui la domanda 9 del questionario fa riferimento.

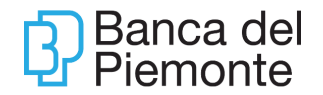

| Banca del Piemonte                                                                                                    | (■ Leff mark) 😥 📢 📰 🗄 🔹 👘 • 😢 BonvenutaELDERIN ∨<br>UBino accesso 13/01/2021 12:53                                                                                                    |
|----------------------------------------------------------------------------------------------------|----------------------------------------------------------------------------------------------------|
| Home La mia situazione Operazioni Carte Millo by Banca del Plemonte Firma Documenti DOCUMENTI                                                                                                    |                                                                                                    |
| ିଲ Rinnovo documenti                                                                                                    |                                                                                                    |
| Contrattualizzazione Comunicazione a distanza Compilazione Questionarto MIFID                                                                                                    | Firma Documento                                                                                                    |
| Di seguito può trovare le domande relative al questionario profilatura MIFID necessarie per definire il suo profilo (c.d. "profilo di rischio"<br>In caso necessiti di assistenza durante la compilazione dei questionario, la invittamo caldamente a contattare il suo Gestore o la sua Fili<br>in citra, la invittamo a predere visione dei documento inflormative alla cleindrină a cui al domanda 9 del seguente questionario fa riferi | <ol> <li>In termini di propensione al rischio e obiettivi di investimento.<br/>ale di riferimento che rimangono a disposizione per fornirfe eventuali chiarimenti in proposito.<br/>rento</li> </ol> |
|                                                                                                    |                                                                                                    |
| La natura e le caratteristiche dei Suoi precedenti investimenti ed il Suo livello di conoscenza dei prodotti/servizi finanziari permette di de<br>d'investimento offerto o                                                                                                    | terminare la Sua consapevolezza della natura e dei rischi associati al prodotto/servizio                                                                                                    |
| richiesto.                                                                                                    |                                                                                                    |
| 1. La Sua eta' e':                                                                                                    |                                                                                                    |
| compresa tra 18-67 anni                                                                                                    |                                                                                                    |
| maggiore di 67 anni                                                                                                    |                                                                                                    |
| 2. Ha conseguito una Laurea/dplomaristruzione specifica in materie economico-finanziarie?                                                                                                    |                                                                                                    |
| no                                                                                                    |                                                                                                    |
| 3. Professione. Lavora o ha mai lavorato nei settori bancario/finanz /assicurativo?                                                                                                    |                                                                                                    |
| o si<br>no                                                                                                    |                                                                                                    |
| 4 In quali dei seguenti strumenti / prodotti finanziari ha investito negli ultimi anni?                                                                                                    |                                                                                                    |

Il processo prosegue con la risposta alle domande previste dal questionario. Al termine, dopo aver cliccato sul "No" al rifiuto di dare le informazioni, con il tasto "Continua" si procede con il processo di firma.

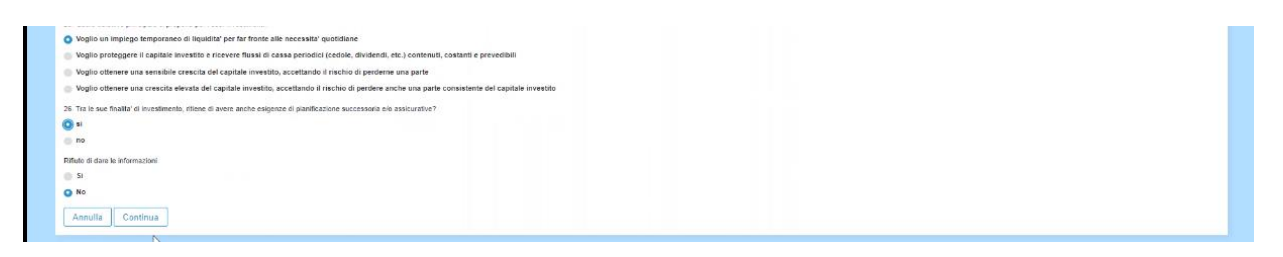

Per proseguire con il processo di firma digitale, è necessaria, esclusivamente la prima volta, l'emissione di un certificato di firma

| Banca del Piemonte                                                                                                    |                                                | (■unner) 🖗 🖪 🗃 🧬 鑸 Benvenuto LUCA ∨<br>Utimo accesso 14/05/221 10:02 |  |  |  |  |  |  |  |  |  |
|----------------------------------------------------------------------------------------------------|------------------------------------------------|----------------------------------------------------------------------|--|--|--|--|--|--|--|--|--|
| HOME LA MIA SITUAZIONE OPERAZIONI CA                                                                                                    | RTE FINANZA Finanza NEW RINNOVO DOCUMENTI DOC  | UMENTI                                                               |  |  |  |  |  |  |  |  |  |
| ିଲ Rinnovo documenti                                                                                                    |                                                |                                                                      |  |  |  |  |  |  |  |  |  |
| Contrattualizzazione Comunicazione a distanza                                                                                                    | Compilazione Questionario MIFID Adesione Firma | Firma Documento                                                      |  |  |  |  |  |  |  |  |  |
| Per proseguire con la firma digitale è necessario effettuare la procedura di autenticazione per l'emissione di un nuovo certificato di firma           Non Accetto         Continua |                                                |                                                                      |  |  |  |  |  |  |  |  |  |
|                                                                                                    |                                                |                                                                      |  |  |  |  |  |  |  |  |  |

#### FIRMA DOCUMENTO

Nella presente sezione è possibile consultare i moduli contrattuali; vengono proposti i punti firma da fleggare e successivamente la procedura richiede la convalida della firma con l'inserimento del codice OTP.

Si riportano i passaggi per firmare correttamente la modulistica:

• seleziona "Inizia Firma";

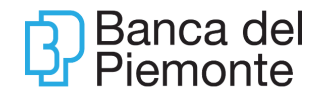

- scorrere il documento e selezionare tutti i campi firma negli spazi evidenziati in blu. Per assicurarsi di aver selezionato correttamente verificare che il campo firma sia diventato giallo;
- visualizzare il Riepilogo Firme e cliccare su Conferma;
- inserire il codice OTP ricevuto via SMS e cliccare su Conferma.

| Contrattualizzazione Comunicazione a distanza                                                                                                    | Compilazione Questionario MIFID                                                                                                    | Firma Documento                              |  |  |  |  |  |  |  |
|----------------------------------------------------------------------------------------------------|----------------------------------------------------------------------------------------------------|----------------------------------------------|--|--|--|--|--|--|--|
| Per proseguire, firma digitalmente i documenti visionati cor                                                                                                    | ı i seguenti passaggi:                                                                                                    |                                              |  |  |  |  |  |  |  |
| <ol> <li>Scorri il documento e seleziona tutti i campi firma negli spazi evidenziati in blu. Per assicurarti di aver selezionato correttamente, controlla che il campo firma sia diventato giallo;</li> <li>Visualizza il Riepilogo firme e clicca Conferma;</li> <li>Insersici il codice OTP che riceveral via sms e clicca Conferma.</li> <li>Congratulazioni, hai firmato!</li> </ol>                                                                                                    |                                                                                                    |                                              |  |  |  |  |  |  |  |
|                                                                                                    |                                                                                                    | NI GENERALI PER L'USO PAGINA 1 (1/5) FIRMA 1 |  |  |  |  |  |  |  |
| Titolo: Codic                                                                                                    | ENT TT SDCF20001 02012020                                                                                                    |                                              |  |  |  |  |  |  |  |
| CONDIZIONI PER LUSO DEL SERVIZIO DI FIRMA ELETTRONICA/CERT<br>QUALIFICATA IN MODALITA' REMOTA EROGATO DA TI TRUST Revis<br>TECHNOLOGIES S.R.L                                                                                                    | ane: 00                                                                                                    |                                              |  |  |  |  |  |  |  |
| COMIDDM FRM LISIO DEL SERVICO DI PRMA ELETRONOLOERI<br>DUMENDA IN MODULTA RENOTA EROSTA EROSTO DI TITUSTI Revisi<br>TECHNICIONESI SAL<br>Conseperate della responsabilità che assume rispetto alfant. 492 bis del<br>Codio Panel I's obtochino co la propria firma elettorica qualificati<br>presente documento, la presona come di seguito identificata che utilizza i<br>servici di Titust Technologee 5.1:                                                                                                    | TrustTechnologies     Imma     International International International     International     International International International International     International International International International International     International International Internationed International International International International Intern     |                                              |  |  |  |  |  |  |  |
| Colpublication Fine LLCed Cell, Service D Fissik, ELFIRORULA Cerr<br>TECHNOLOGES S.R.L.<br>Consequence and the resource and the secure respecto affort. 40% bit del<br>Consequence data responsabilità dhe assure respetto affort. 40% bit del<br>Consequence data responsabilità dhe assure respetto affort. 40% bit del<br>Consequence data responsabilità dhe assure respetto afforta dell'interna<br>presente documento, la persona come di asguito identificata che utilizza la<br>aeroid di Tricut Tendenogas 3.1.1.<br>Congome enne LUCC BRANDA                                                                                                    | TrustTechnologies     Image: International International Internatio International International International     |                                              |  |  |  |  |  |  |  |
| CONDUCTOR THE LIGS DELISERATIO DI PRAVE BETRICOLO DET<br>DECHNICAGES R.L.<br>Conseperiori estato della responsa della della de                                                                                                    | Trust Technologies     Income     Trust Technologies     Income     Income     Inco     |                                              |  |  |  |  |  |  |  |
| Dolktistical Fiel LLGO (EE, SERVICO D) FIELA ELETROCIAL DEP<br>ELETROCIA FIEL LLGO (EE, SERVICO D) FIELA ELETROCIAL DEP<br>TECHNICAGES S.R.L.<br>Conseported della responsabilità che assure rispetto affart. 49 bis del<br>Codice Penale (*), sottosninendo con la prograf finna elettronica qualificata il<br>presente documento, la penano come di seguito il derificata de utilizza il<br>Cognome e nome LLOA BEANDA<br>Codine finanzia ENCLASTRATORI<br>Logge di nanzita ENCLASTRATORI<br>Logge di nanzita ENCLASTRATORI<br>Logge di nanzita ENCLASTRATORI                                                                                                    | TrustTechnologies  TrustTechnologies  TrustTechnol |                                              |  |  |  |  |  |  |  |
| Coldicibility First LLSG DEL SERVICO DI PRAV. ELETROVICIÓ DEN<br>TECHNICIÓNES S.R.L.<br>Consegueiro data responsabilità del assume deplo affat. 405 bio del<br>Codria Pinale (1) suttitorinanto con la proprio finna eletronica qualificata<br>presente documento, la persona conse di seguito identificata de utilizza i<br>asevizi di Tirust Technologias 5.1.<br>Cognome come LUCA BRATDA<br>Codria Brasilia TORINO<br>Codria Brasilia TORINO<br>Deta di rasolta 171/11/20<br>Denuncioni TO                                                                                                    | TrustTechnologies     Image: International International Internatinational International International Intern     |                                              |  |  |  |  |  |  |  |
| Dolhadoda, Park Lado fact. Septido Da Peskik ELETRONICA ELET<br>TECHNICAGES S.R.L.<br>Consequencia della responsabilità che assume rispetto affart. 49 bis<br>Codice Penale (1) additoriano en la propri finne alettronica qualificata il<br>presente documento. Ia pescona dei di seguito lidentificata che utilizza il<br>Cognome e nome LUCA BRANDA<br>Codice Senta (1) AUCA BRANDA<br>Codice Senta (1) AUCA BRANDA<br>CODICE SENTA<br>CODICE SENTA | TrustTechnologies  TrustTechnologies  TrustTechnol |                                              |  |  |  |  |  |  |  |
| DONDODON FIRE LLOS DEL SERVICO DI PROVINCIOLO DEP<br>DECINICIONI FIRE LLOS DEL SERVICO DI PROVINCIO DI PROVINCIO<br>TECHNICIOES S.R.L.<br>Concepanolo della responsabilità de assume della della de                                                                                                    | TrustTechnologies     Image: Interfection in the interfection of the interfection of the interfection     |                                              |  |  |  |  |  |  |  |
| Dolhadoda, Per Ludo Rel. Servico D. Peruk. ELETROVIC) ELET<br>TECHNICUGES S.R.L.<br>Consequencial della responsabilità che assura rispetto all'art. 499 bis<br>Consequencia della responsabilità che assura rispetto all'art. 499 bis<br>Consequencia (a pescolara della della d                                                                                                    | TrustTechnologies  TrustTechnologies  TrustTechnol |                                              |  |  |  |  |  |  |  |

Al termine del processo sarà visualizzato un popup con l'indicazione del "Documento firmato con successo e contestuale aggiornamento dello stato della pratica

| Informazione                   | ×  |
|--------------------------------|----|
| Documento firmato con successo |    |
|                                | ОК |

I documenti firmati sono accessibili, ed eventualmente scaricabili, nella sezione dedicata dell'internet banking – Documenti – Documenti firmati digitalmente.

La funzione è disponibile anche ad App BP*now* da Menu – Firma e rinnova – Rinnova Documenti.

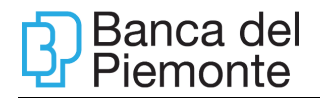

| Firma e rinnova      | Q D | 12:55 🕸 🖬 🖬                | 3 ·                                    | St. 11       |
|----------------------|-----|----------------------------|----------------------------------------|--------------|
|                      |     | 🟠 🔒 ihbr                   | next.cedacri.it/cflowr                 | 48 :         |
|                      |     | Qui potrai f<br>aggiornare | firmare document<br>i tuoi dati anagra | i e<br>fici. |
| Rinnova<br>Documenti |     | Docu                       | imento Identità                        |              |
|                      |     | Stato:                     | Valido                                 |              |
|                      |     | Scaden                     | za: 17-11-202                          | 8            |
|                      |     | Emesso                     | o il: 22-11-201                        | 7            |
|                      |     |                            | Aggiorna                               |              |
|                      |     | Ques                       | stionario MIFID                        |              |
|                      |     | Profilo                    | di Rischio: Medio-alto                 | )            |
|                      |     | Stato:                     | Valido                                 |              |
|                      |     | Scaden                     | iza: 07-10-202                         | 4            |
|                      |     | Emesso                     | o il: 08-10-202                        | 1            |
|                      |     |                            | Aggiorna                               |              |
|                      | 340 | 0.00                       | stionaria di                           |              |
|                      |     | - Interest                 |                                        |              |

Questionario di Adeguata Verifica

Selezionando il tasto "Aggiorna" è possibile procedere al rinnovo del questionario di Adeguata Verifica.

| Home  | La mia situazione     | Operazioni   | Carte    | Finanza              | Finanza NEW | Millo by Banca del Pi | emonte | RINNOVO DOCUMENTI             | COMUNICAZIONI - ARCHIVIO |          |  |
|-------|-----------------------|--------------|----------|----------------------|-------------|-----------------------|--------|-------------------------------|--------------------------|----------|--|
| 命 Rin | novo documenti        |              |          |                      |             |                       |        |                               |                          |          |  |
|       |                       |              |          |                      |             |                       |        |                               |                          |          |  |
| Q     | ii potrai firmare doo | cumenti e ag | giornare | i tuoi dati          | anagrafici. |                       |        |                               |                          |          |  |
|       |                       |              |          |                      |             |                       |        |                               |                          |          |  |
|       | Documento lo          | lentità      |          |                      |             |                       |        | Questionario MIFID            |                          |          |  |
|       | Stato:<br>Scadenza:   |              |          | Valido<br>27-12-2022 |             |                       |        | Profilo di Rischio:<br>Stato: | Medio<br>Valido          |          |  |
|       | Emesso il:            |              |          | 27-04-2021           |             |                       |        | Scadenza:<br>Emesso il:       | 09-05-2024<br>10-05-2021 |          |  |
|       |                       |              |          |                      |             | Aggiorna              |        |                               |                          | Aggiorna |  |
|       |                       |              |          |                      |             |                       |        |                               |                          |          |  |
|       | O ser l'anna in       |              |          |                      | Olivertale  |                       |        |                               |                          |          |  |
|       | Questionario          | di Adeguai   | a verit  | ica della            | Clientela   |                       |        |                               |                          |          |  |
|       | Stato:                |              |          | Scaduto              |             |                       |        |                               |                          |          |  |
|       |                       |              |          |                      |             | Aggiorna              |        |                               |                          |          |  |
|       |                       |              |          |                      |             |                       |        |                               |                          |          |  |
|       |                       |              |          |                      |             |                       |        |                               |                          |          |  |
|       |                       |              |          |                      |             |                       |        |                               |                          |          |  |

Solo per il primo accesso è necessario prendere visione della documentazione afferente le **tecniche di comunicazione a distanza** (addendum al contratto di internet banking BPnow).

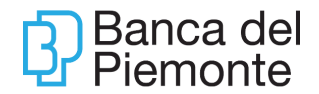

| HOME   | LA MIA SITUAZIONE                                         | OPERAZIONI                | CARTE           | FINANZA            | RINNOVO DOCUMENTI              | DOCUMENTI                                    |                              |                                    |  |
|--------|-----------------------------------------------------------|---------------------------|-----------------|--------------------|--------------------------------|----------------------------------------------|------------------------------|------------------------------------|--|
| ි Rinn | ovo documenti                                             |                           |                 |                    |                                |                                              |                              |                                    |  |
| A      | ccettazione Comunicazio                                   | ne a Distanza             |                 |                    | Dati questionario d            | i Adeguata Verifica                          |                              | Firma                              |  |
| M      | ediante le tecniche di Comuni                             | icazione a Distanza po    | otrai aderire a | il servizi/prodott | i offerti dalla Banca sottoscr | ivendo i relativi contratti con firma elef   | tronica digitale.            |                                    |  |
| Pe     | r proseguire nel processo, dich                           | iara di aver preso visior | ne del docume   | ento «Comunicazi   | one a Distanza» e accetta di v | roler estendere il servizio di Internet Bank | ing BpNow anche alle funzion | alità di Comunicazione a Distanza. |  |
| •      | Comunicazione a Distanza<br>Dichiaro di aver preso vision | e di tutta la document    | tazione         |                    |                                |                                              |                              |                                    |  |
|        | Non Accetto                                               |                           |                 |                    |                                |                                              |                              |                                    |  |
|        |                                                           |                           |                 |                    |                                |                                              |                              |                                    |  |
|        |                                                           |                           |                 |                    |                                |                                              |                              |                                    |  |

Dopo aver aperto e visualizzato il documento, viene evidenziato il baffo verde. Al termine è necessario cliccare sul bottone "Accetto" per proseguire.

Lo step successivo consente di visualizza i dati anagrafici del questionario di Adeguata Verifica

| PALMERINO                                                                  |    | SUNNA                      |   | SNNPMR/4M13L219Y         |
|----------------------------------------------------------------------------|----|----------------------------|---|--------------------------|
|                                                                            |    |                            |   |                          |
| Luogo di nascita                                                           |    | Data di hascita            |   |                          |
| TORINO                                                                     | то | 13/08/1974                 | m |                          |
| Stato di cittadinanza (')                                                  |    |                            |   | Stato altra cittadinanza |
| ITALIA                                                                     |    |                            |   |                          |
| Aggiorna la tua residenza                                                  |    |                            |   |                          |
| Via/Piazza/Strada etc. (*)                                                 |    | Indirizzo di residenza (°) |   | Civico (*)               |
| via                                                                        |    | cernaia                    |   | 7                        |
| Comune o stato estero di residenza (*)                                     |    | C.A.P. (*)                 |   |                          |
| TORINO                                                                     | то | 20121 I                    |   |                          |
| Indicare l'indirizzo di domicilio (solo se diverso da quello di residenza) |    |                            |   |                          |
| Via/Piazza/Strada etc.                                                     |    | Indirizzo domicilio        |   | Civico                   |
|                                                                            |    |                            |   |                          |
| Comune o stato estero di domicilio                                         |    | C.A.P.                     |   |                          |
|                                                                            |    |                            |   |                          |
|                                                                            |    |                            |   |                          |

Dopo aver eventualmente modificato i dati anagrafici (documento di identità, residenza), è possibile variare (se necessario) il luogo di svolgimento prevalente dell'attività lavorativa (paese e provincia) ed i propri dati reddituali (Reddito Annuo Lordo, Patrimonio Netto e Anno di riferimento).

Al termine si deve cliccare sul tasto "Continua"

Solo per il primo accesso è previsto lo step di adesione alla firma digitale

Al termine si visualizza la maschera con l'elenco dei punti firma. Cliccando su "Conferma" si scatena l'emissione del certificato di firma digitale.

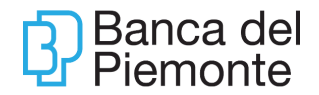

| Home banking x +                                                                                                    | o -        | Ø      | ×  |
|----------------------------------------------------------------------------------------------------|------------|--------|----|
| ← → C iii ihberet-sds.cedactit/home-banking-ng/private/dispo/ssovenditaprodotti/stateless                                                                                                    | Q 12       | r 😩    |    |
| Image: Status and one rapports continuative       Estigence familiarity personali         Estigence familiarity personali       Estigence Actendati/CommercialiProfessionali         Scop prevalenta dei rapports       Provenienza dei Denaros         N'rapports (a cura della banca)                                                                                                    |            |        | •  |
| CAMPO C<br>Informazioni sul titolare del Rapporto / dell'Operazione / Apertura Delega / Conto Terzi<br>Oralito Lavorativo<br>Professione IMPEGATOIA<br>Nota Tipologia di Amitur                                                                                                    |            |        |    |
| T A.E. BANCARI<br>Roddo amou (ni mrigiala di euro) Da 25.000 Euro<br>Patrimonio totala del cilente (ni mrigiala di euro) Da 100.001 a 250.000 Euro<br>Provincal Stato del diffutti di economica prevalente (1 TO ITALIA<br>Prino Pares Relacioni Cilente<br>Secondo Pares Relacioni Cilente<br>Tecco Pares Relacioni Cilente<br>Exercicio Dall'Acadebaria 2020                                                                                                 |            |        |    |
| Il adfascritto, consepevole delle responsabilità penali derivant da mendaci affierm visorie dell'informativa sugli obblighi di cui al D. Lga. 231 del 21 novembre 200 guestionari, di aver fondo nel presente nodati di lle informazioni necessare et nell'Amerite al Holare a fiethilo dell'apporto dall'operazione, garantisse che le det commicame con futura del vendule modifica. Non hai ricevuto l'OTP? Controlla che il numero finisca con ********415 |            |        |    |
|                                                                                                    |            |        |    |
|                                                                                                    |            |        |    |
|                                                                                                    |            |        | ļ  |
| 📲 🔾 Scrivi qui per eseguire la ricerca 🥔 🛱 ங 📫 he 🧐 💭 🛄 🥀 🧣 🥦 🦗 🖓                                                                                                    | A 41 05/05 | 5/2021 | ~2 |

Il cliente riceve tramite sms un codice OTP (One Time Password) che deve inserire nel relativo campo.

| D.S.I.G.N INIZIA FIRMA                                                                                                    | $\langle \rangle \rangle \langle 0 \rangle \langle 0 $ |  |
|----------------------------------------------------------------------------------------------------|----------------------------------------------------------------------------------------------------|--|
| CMPO B Contractions reports continuation Compared for the second second |                                                                                                    |  |
| CAMPO C Information del Ricporto / dell'Operazione / Apertura Delega / Conto Teral Operason Fisica Canditica Lavoratio Presension MMFCATOIA Nal Topologia d'Attina' PENSONATIO TALE BUACRE Radita una (in infigiian de auro) Da 20.001 a 55.000 Euro Previnais Date del facto (in infigiian de auro) Da 10.001 a 220.000 Euro Previnais Date del Tatha scorence a previnte's (LUTIALIA Proforma Date de auro) Da 10.001 a 20.000 Euro                                                                                                    | HALA                                                                                                    |  |
| Secondo yease veachori Cliente Terzo Pase Plazicioni Cliente Esercicio Dati Redd Patr 2020                                                                                                    | Inserisci l'OTP                                                                                                    |  |
| 1 obscience, consequent also requirementation privat devices da mendiar differenzation in la periodica de la seguire de la deservación de la deservación deservación de la deservación deservación de la deservación deservación de la deservación de la deservación de la deservación de la deservación de la deservación de la deservación deservación deservación deservación deservación deservación deservación deservación deservación deservación deservación deservación deservación deservación deservación deservación deservación deservación deservación deservación deserv   | (rievuto via SMS al numero registrato in fise de moltiment) Non hai rievuto FOTP? Controlla che il numero finisca con ******415 Oppure invia un altro OTP ANNULLA CONFERMA                                                                                                    |  |
| FIRMATO                                                                                                    | ANNULLA CONFERMA                                                                                                    |  |

Al termine sarà visualizzato un popup con l'indicazione del "Documento firmato con successo

| Informazione                   | ×  |
|--------------------------------|----|
| Documento firmato con successo |    |
|                                | ОК |

e contestuale aggiornamento dello stato "In verifica banca" in colore verde.

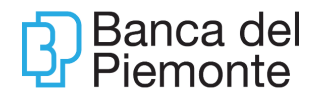

| Rinnovo documenti                                                                                                    |                                                                                                    |
|----------------------------------------------------------------------------------------------------|----------------------------------------------------------------------------------------------------|
| Qui potrai firmare documenti e aggiornare i tuoi dati anagrafici.                                                     |                                                                                                    |
| Documento Identità<br>Stato: Valido<br>Scadenza: 01-04-2031<br>Emesso il: 01-04-2021<br>Documento attuale<br>Aggiorna | Questionario MIFID         Profilo di Rischio:       Medio         Stato:       Aggiornamento in corso         Scadenza:       31-03-2024         Emesso il:       01-04-2021 |
| D di Adeguata Verifica della Clientela<br>Stato: In Verifica banca<br>Documento attuale                               |                                                                                                    |

Quando la pratica viene presa in carico dalla banca, il colore "In Verifica banca" passa da verde a rosso.

| 命 Rinr | novo documenti                                         |                                                     |                                                                              |                                                                |  |
|--------|--------------------------------------------------------|-----------------------------------------------------|------------------------------------------------------------------------------|----------------------------------------------------------------|--|
| Qu     | ui potrai firmare documen                              | ti e aggiornare i tuoi dati anagraf                 | fici.                                                                        |                                                                |  |
|        | Documento Identit<br>Stato:<br>Scadenza:<br>Emesso il: | à<br>Valido<br>27-12-2022<br>27-04-2021<br>Aggiorna | Questionario MIR<br>Profilo di Rischio:<br>Stato:<br>Scadenza:<br>Emesso il: | FID<br>Medio<br>Valido<br>09-05-2024<br>10-05-2021<br>Aggiorna |  |
|        | Questionario di Ad<br>Clientela<br><sup>Stato:</sup>   | eguata Verifica della<br>In Verifica banca          |                                                                              |                                                                |  |

Post attività da parte della Banca, e di una mail automatica che attesta il completamento del processo, il badge relativo al Questionario ADV varierà da "In verifica banca" a "Valido".

| Rinnovo documenti                                       |                                                   |          |                                                                                  |                                            |          |
|---------------------------------------------------------|---------------------------------------------------|----------|----------------------------------------------------------------------------------|--------------------------------------------|----------|
| Qui potrai firmare documenti e                          | aggiornare i tuoi dati anagrafici.                |          |                                                                                  |                                            |          |
| Documento Identità<br>State:<br>Scadenca:<br>Erresso t: | Valion<br>27:12:3022<br>27:44:2021                | Aggiorna | Questionario MIFID<br>Profile of Rischie:<br>Stadiere:<br>Scadere:<br>Energie i: | Medio<br>Valido<br>0945-2024<br>18-05-2021 | Aggiorna |
| Questionario di Adegu<br>stato:                         | uata Verifica della Clientela<br><sup>Valdo</sup> | Aggiorna |                                                                                  |                                            |          |
|                                                         |                                                   |          |                                                                                  |                                            |          |

La funzione è disponibile anche ad App BP*now* da Menu – Firma e rinnova – Rinnova Documenti.

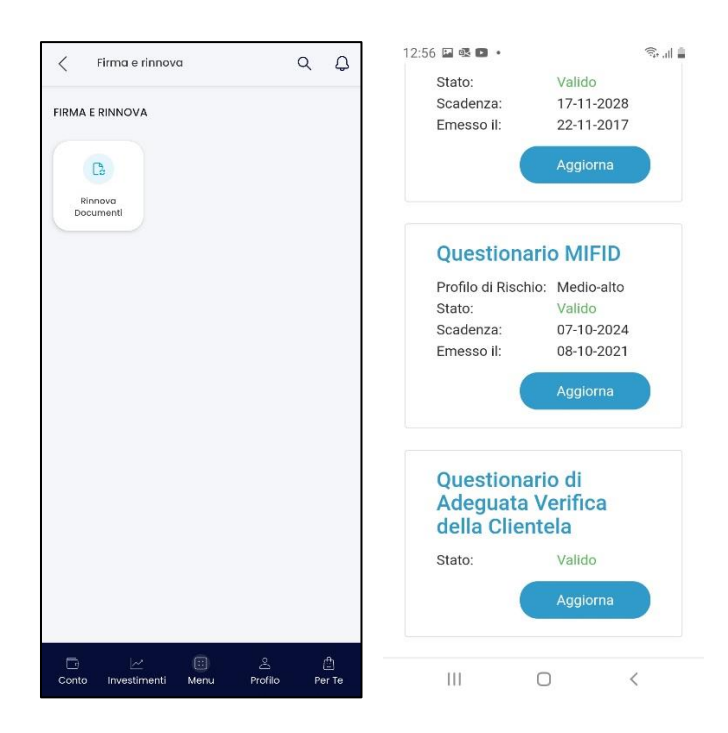

# OFFERTE PER TE – APERTURA DEPOSITO TITOLI ONLINE

La funzione consente di consultare le offerte riservate in via esclusiva alla clientela BP*now*.

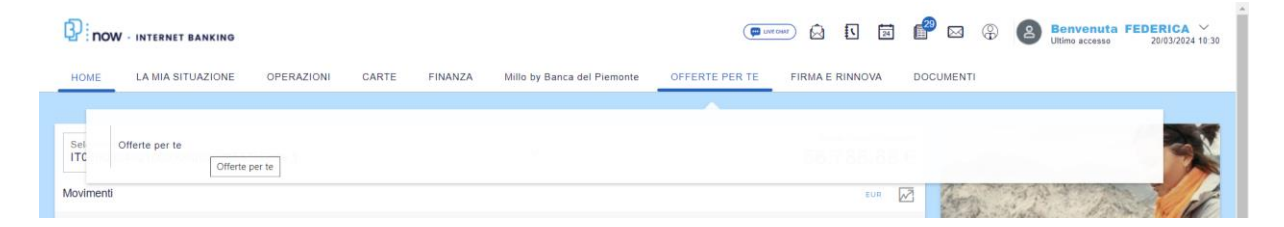

Tramite tale funzione, in corrispondenza dell'offerta del Deposito Titoli online, è possibile procedere in autonomia con l'apertura del rapporto di deposito titoli cliccando sul tasto "Acquista".

È possibile aprire un deposito titoli monointestato o cointestato (massimo 2 intestatari, a firme disgiunte, entrambi titolari di un conto corrente e di un contratto di internet banking); l'intestazione del deposito titoli online deve corrispondere all'intestazione del conto corrente di regolamento del deposito titoli.

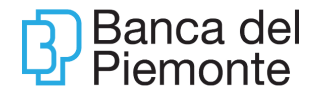

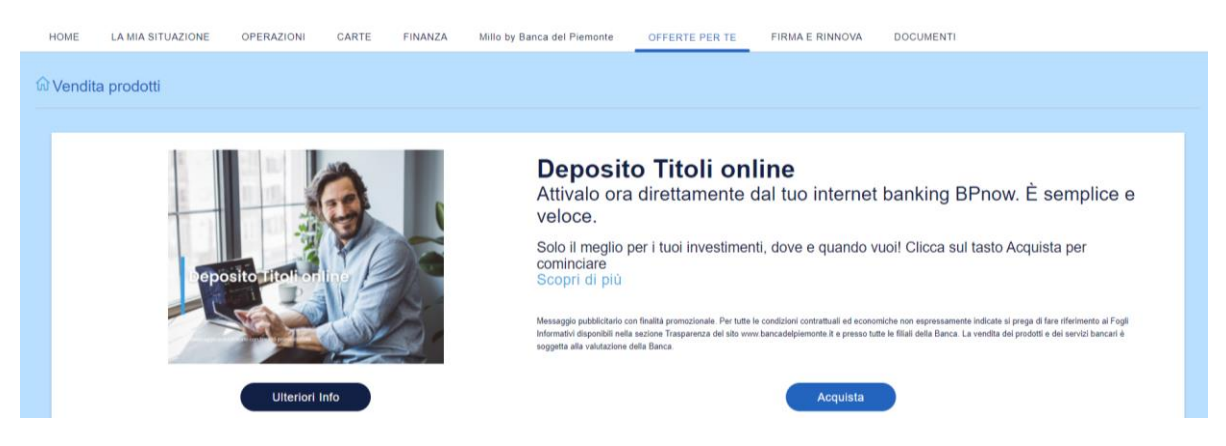

Configura i tuoi prodotti

In questa fase è necessario selezionare se si desidera aprire un deposito titoli monointestato oppure cointestato (per un massimo di due intestatari, a firme disgiunte).

In caso di apertura di deposito titoli cointestato, è necessario inserire nel campo apposito il codice fiscale del secondo intestatario.

| ଧ Vendita prodotti                                                                                                    |                                                   |                                                                |                                                           |  |  |  |  |
|----------------------------------------------------------------------------------------------------|---------------------------------------------------|----------------------------------------------------------------|-----------------------------------------------------------|--|--|--|--|
| Configura i tuoi prodotti                                                                                                    | Conosciamoci meglio                               | Carica i tuoi documenti                                        | Firma                                                     |  |  |  |  |
| A chi vuoi intestare il Deposito Titoli online in euro?                                                                                                    |                                                   |                                                                |                                                           |  |  |  |  |
| Solo a me                                                                                                    |                                                   |                                                                |                                                           |  |  |  |  |
| A me e a un'altra persona con firme disgi                                                                                                    | unte                                              |                                                                |                                                           |  |  |  |  |
| Codice Fiscale Secondo Intestatario                                                                                                    |                                                   |                                                                |                                                           |  |  |  |  |
|                                                                                                    |                                                   |                                                                |                                                           |  |  |  |  |
|                                                                                                    |                                                   |                                                                |                                                           |  |  |  |  |
| Ti ricordiamo che è possibile aprire un Deposito Titoli online cointestato solamente con clienti già censiti in Banca del Piemonte e titolari di un contratto di internet banking BPnow per un massimo di 2 cointestatari. |                                                   |                                                                |                                                           |  |  |  |  |
| Ti ricordiamo che è possibile aprire un Deposito                                                                                                    | Titoli online cointestato solamente con clienti g | ià censiti in Banca del Piemonte e titolari di un contratto di | internet banking BPnow per un massimo di 2 cointestatari. |  |  |  |  |

Cliccando sul tasto "Continua", si procede alla presa visione della documentazione precontrattuale: è necessario prendere visione di tutti i documenti (dopo aver aperto e visualizzato il documento, viene evidenziato il baffo verde) per poter flaggare la dichiarazione di presa visione e proseguire con l'apertura del rapporto.

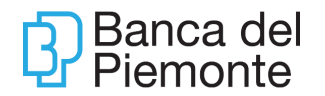

| nigura i tuoi prodotti                                                                     | Conosciamoci meglio                                                                                   |                                | Carica i tuoi documenti  | Firma |  |  |  |
|--------------------------------------------------------------------------------------------|----------------------------------------------------------------------------------------------------|--------------------------------|--------------------------|-------|--|--|--|
| formativa precontrattuale<br>ima di procedere prendi visione delle p                       | orincipali informazioni contrattuali ed eco:                                                          | nomiche per il Deposito Titoli | i online                 |       |  |  |  |
| DEPOSITO TITOLI ONLINE                                                                     |                                                                                                    |                                |                          |       |  |  |  |
| CLASSIFICAZIONE MIFID                                                                      | 1                                                                                                    |                                |                          |       |  |  |  |
| INFORMATIVA PRECONTRATTUALE DEPOSITO TITOLI ONLINE Prendere visione di tutti i documenti e |                                                                                                    |                                |                          |       |  |  |  |
| Foglio informativo                                                                         |                                                                                                    | spuntar                        | e la casella sottostante |       |  |  |  |
| Informativa tecniche di comunicazio                                                        | ne a distanza                                                                                         |                                |                          |       |  |  |  |
| Dichiaro di aver preso visione di tu                                                       | itta la documentazione precontrattuali                                                                | Ð                              |                          |       |  |  |  |
| -                                                                                          |                                                                                                    |                                |                          |       |  |  |  |
| invitiamo a prendere visione anche di                                                      | I i invitiamo a prendere visione anche di questo occumento:<br>Guida all'Arbitro Bancario Finanziario |                                |                          |       |  |  |  |

#### Conosciamoci meglio

In questa fase è necessario selezionare il conto corrente di regolamento del deposito titoli online, avendo cura di selezionare il rapporto che presenta la medesima intestazione del deposito titoli che si sta aprendo.

| Configura i tuoi prodotti                                 | Conosciamoci meglio                                     | Carica i tuoi documenti                                       | Diventa cliente!                                       |  |  |
|-----------------------------------------------------------|---------------------------------------------------------|---------------------------------------------------------------|--------------------------------------------------------|--|--|
| Conto Corrente collegato al Deposito Titoli online        |                                                         |                                                               |                                                        |  |  |
|                                                           |                                                         |                                                               |                                                        |  |  |
| Seleziona il codice IBAN del conto corrente               | te di regolamento a cui collegare il Deposito Titoli or | line. Il conto corrente di regolamento selezionato deve avere | la medesima intestazione del Deposito Titoli online.   |  |  |
| Seleziona il codice IBAN del conto corrent<br>IT45N030480 | te di regolamento a cui collegare il Deposito Titoli or | line. Il conto corrente di regolamento selezionato deve avere | a la medesima intestazione del Deposito Titoli online. |  |  |
| Seleziona il codice IBAN del conto corrent<br>IT45N030480 | te di regolamento a cui collegare il Deposito Titoli or | line. Il conto corrente di regolamento selezionato deve avere | la medesima intestazione del Deposito Titoli online.   |  |  |

Successivamente si procede all'acquisizione dei dati necessari alla certificazione FATCA/CRS e Antiriciclaggio, operazioni che risultano necessarie in quanto il rapporto acceso dal processo (deposito titoli) risulta essere continuativo.

| ŵ Vendita prodotti        |                     |                         |       |
|---------------------------|---------------------|-------------------------|-------|
| Configura i tuol prodotti | Conosciamoci meglio | Carica i tuoi documenti | Firma |
| Residenza Fiscale         |                     |                         |       |
| ITALIA                    |                     |                         |       |
| Sei US Person?            |                     |                         |       |
| SI ONO                    |                     |                         |       |
| Sei CRS Person? 🚯         |                     |                         |       |
| Annulla Indietro Continua |                     |                         |       |

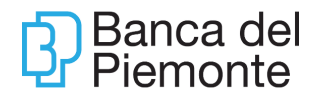

| configura i tuoi prodotti Co                                                                  | onosciamoci meglio                             | Carica i tuoi documenti                                             | Firma                                                                                                    |
|-----------------------------------------------------------------------------------------------|------------------------------------------------|---------------------------------------------------------------------|----------------------------------------------------------------------------------------------------|
| er proseguire, fornisci le informazioni sotto riportate                                       | come richiesto dalla normativa anti            | iriciclaggio (D. L. 231/07).                                        |                                                                                                    |
| i ricordiamo che la sottoscrizione di informazioni me                                         | ndaci è causa di responsabilità pen            | ale.                                                                |                                                                                                    |
| ATTIVITĂ LAVORATIVA E DATI REDDITUALI (i campi contri                                         | assegnati con * sono obbligatori)              |                                                                     |                                                                                                    |
|                                                                                               |                                                |                                                                     | Descrizione attività (se pensionato indicare attività<br>precedentemente svolta, se non occupato indicare la fonte di |
| Tipologia Attività economica (T.A.E.) (*)                                                     | Professione (Attivi                            | tà svolta) (*)                                                      | reddito)                                                                                                    |
| Professioni amministrativo/contabili                                                          | ♦ Implegato/a                                  | ٠                                                                   |                                                                                                    |
| Ultima professione svolta (da indicare se la Professio<br>Pensionato, Casalinga, Disoccupato) | ne è Soggetti che parte<br>pubblici finanziame | cipano ad appalti pubblici o che hanno ricevuto<br>enti(*) <b>O</b> | Forma giuridica della società di appartenenza (se imprenditore o<br>socio società)                                    |
|                                                                                               | ¢ No                                           | ٠                                                                   | ٥                                                                                                    |
| Principale paese di attività(*)                                                               | Principale provinci                            | ia di attività(*)                                                   | Situazione reddituale fine anno precedente                                                                            |
| Italia                                                                                        | ♦ Torino                                       | ٠                                                                   | ٠                                                                                                    |
| Origine del reddito(*) 0                                                                      | Anno riferimento d                             | lel reddito(*)                                                      | Patrimonio netto(*)                                                                                                   |
| Lavoro dipendente                                                                             | \$ 2021                                        |                                                                     | •                                                                                                    |
| Origine del patrimonio(*)                                                                     |                                                |                                                                     |                                                                                                    |
| Reddito da lavoro dipendente                                                                  |                                                | ٠                                                                   |                                                                                                    |
|                                                                                               |                                                |                                                                     |                                                                                                    |
| VERIFICA PEP (PERSONA POLITICAMENTE ESPOSTA)                                                  |                                                |                                                                     |                                                                                                    |
| Sei un soggetto che occupa o na occupato altre carich                                         | e pubbliche a livello internazionale o         | o nazionale, un suo famigliare diretto o intrattieni                | con lui stretti rapporti? (*) 😝                                                                                       |
|                                                                                               |                                                |                                                                     |                                                                                                    |
| Sei un soggetto che occupa o ha occupato cariche put                                          | obliche a livello regionale o locale? (        | ') <b>O</b>                                                         |                                                                                                    |
| Si 🗿 No                                                                                       |                                                |                                                                     |                                                                                                    |
| SCOPO DEL RAPPORTI E ORIGINE DEL FONDI                                                        |                                                |                                                                     |                                                                                                    |
| Finalità Rapporto(") 🚯 O                                                                      | rigine fondi(*) 0                              |                                                                     |                                                                                                    |
| Investimenti +                                                                                |                                                |                                                                     |                                                                                                    |
|                                                                                               |                                                |                                                                     |                                                                                                    |
|                                                                                               |                                                |                                                                     |                                                                                                    |

Al termine della compilazione, cliccare sul tasto "Continua" per proseguire.

#### Questionario MIFID

Prima di procedere con la compilazione del questionario è necessario prendere visione del documento "Informativa alla clientela", parte integrante del questionario, con il quale la Banca informa dello scopo della raccolta delle informazioni e della valutazione di adeguatezza e fornisce un esempio per comprendere il concetto di rischio/rendimento, a cui la domanda 9 del questionario fa riferimento.

| Cliccando su "Continua" può trovare le domande relative al questionario profilatura MIFID necessarie per definire il suo profilo (c.d. "profilo di rischio") in termini di propensione al rischio e obiettivi di<br>investimento.<br>In caso necessiti di assistenza durante la compilazione del questionario, la invitiamo caldamente a contattare il suo Gestore o la sua Filiale di riferimento che rimangono a disposizione per fornirle eventuali<br>charimenti in proposito.<br>Prima di procedere con la compilazione del questionario è necessario prendere visione del documento "Informativa alla clientela", parte integrante del questionario, con il quale la informiamo dello scopo<br>della raccolta delle informazioni e della valutazione di adeguatezza e le forniamo un esempio per comprendere il concetto di rischio/rendimento, a cui la domanda 9 del seguente questionario ta riferimento.<br>Informativa alla clientela<br>Dichiaro di aver scaricato li documento<br>Annulla<br>Continua | Configura i tuoi prodotti                                                                                                    | Conosciamoci meglio                                                                                                    | Questionario MIFID                                                                                                    | Conosciamoci meglio                                                                                                    | Carica i tuoi documenti                                                                                                    | Diventa cliente!                                                                                                    |
|----------------------------------------------------------------------------------------------------|----------------------------------------------------------------------------------------------------|----------------------------------------------------------------------------------------------------|----------------------------------------------------------------------------------------------------|----------------------------------------------------------------------------------------------------|----------------------------------------------------------------------------------------------------|----------------------------------------------------------------------------------------------------|
| <ul> <li>Informativa alla clientela</li> <li>Dichiaro di aver scaricato il documento</li> <li>Annulla</li> <li>Continua</li> </ul>                                                                                                    | Cliccando su "Continua" può trov<br>investimento.<br>In caso necessiti di assistenza du<br>chiarimenti in proposito.<br>Prima di procedere con la compila<br>della raccolta delle informazioni e | are le domande relative al questio<br>rante la compilazione del questior<br>azione del questionario è necessa<br>della valutazione di adeguatezza | nario profilatura MIFID necessa<br>nario, la invitiamo caldamente a<br>rio prendere visione del docume<br>e le forniamo un esempio per co | rie per definire il suo profilo (c.d. "prof<br>contattare il suo Gestore o la sua Filia<br>ento "Informativa alla clientela", parte i<br>mprendere il concetto di rischio/rendi | ilo di rischio") in termini di propensi<br>le di riferimento che rimangono a di<br>ntegrante del questionario, con il qu<br>mento, a cui la domanda 9 del segue | one al rischio e obiettivi di<br>sposizione per fornirle eventuali<br>ale la informiamo dello scopo<br>ente questionario fa riferimento. |
|                                                                                                    | <ul> <li>Informativa alla clientela</li> <li>Dichiaro di aver scaricato il doci</li> <li>Annulla</li> <li>Continua</li> </ul>                                                                    | Prendere visio<br>spuntare la                                                                                                    | ne dell'Informativa<br>casella sottostante                                                                                                | e                                                                                                    |                                                                                                    |                                                                                                    |

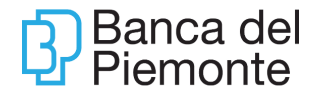

Cliccando sul tasto "Continua", il processo prosegue con le risposte alle domande previste dal questionario.

| Configura i tuoi prodotti                                       | Conosciamoci meglio                                             | Questionario MIFID                 | Conosciamoci meglio                           | Carica i tuoi documenti                   | Diventa cliente!                         |
|-----------------------------------------------------------------|-----------------------------------------------------------------|------------------------------------|-----------------------------------------------|-------------------------------------------|------------------------------------------|
| ESPERIENZE E CONOSCEN                                           | E.                                                              |                                    |                                               |                                           |                                          |
| La natura e le caratteristiche<br>prodotto/servizio d'investime | dei Suoi precedenti investimenti e<br>ento offerto o richiesto. | d il Suo livello di conoscenza dei | prodotti/servizi finanziari permette d        | i determinare la Sua consapevolezz        | a della natura e dei rischi associati al |
| 1. La Sua eta' e':                                              |                                                                 |                                    |                                               |                                           |                                          |
| compresa tra 18-67 anni                                         |                                                                 |                                    |                                               |                                           |                                          |
| maggiore di 67 anni                                             |                                                                 |                                    |                                               |                                           |                                          |
| 2. Ha conseguito una Laurea/d<br>si<br>no                       | iploma/istruzione specifica in materie                          | economico-finanziarie?             |                                               |                                           |                                          |
| 3. Professione. Lavora o ha ma<br>si<br>no                      | il lavorato nei settori bancario/finanz.                        | 'assicurativo?                     |                                               |                                           |                                          |
| 31. In che misura ritiene che ne                                | I suo portafoglio debbano essere pre                            | senti investimenti che tengono con | to dei possibili impatti negativi (PAI) dei t | fattori di sostenibilita' NON ambientali, | ovvero sociali e di governance:          |
| bassa                                                           |                                                                 |                                    |                                               |                                           |                                          |
| moderata                                                        |                                                                 |                                    |                                               |                                           |                                          |
| significativa                                                   |                                                                 |                                    |                                               |                                           |                                          |
| Non e' interessato (quaior                                      | a non abbia espresso preferenze d                               | i sostenibilita')                  |                                               |                                           |                                          |
| Rifiuto di dare le informazioni                                 |                                                                 |                                    |                                               |                                           |                                          |
| Si                                                              |                                                                 |                                    |                                               |                                           |                                          |
| No                                                              |                                                                 |                                    |                                               |                                           |                                          |
| Annulla Indietro C                                              | ontinua                                                         |                                    |                                               |                                           |                                          |

Al termine, dopo aver cliccato sul "No" al rifiuto di dare le informazioni, con il tasto "Continua" si procede con il processo di firma.

#### Firma

Nella presente sezione è possibile consultare i moduli contrattuali; vengono proposti i punti firma da flaggare e successivamente la procedura richiede la convalida della firma con l'inserimento del codice OTP.

Si riportano i passaggi per firmare correttamente la modulistica:

• seleziona "Inizia Firma"

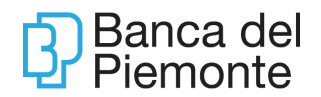

|                                                                                                    |                                                                                                    |                                                                                                    | _              |                |
|----------------------------------------------------------------------------------------------------|----------------------------------------------------------------------------------------------------|----------------------------------------------------------------------------------------------------|----------------|----------------|
| Configura i tuoi prodotti                                                                                                    | Conosciamoci meglio                                                                                                    | Carica i tuoi documenti                                                                                 | Fir            | ma             |
| Firma dei Contratti                                                                                                    |                                                                                                    |                                                                                                    |                |                |
| Per firmare digitalmente i contratti:                                                                                                    |                                                                                                    |                                                                                                    |                |                |
| Seleziona il pulsante "Inizia Firm<br>Ciicca su tutti i rettangoli azzurri<br>Conferma il riepilogo finale                                               | a*<br>finché non saranno diventati tutti gialli                                                                                                    |                                                                                                    |                |                |
|                                                                                                    |                                                                                                    |                                                                                                    | ITOLI PAGINA 1 | (1/19) FIRMA 1 |
| Banca del<br>Piemonte                                                                                                    | Devenues et al. Reveal of Terrore Spin and uncertainty<br>have approximate and the spin and the spin and the spi | n Depart Score 4 (1920) 20 or<br>4 form Namma 4 Denna<br>9 stantagewine)<br>9 stantagewine)<br>4 - 2020 |                |                |
|                                                                                                    | CONTRATTO DI DEPOSITO TITOLI ONLINE                                                                                                    | waa_thtu                                                                                                |                |                |
| CUNEGONDOMSK PAVETTINIMSK<br>VIA SAN CARLO BORROMEO 88<br>10138 TORINO TO (nel seguito anch                                                              | e denominato il "Cilente")                                                                                                    |                                                                                                    |                |                |
| DOCUMENTO DI SINTESI<br>DI ORDINI SU STRUMI<br>ACCESSORIO DI                                                                                             | INERENTE I SERVIZI DI CONSULENZA, RICEZION<br>ENTI FINANZIARI E COLLOCAMENTO/DISTRIBUZI<br>CUSTODIA E AMMINISTRAZIONE DI STRUMENTI                                                                                                    | IE E TRASMISSIONE<br>ONE E SERVIZIO<br>FINANZIARI                                                       |                |                |
|                                                                                                    | CONDIZIONI ECONOMICHE                                                                                                    |                                                                                                    |                |                |
| SERVIZIO DI CUSTODIA E AMM<br>Commissioni di gestione e di amminis<br>(Le commissioni vengono percepite si<br>finalenia di fallo transfatti in enci anti | INISTRAZIONE DI STRUMENTI FINANZIARI<br>trazione sui depositi di titoli a custodia e garanzia<br>emestralmente, di norma al 30 giugno e al 31 dicembre di ogni anno,<br>diabarazzia sull'ano di dicembre di dicembre di ogni anno,                                                                                                    | e sono calcolate in base alla                                                                           |                |                |
| Per dossier e libretti a garanzia                                                                                                    | unargananza nen arco den intero serviestre di merimento)                                                                                                    | €0.00                                                                                                   |                |                |

• scorrere il documento e selezionare tutti i campi firma negli spazi evidenziati in blu (per assicurarsi di aver selezionato correttamente verificare che il campo firma sia diventato giallo)

|                                                                                                    | and again and contract the part of the second                                                                                                    |
|----------------------------------------------------------------------------------------------------|----------------------------------------------------------------------------------------------------|
| L' Piemonte                                                                                                    | No. 125/11 AE GL - non-internating-provide 1 (Figure adaptive that a<br>Casale from the Link a characterial and an annual in Space Transmission Transmission<br>Casale and the Casale and Annual Annual Annual Annual Annual Annual<br>Casale SCOTT 17<br>South SCOTT 17 |
| Tutto ciò premesso, in seguito ad una attenta<br>informazioni, anche verbali, ricevute (in partico)            | lettura dei documenti consegnati e avendo pienamente compreso tutte le implicazioni, delle<br>lare con riferimento ai principali rischi correlati ai possibili investimenti), con la presente:                                                                           |
| VI CONFERISCO/CONFERI                                                                                          | AMO L'INCARICO DI ATTIVARE IL SEGUENTE RAPPORTO/SERVIZIO                                                                                                    |
| SERVIZIO DI DEPOSITO AMMINISTRATO                                                                              | E DI CONSULENZA, RICEZIONE E TRASMISSIONE DI ORDINI SU STRUMENTI                                                                                                    |
| FINANZIARI E COLLOCAMENTO/DISTRIBUZ                                                                            | ZIONE                                                                                                    |
|                                                                                                    |                                                                                                    |
| TORINO , 21/03/2024                                                                                            |                                                                                                    |
|                                                                                                    | A B                                                                                                    |
|                                                                                                    | $\bigtriangledown$                                                                                                    |
|                                                                                                    | CUNEGONDOMSK PAVETTINIMSK                                                                                                    |
| Tutti i rapporti sopra indicati saranno re<br>contrattuali che formano parte integrale e se                    | golati dalle Condizioni Economiche di cui ai Documenti di Sintesi e dalle norme<br>ostanziale del presente contratto.                                                                                                    |
|                                                                                                    |                                                                                                    |
| Il presente contratto è pertanto composto d                                                                    | i n. 3 Parti, come di seguito riepilogato:                                                                                                    |
| - Parte 1 - Documenti di Sintesi                                                                               |                                                                                                    |
| <ul> <li>Documento di Sintesi inerente i Servizi<br/>distribuzione e servizio accessorio di custori</li> </ul> | di consulenza, ricezione e trasmissione di ordini su strumenti finanziari e collocamento/<br>dia e amministrazione di strumenti finanziari                                                                                                    |
| - Informativa precontrattuale                                                                                  |                                                                                                    |
| - Documento di Sintesi della politica di gest                                                                  | ione dei conflitti di interessi - Disciplina sui conflitti di interesse                                                                                                    |
| - Parte 2 - Norme contrattuali                                                                                 |                                                                                                    |
| - Sezione I - Condizioni generali relative al                                                                  | rapporto Banca e Cliente                                                                                                    |
| <ul> <li>Sezione II - Servizio di deposito titoli a cus</li> </ul>                                             | stodia ed amministrazione                                                                                                    |
| Sezione III - Servizi di ricezione e trasmiss                                                                  | sione di ordini su strumenti finanziari e al collocamento/distribuzione                                                                                                    |
| collocamento/distribuzione                                                                                     | reso nel servizio di nuezione e trasmissione di ordini su sudmenu imanzian e al                                                                                                    |
| - Sezione V - Norme comuni ai Servizi di in                                                                    | vestimento (Sezioni II, III, IV)                                                                                                    |
| - Parte 3 - Conferimento incarichi di accensione                                                               | e servizi e sottoscrizioni                                                                                                    |
|                                                                                                    |                                                                                                    |
|                                                                                                    |                                                                                                    |
| TORINO , 21/03/2024                                                                                            |                                                                                                    |
|                                                                                                    | $\checkmark$                                                                                                    |
|                                                                                                    |                                                                                                    |
|                                                                                                    | CORECUMDONISK PAVET TIMINISK                                                                                                    |
|                                                                                                    |                                                                                                    |
|                                                                                                    |                                                                                                    |
|                                                                                                    |                                                                                                    |

• visualizzare il Riepilogo Firme e cliccare su Conferma

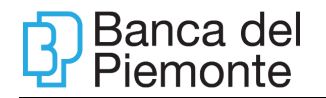

| Con la presente ic/nci sottoscritto/:                          |                                                                                                    |                                                                                                    |                  |   |
|----------------------------------------------------------------|----------------------------------------------------------------------------------------------------|----------------------------------------------------------------------------------------------------|------------------|---|
| Ø                                                              | Vi fornisco/forn<br>investimento, s<br>alla mis/hosti<br>informazioni so<br>dalineare il n<br>tempestivamen<br>documento | sencia informazioni da Voi nomeste estetivamente al metinosti obsettoi di<br>la manonte acapeneza in metera di investimenti ni stormeti finanziario<br>insultazione finanziaria e alla manostaria propersione al motori. Sal<br>no da Voi nomente per curve al maglia il monotato menesas ed al fine di<br>la alla Banca opri vanzzina come al maglia il monotato montesi e di fine di<br>la alla Banca opri vanzzina cina la informazioni montete nel presente |                  |   |
| Data<br>21/03/2024                                             |                                                                                                    | Firma                                                                                                    |                  |   |
|                                                                |                                                                                                    | 8                                                                                                    |                  |   |
|                                                                |                                                                                                    | RIEPILOGO FIRME                                                                                                    |                  |   |
|                                                                | Vi informali                                                                                                    | Riepilogo firme selezionate                                                                                                    |                  | I |
|                                                                | profilo di ria<br>accertamenti<br>formin'i la an<br>alta mia'non<br>altrazione fe                                        | Firma 1 - Pagina: 26 - Dossier Titoli<br>Firma 1                                                                                                    | Î                | i |
| Data<br>21/03/2024                                             |                                                                                                    | Firma 2 - Pagina: 26 - Dossier Titoli<br>Firma 2                                                                                                    |                  | I |
|                                                                |                                                                                                    | Firma 3 - Pagina: 27 - Dossier Titoli<br>Firma 3                                                                                                    |                  | I |
| li Noi sottosoritto'i attestalattesliamo di aver noevuto la co | pia a me/noi spetti                                                                                                    | Firma 4 - Pagina: 27 - Dossier Titoli<br>Firma 4                                                                                                    |                  |   |
| Data<br>21/03/2024                                             |                                                                                                    |                                                                                                    | ANNULLA CONFERMA | I |
|                                                                |                                                                                                    |                                                                                                    |                  | 4 |

• inserire il codice OTP ricevuto via SMS e cliccare su Conferma

| Z                                                                        | VI fornisco/forniamo le i<br>investimento, alle mia/n<br>alla mia/nostra situazi<br>informazioni sono da Vi<br>delineare 3 mio/nostro<br>tempesti/amante alla E<br>documento. | informazioni de Voi nohieste relativamente al misi/hos<br>ostra esperienza in materia di investmenti in strumo<br>nen finanzianis e alla misinostra propensione al<br>i i nohieste per covera el meglo al miniorato interesso<br>partollo di nisohio. MiCi impegnolimgegnamo a<br>ance ogni variazione circa le informazioni riportate | in colamitri di<br>15 finanzan:<br>rischo: tali<br>4 al fine di<br>comunicare<br>nel presente |   |
|--------------------------------------------------------------------------|----------------------------------------------------------------------------------------------------|----------------------------------------------------------------------------------------------------|-----------------------------------------------------------------------------------------------|---|
| Data<br>21/03/2024                                                       |                                                                                                    | Firma                                                                                                    | _                                                                                             |   |
|                                                                          | VI informalinform<br>comunque, sulla t<br>profila di rastrio c<br>accentamento con<br>formi/U la informa                                                                      |                                                                                                    | DISI G N                                                                                      |   |
| Data<br>21/03/2024                                                       | aña maineatra es<br>attuazione finanzie                                                                                                    | Inserisci l'OTP<br>(ricevuto via SMS al numero<br>registrato in fase di enrollment)                                                                                                    | ******                                                                                        | ] |
|                                                                          |                                                                                                    | Non hai ricevuto l'OTP? Controlla ch<br>Oppure invia un altro OTP                                                                                                    | e il numero finisca con ********572                                                           |   |
| INoi sottosortto/i sttesta/attestiamo di aver rice<br>Data<br>21/03/2024 | wuto la copie a melhoi spettante c                                                                                                    | ANNULLA                                                                                                    | CONFERMA                                                                                      |   |
|                                                                          |                                                                                                    | CUNEGONDOMSK PAVETTR                                                                                                    | IMSK                                                                                          |   |

Concluso il processo di firma, l'utente riceve a video un messaggio di conferma.

| Dossier Titoli<br>Stati: BO-Gestione anomalie anagrafe<br>Creata ii 2103/32024<br>Hai terminato correttamente ii processo. La banca verifica ora i<br>tuoi dati. Ta vaiseremo via mail dell'avvenuta apertura del<br>Deposito Titoli online. | Dossier Titoli<br>Stato: Normativa antiriciclaggio<br>Creata ii 2003/2024<br>Normativa antiriciclaggio                                                   | Dossier Titoli<br>Stato: Selezione Conto di Regolamento Dosaler Titoli<br>Cresa il 2003/2024<br>Selezione Conto di Regolamento Dossier Titoli |
|----------------------------------------------------------------------------------------------------|----------------------------------------------------------------------------------------------------|----------------------------------------------------------------------------------------------------|
|                                                                                                    | Informazione ×                                                                                                    | Completa                                                                                                    |
|                                                                                                    | Hai terminato correttamente il processo. La banca verifica ora i tuoi dati. Ti<br>avviseremo via mali dell'avvenuta apertura del Deposito Titoli online. |                                                                                                    |
| Dossier Titoli<br>Stato: Sceita Cointestazione<br>Creata II 20/03/2024<br>Sceita Cointestazione                                                                                                    | OK<br>Normativa antiriciclaggio                                                                                                    | Dossier Titoli<br>Stato: Firma Digitale Mono<br>Creata II 05/03/2024<br>Firma Digitale Mono                                                   |

Al completamento della lavorazione della pratica da parte della Banca, il cliente riceve tramite mail la conferma di apertura del deposito titoli online con il numero di rapporto.

#### Apertura Deposito Titoli cointestato

Nel caso di apertura di un deposito titoli cointestato, il primo intestatario effettua tutti i passaggi finora descritti ad eccezione dello step di firma, che potrà effettuare solo dopo che il secondo intestatario ha avviato e concluso l'iter di apertura del rapporto. Il sistema invia in automatico:

- una mail al secondo intestatario con le istruzioni da seguire per procedere con l'apertura del rapporto;
- una mail al primo intestatario per informarlo che il cointestatario ha terminato l'iter di apertura e con le istruzioni per procedere con la firma della contrattualistica.

Per riprendere il processo di apertura è necessario utilizzare la funzione "Le mie richieste" presente nel menù "Offerte per te".

| ີ vendita prodotti                                                                                                    |                                                                                                    |                                                                                                    |
|----------------------------------------------------------------------------------------------------|----------------------------------------------------------------------------------------------------|----------------------------------------------------------------------------------------------------|
| Dossier Titoli x<br>Stato: da Completare<br>Creata il 29/03/2024<br>La pratica non è ancora conclusa, Clicca su Completa per firmare<br>il documento e completare la pratica. | Dossier Titoli<br>Stato: Segnalazione ADV non valido<br>Creata il 28/03/2024<br>Segnalazione ADV non valido | Dossier Titoli<br>Stato: Segnalazione ADV non valido<br>Greata II 20/03/2024<br>Segnalazione ADV non valido |
| Procedi                                                                                                    | Completa                                                                                                    | Completa                                                                                                    |

I documenti firmati con Firma Elettronica Qualificata sono disponibili nella sezione Documenti – Contratti firmati digitalmente.

Il processo di apertura del Deposito Titoli online è disponibile anche da App BPnow da Menu – Per te. Per riprendere un processo di apertura è necessario, invece, utilizzare la funzione "Firma Documenti" presente nel menù "Firma e Rinnova".

# DOCUMENTI

La funzione consente di consultare le comunicazioni della Banca relative ai rapporti intestati o cointestati al titolare del servizio.

È possibile compiere selezioni per rapporto o sulla generalità dei rapporti.

Dopo aver selezionato e aperto un documento, lo stesso sarà considerato come già letto.

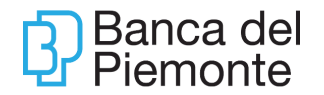

| Banca del Piemor            | nte                                            |                                                   |                                | ( <b>p</b> uniour) 🕢 🚺 🖬 | BenvenutaSILVIA V<br>Utimo accesso 16/09/2020 10:22 |
|-----------------------------|------------------------------------------------|---------------------------------------------------|--------------------------------|--------------------------|-----------------------------------------------------|
| HOME LA MIA SITUAZIO        | ONE OPERAZIONI CART                            | E FINANZA DOCUMEN                                 | п                              |                          |                                                     |
| Comunicazioni Onlin         | I <del>C</del><br>enti Busta di Cassa Document | II FEA                                            |                                |                          |                                                     |
| Tipologia<br>Conto Corrente | × II<br>II                                     | apporto<br>14U030480100<br>Ultime 5 comunicazioni |                                | ~                        | Ricerce                                             |
| 18/06/2020 - 16/09/2020     |                                                | Solo non lette                                    |                                |                          |                                                     |
|                             |                                                |                                                   | Elenco Comunicazioni           |                          |                                                     |
| Data                        | Categoria                                      | Rapporto                                          | Documento                      |                          |                                                     |
| 08/09/2020                  | Conto Corrente                                 | 00086633                                          | CONTABILE SERVIZI DI PAGAMENTO | Non letto                | J Q 📫                                               |
| 29/08/2020                  | Conto Corrente                                 | 00086633                                          | CONTABILE SERVIZI DI PAGAMENTO | Non letto                | Q                                                   |
| 22/08/2020                  | Conto Corrente                                 | 00086633                                          | CONTABILE SERVIZI DI PAGAMENTO | Non letto                | J Q                                                 |
| 11/08/2020                  | Conto Corrente                                 | 00086633                                          | CONTABILE SERVIZI DI PAGAMENTO | Non letto                | J Q                                                 |

I documenti mostrati in questa sezione, sono accessibili anche cliccando sull'immagine in alto a destra. In particolare, per agevolare nella consultazione delle comunicazioni, in occasione di nuovi documenti messi a disposizione sull'immagine comparirà una notifica.

Nella sezione Documenti firmati digitalmente è possibile consultare i moduli contrattuali sottoscritti tramite Firma Elettronica Qualificata (ad esempio i contratti sottoscritti tramite il processo di Web Collaboration).

La funzione Documenti è presente anche da App BP*now* da Menu – Comunicazioni – Archivio comunicazioni.

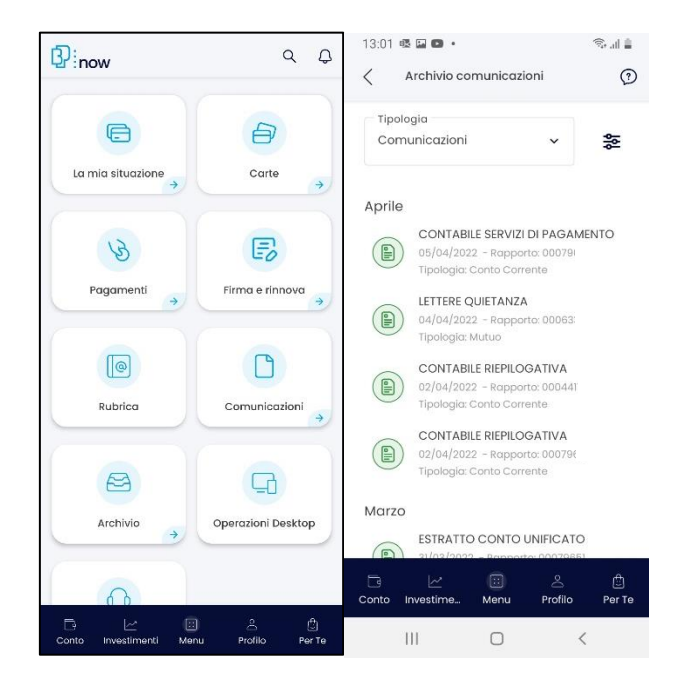

# FILIALE VIRTUALE

Aggiornamento del 01/07/2025

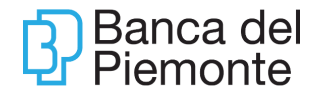

La funzione è disponibile solo per gli Utenti intestatari e cointestatari del conto on line BP OpenTOYOU e permette loro di richiedere servizi aggiuntivi (esempio carta di debito BP-Card).

| HOME                  | LA MIA SITUAZIONE                   | OPERAZIONI | CARTE | FINANZA | FILIALE VIRTUALE |  |
|-----------------------|-------------------------------------|------------|-------|---------|------------------|--|
|                       |                                     |            |       |         |                  |  |
| Selectors<br>IT671030 | Nuova richiesta<br>Elenco richieste |            |       |         |                  |  |

| HOME LA MIA SITUAZIONE                | OPERAZIONI CARTE FINANZA FILIALE V | IRTUALE DOCUMENTI                                                          |                   |
|---------------------------------------|------------------------------------|----------------------------------------------------------------------------|-------------------|
| FILIALE VIRTUALE                      |                                    |                                                                            |                   |
|                                       |                                    |                                                                            |                   |
|                                       | RICHIESTA                          | DESCRIZIONE                                                                |                   |
| E                                     | CARTA DI DEBITO BP-CARD            | Richiedi una carta Bancomat nuova/aggiuntiva                               | Compila Richiesta |
|                                       | SERVIZI AMMINISTRATIVI             | Carica qui la richiesta di sblocco BP-Card e altra modulistica             | Compila Richiesta |
| N N N N N N N N N N N N N N N N N N N | TRASFERIMENTO CONTO CORRENTE       | Richiedi il trasferimento servizi da altro Conto/Banca                     | Compila Richiesta |
| E                                     | CARTA PREPAGATA NEXI BP            | Richiedi una Carta Prepagata collegata al tuo conto online                 | Compila Richiesta |
| E                                     | CARTA DI CREDITO NEXI BP           | Richiedi una Carta di Credito collegata al tuo conto online                | Compila Richiesta |
|                                       | ADESSOpuoi SUBITO                  | Richiedi informazioni su come ottenere un prestito                         | Compila Richiesta |
| A                                     | DOSSIER TITOLI                     | Richiedi l'apertura di un deposito titoli collegato al tuo conto<br>notina | Compila Richiesta |
|                                       |                                    |                                                                            |                   |

# **PROFILO PERSONALE**

La sezione Profilo Personale permette all'Utente di modificare alcuni dati personali relativi al contratto di servizio.

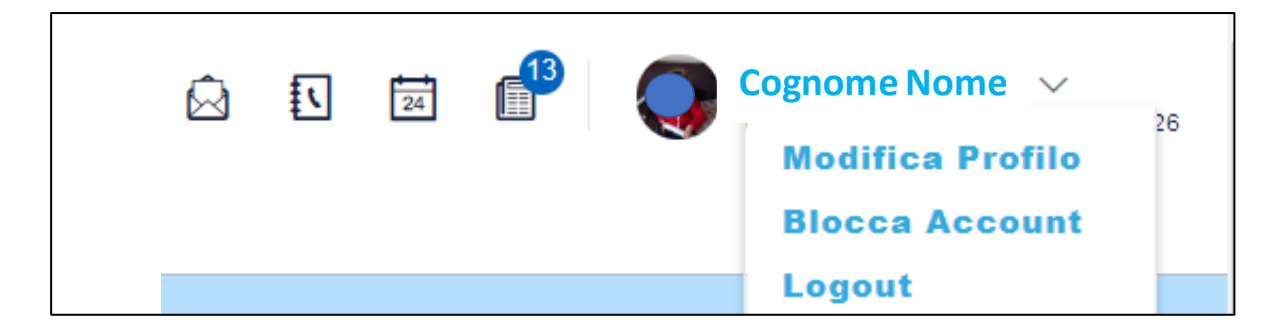

# **Modifica Profilo**

# Account

La funzione permette di:

- Associare al Codice Utente un ALIAS. Il Codice Utente conserva comunque la sua validità ed è possibile accedere a BP*now* con entrambi;
- Caricare una immagine personale poi visibile nelle videate di navigazione;
- Variare la mail ed il numero di cellulare definiti originariamente nel contratto di servizio.
   Modificando il Cellulare, anche l'eventuale presenza del contratto SMS

ALERT recepirà il nuovo numero. SMS ALERT è il servizio di notifica sms delle operazioni effettuate su BPnow.

• Bloccare cautelativamente l'account.

| Account                                                    | Credenziali                                                            | Rapporti                                              | Limiti Operativi                                                               | Notifiche                               |                                                                                                  |
|------------------------------------------------------------|------------------------------------------------------------------------|-------------------------------------------------------|--------------------------------------------------------------------------------|-----------------------------------------|--------------------------------------------------------------------------------------------------|
| ACCESSO                                                    |                                                                        |                                                       |                                                                                |                                         |                                                                                                  |
| Allas/Codice                                               | utente:                                                                |                                                       |                                                                                |                                         |                                                                                                  |
| Modifica A                                                 | lias/Codice ute                                                        | nte                                                   |                                                                                |                                         |                                                                                                  |
| Password:<br>Modifi                                        | ica la password                                                        |                                                       |                                                                                |                                         | Hai bisogno di bloccare la tua utenza<br>immediatamente ?<br>ACCEDI ALLA PROCEDURA PER IL BLOCCO |
|                                                            |                                                                        |                                                       |                                                                                | Ċ                                       | UTENZA                                                                                           |
| DATI PERS                                                  | ONALI<br>rsonale:<br>Modifica i                                        | mmagine                                               | Elimina imr                                                                    | nagine                                  |                                                                                                  |
| Cognome e N                                                | lome:                                                                  |                                                       |                                                                                |                                         |                                                                                                  |
| Cognoi                                                     | me Nome                                                                |                                                       |                                                                                |                                         |                                                                                                  |
| Recapiti:                                                  |                                                                        |                                                       |                                                                                |                                         |                                                                                                  |
| Modifica il 0<br>34743****                                 | cellulare<br>*                                                         | Modifica                                              | l'indirizzo email<br>@BANCADELPIEN                                             | MONTE.IT                                |                                                                                                  |
| Modificando i<br>SMS ALERT<br>Se non Io hai<br>011/2345679 | il Cellulare, anche<br>è il servizio di not<br>ancora attivato c<br>). | SMS ALERT re<br>fica sms delle c<br>ontatta la tua Fi | cepirà il nuovo numero<br>perazioni effettuate su<br>liale, il tuo Gestore o i | ).<br>ı BPnow.<br>I Servizio Clienti (E | -mail: servizioclienti@bancadelpiemonte.it; Telefono                                             |

La funzione è disponibile anche su App BP*now* opzionando la funzione desiderata cliccando su Profilo.

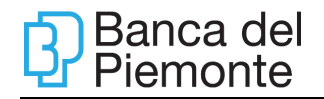

| Dinow                      | Q L 0                 | 12:51 O O 🗩 O 🖺                 | •                         | ₫ 🐇 🖞 🗐 56% 🛢 |
|----------------------------|-----------------------|---------------------------------|---------------------------|---------------|
| 2 : HOW                    |                       | <ul> <li>Sicurezza e</li> </ul> | privacy                   | 0             |
| Ultimo access              | o: >                  | SICUREZZA E PRIVAC              | Y                         |               |
| 30/03/2022 - 1             | 2:49                  | (a)                             | 8                         | C             |
| Œ                          | a                     | Modifica<br>password            | Modifica PIN              | Permessi      |
| Log out                    | Sicurezza e privacy → | 0                               | ß                         |               |
|                            |                       | informative                     | Gestione Consensi<br>PSD2 |               |
| C                          | C°                    |                                 |                           |               |
| Rapporti                   | Notifiche e SMS Alert |                                 |                           |               |
| 습                          | Θ                     |                                 |                           |               |
| Personalizza la tua<br>app | Blocco utenza         |                                 |                           |               |
|                            |                       |                                 |                           |               |
|                            |                       |                                 |                           |               |
|                            |                       |                                 |                           |               |

# Credenziali

La funzione permette di variare la Password, il PIN del Mobile Token BP e le Domande Segrete da utilizzare in caso di blocco dell'account.

| Account                    | Credenziali        | Rapporti   | Limiti Operativi | Notifiche                      |
|----------------------------|--------------------|------------|------------------|--------------------------------|
| SELEZION                   | IA LA CREDENZI     | ALE DA MOD | IFICARE          |                                |
| Credenzia                  | le                 |            |                  |                                |
| Passwo                     | ord O Pin (        | Domande Se | egrete           |                                |
| Inserisci <mark>l</mark> a | vecchia password   |            |                  |                                |
| Inserisci la               | a password attuale |            |                  |                                |
| Inserisci la               | nuova password     |            |                  |                                |
| Inserisci la               | a nuova password   |            |                  | Inserisci di nuovo la password |
| _                          |                    |            |                  |                                |

La funzione è disponibile anche su App BP*now*, ad eccezione delle domande segrete, da Profilo – Scurezza e privacy.

Aggiornamento del 01/07/2025

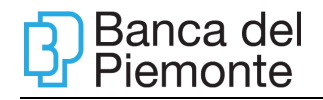

| <u> </u>                                                                                                    |                                                                                           |
|----------------------------------------------------------------------------------------------------|-------------------------------------------------------------------------------------------|
| Modifica password                                                                                                    | Ł                                                                                         |
| La password deve essere lunga tra gl<br>caratteri, deve contenere caratteri pr<br>dalle seguenti categorie lattere maiu<br>minuscole, numeri e caratteri speciali<br>inoltre non deve contenere riferiment<br>anagrafici (nome, cognome o data d | 8 e i 30<br>ovenienti<br>scole, lettere<br>(&, *, !, ecc).<br>ai tuoi dati<br>i nascita). |
|                                                                                                    |                                                                                           |
| Vecchia password                                                                                                    | 0                                                                                         |
| Vecchia password                                                                                                    | 0<br>0                                                                                    |
| Vecchia password Nuova password Conferma nuova password                                                                                                    | 0<br>0<br>0                                                                               |
| Vecchia password Nuova password Conferma nuova password Annulla Salva                                                                                                    | 0                                                                                         |

#### Rapporti

La funzione permette di variare l'ordine dei rapporti di default, ovvero quelli che vengono proposti in automatico nelle videate di BP*now*.

La funzione è disponibile anche su App BP*now* da Profilo – Rapporti – Personalizza Rapporti.

#### Massimali

La funzione permette di visualizzare le operazioni soggette a controllo giornaliero e mensile dei massimali: Bollettino Postale; Bonifico Sepa; Bonifico Estero; Carta Ricaricabile; CBILL/pagoPA; RI.BA; Mav; Ricarica cellulare.

La funzione è disponibile anche su App BP*now* da Profilo – Rapporti – Limiti Operativi.

#### Notifiche

La sezione permette la gestione di alcuni dati del contratto SMS Alert se presente:

- modifica del rapporto di addebito;
- aggiungere o eliminare la ricezione degli SMS per ciascuna delle funzioni previste.

La funzione è disponibile anche da App *BPnow* limitatamente alla facoltà di aggiungere o eliminare la ricezione degli SMS per le funzioni previste, da Profilo – Notifiche e SMS Alert.

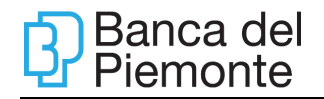

| 13:15 🕸 🖬 💷 🔹                                          | 1. P   |
|--------------------------------------------------------|--------|
| Notifiche e SMS Alert                                  | ?      |
| OPERAZIONI                                             |        |
| Su quali operazioni desideri attivare le<br>notifiche? | •      |
| Alert C/C                                              |        |
|                                                        | SMS    |
| C° Accredito Pensione                                  |        |
| C <sup>o</sup> Accredito Stipendio                     |        |
| Alert Generici                                         |        |
| ि 🗠 ःः है<br>Conto Investime Menu Profilo              | Per Te |
| III O <                                                |        |

#### Blocco account

La funzione permette di bloccare cautelativamente l'account.

La funzione è disponibili anche da App *BPnow* da Profilo – Blocco utenza.

| <                  | Blocco utenza                                                                                       | Ø |
|--------------------|----------------------------------------------------------------------------------------------------|---|
|                    | <br>Blocco utenza                                                                                   |   |
| Att                | enzione!                                                                                            |   |
| ll b<br>po<br>Inte | locco dell'utenza è irreversibile e non<br>trai più accedere alle funzionalità di<br>ernet Banking. |   |
| Per<br>ser         | r sbloccare l'utenza dovrai contattare il<br>rvizio clienti.                                        |   |
| Vu                 | oi bloccare adesso la tua utenza?                                                                   |   |
|                    |                                                                                                    |   |
|                    |                                                                                                    |   |
|                    |                                                                                                    |   |
|                    |                                                                                                    |   |
|                    | Annulla Blocca utenza                                                                               |   |
| D                  | <u>ع</u> ا                                                                                          | ٢ |

Il ripristino dell'account può essere effettuato rispondendo alle Domande Segrete tramite l'opzione "TI SEI BLOCCATO CLICCA QUI" oppure contattando il Servizio Clienti (paragrafo 5.1).